the better way to heat

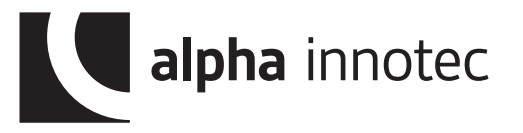

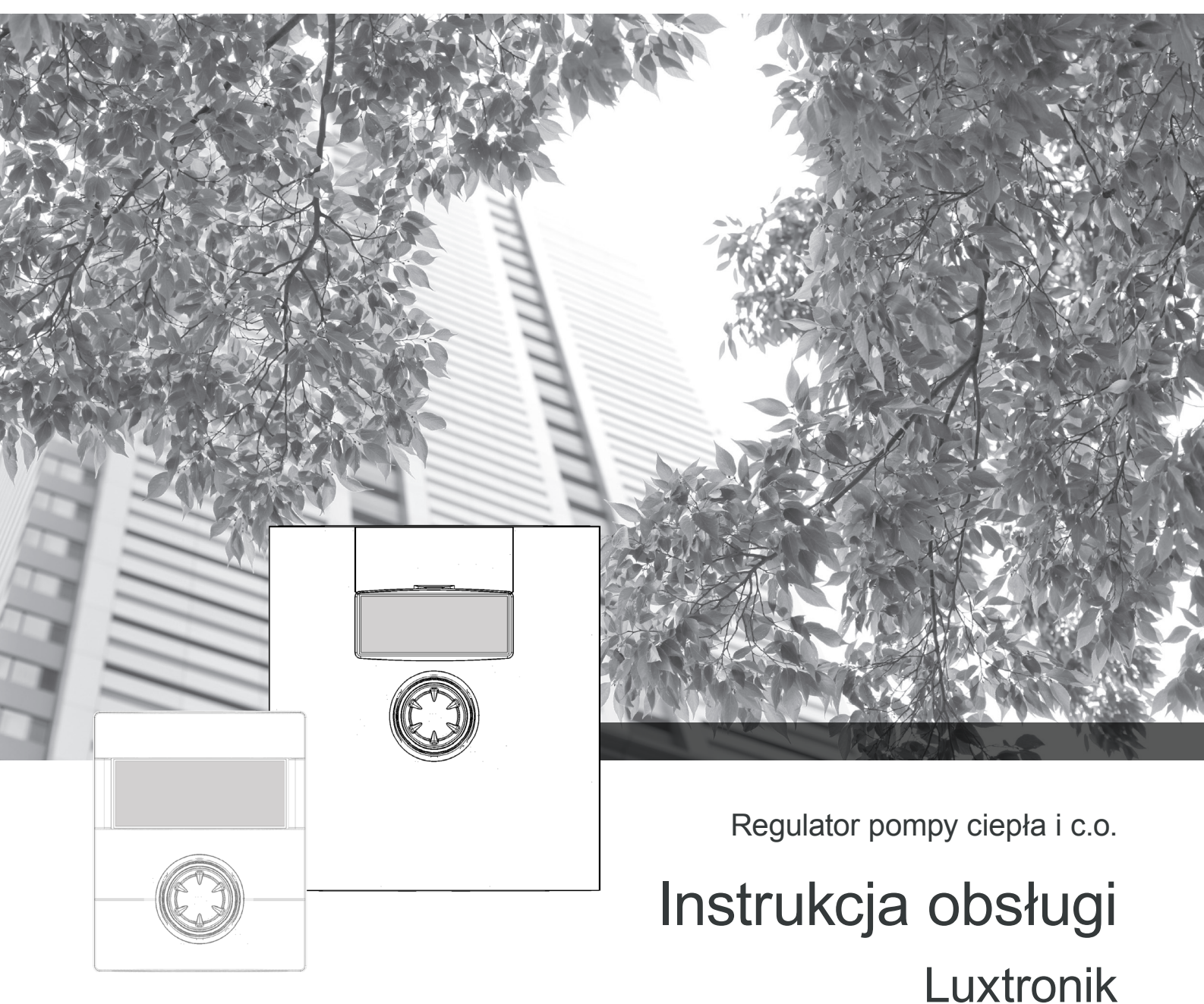

## Regulator część 1

| A  | م<br>م  |
|----|---------|
|    | ۲       |
|    | i       |
|    | Ш       |
| Ŧ  | ور<br>م |
| 88 | та<br>У |

- Informacje ogólne
- Podstawowe informacje o obsłudze
- Menu "Info + ustawienia"
- Menu "Ogrzewanie"
- Menu "c.w.u."
- Menu "Połączenia równoległe"
- Menu "Serwis"

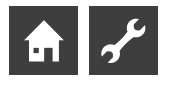

## Uwaga - przeczytać najpierw

Niniejsza instrukcja jest pierwszą częścią składającej się z dwóch części instrukcji obsługi regulatora pompy ciepła. Prosimy się upewnić, że do dostawy dołączono obie części - jeżeli którejś z nich brakuje, należy się skontaktować ze swoim dostawcą.

Niniejsza instrukcja obsługi zawiera ważne informacje na temat zakupionego urządzenia, należy ją traktować jak część pompy ciepła i przechowywać w pobliżu. Nie powinno się jej wyrzucać przed końcem eksploatacji, a w przypadku przekazania pompy ciepła w inne ręce, instrukcję należy przekazać następnemu właścicielowi lub użytkownikowi.

Przed rozpoczęciem jakichkolwiek prac przy albo z urządzeniem należy uważnie przeczytać niniejszą instrukcję, a w szczególności rozdział dotyczący bezpieczeństwa. Należy przestrzegać wszystkich wskazówek i uwag z niniejszej instrukcji.

W przypadku, gdyby jakiekolwiek opisy w instrukcji okazały się niejasne lub niezrozumiałe prosimy o kontakt z serwisem lub lokalnym biurem sprzedaży.

Instrukcja ta jest przeznaczona wyłącznie do celów związanych z instalacją i użytkowaniem pompy ciepła. Informacje w niej zawarte są prawnie chronione i nie wolno ich bez pisemnej zgody producenta w jakiejkolwiek formie reprodukować, powielać, umieszczać na nośnikach elektronicznych bądź tłumaczyć na inne języki - ani w całości, ani częściowo. Treść wersji polskojęzycznej niniejszej instrukcji jest prawnie chroniona i nie wolno jej bez pisemnej zgody przedstawiciela producenta na obszar Polski w jakiejkolwiek formie reprodukować, powielać, umieszczać na nośnikach elektronicznych - ani w całości, ani częściowo.

## Użyte symbole

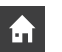

Informacje lub wskazówki dla użytkowników

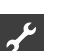

Informacje lub wskazówki dla instalatorów

### NIEBEZPIECZEŃSTWO

Bezpośrednio grożące niebezpieczeństwo, które prowadzi do ciężkich uszkodzeń ciała lub śmierci.

#### NIEBEZPIECZEŃSTWO

Niebezpieczeństwo śmiertelnego porażenia prądem!

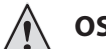

#### **OSTRZEŻENIE**

Możliwość zaistnienia niebezpiecznej sytuacji, która może prowadzić do ciężkich uszkodzeń ciała lub śmierci.

#### **OSTROŻNIE**

Możliwość zaistnienia niebezpiecznej sytuacji, która może prowadzić do lekkich uszkodzeń ciała.

#### I UWAGA

Możliwość zaistnienia niebezpiecznej sytuacji, która może prowadzić do szkód rzeczowych.

#### ñ WSKAZÓWKA

Ważna informacja.

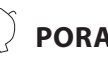

## PORADA

Porada pomagająca zmniejszyć koszty oraz zużycie energii lub surowców.

- 6 Ustawienia dostępne dla zmiany dla wszystkich. Poziom dostępu: "Użytkownik".
- Ustawienia dostępne dla zmiany dla instalatora, po po-B daniu kodu dostępu. Poziom dostępu: "Instalator".
- Ustawienia dostępne dla zmiany dla serwisu. Wymagany klucz sprzętowy. Poziom dostępu "Serwis".
- Ustawienia zablokowane fabrycznie, bez możliwości ILILIL AAA zmiany.

1., 2., 3., ... Kolejne kroki procedury postępowania (wielopunktowei

- Kolejne elementy listy
- Warunki, które muszą być spełnione
- Odnośnik do dalszych informacji zamieszczonych w innym  $\rightarrow$ miejscu tej instrukcji lub w innym dokumencie

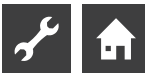

# Spis treści

## **f**

INFORMACJE OGÓLNE

| UWAGA - PRZECZYTAĆ NAJPIERW | 2 |
|-----------------------------|---|
| UŻYTE SYMBOLE               | 2 |
| ZASADA DZIAŁANIA REGULATORA | 4 |
| ZAKRES ZASTOSOWANIA         | 4 |
| OGRANICZENIE GWARANCJI      | 4 |
| BEZPIECZEŃSTWO              | 5 |
| CZYSZCZENIE                 | 5 |
| PRZEGLĄDY                   | 5 |
| SERWIS                      | 5 |
| GWARANCJA                   | 5 |
| UTYLIZACJA                  | 5 |

# **f**

## PODSTAWOWE INFORMACJE O OBSŁUDZE

| PANEL OBSŁUGOWY                            | 6 |
|--------------------------------------------|---|
| Status                                     | 6 |
| Ekran                                      | 6 |
| Przycisk nawigacyjny                       | 6 |
| Komunikaty o błędach                       | 7 |
| Wybór języka obsługi                       | 7 |
| Wprowadzanie cyfr                          | 7 |
| Ustawianie daty i godziny                  | 7 |
| Ustawianie kontrastu wyświetlacza          | 7 |
| Pozycje menu                               | 8 |
| EKRAN STANDARDOWY                          | 8 |
| Ekran standardowy "c.o."                   | 8 |
| Przejście do ekranu standardowego - c.w.u. | 8 |
| Ekran standardowy "c.w.u."                 | 8 |
| Przejście do ekranu nawigacyjnego          | 8 |
| EKRAN NAWIGACYJNY                          | 9 |
| Ekran podstawowy                           | ç |
| Inne pozycje menu                          | 9 |
| Programy specjalne                         | 9 |
|                                            |   |

## **f**

## MENU "INFO + USTAWIENIA"

| WYBÓR MENU                                 | 10 |
|--------------------------------------------|----|
| MENU "INFO + USTAWIENIA" - C.O             | 10 |
| Ustawianie trybu pracy ogrzewania          | 10 |
| Ustawianie programów czasowych c.o.        | 11 |
| Jednakowe godziny pracy przez cały tydzień | 11 |
| Różne przedziały w dni robocze i w weekend | 12 |
| Różne przedziały dla każdego dnia          | 13 |
|                                            |    |

| MENU "INFO + USTAWIENIA" - C.W.U.          | 13 |
|--------------------------------------------|----|
| Ustawianie trybu pracy c.w.u               | 13 |
| Ustawianie temperatury c.w.u.              | 14 |
| Ustawianie programów czasowych c.w.u       | 14 |
| Programy ochronne                          | 14 |
| MENU "INFO + USTAWIENIA" - CAŁA INSTALACJA | 15 |

# Ł

## MENU "OGRZEWANIE"

| WYBÓR MENU 1                                                                       | 6      |
|------------------------------------------------------------------------------------|--------|
| USTAWIANIE TRYBU PRACY OGRZEWANIA 1                                                | 6      |
| USTAWIANIE TEMPERATURY1<br>Zmiana temperatury1                                     | 6<br>6 |
| USTAWIANIE KRZYWYCH GRZEWCZYCH1<br>Ustawianie krzywej grzewczej obiegu grzewczego1 | 6<br>7 |
| Ustawianie punktu końcowego krzywej grzewczej                                      | 7      |
| Przesunięcie rownoległe                                                            | 8<br>8 |
| Dopasowanie punktu końcowego krzywej grzewczej do                                  |        |
| temperatury doborowej1                                                             | 8      |
| Ustawianie krzywej grzewczej obiegu mieszanego 1 1                                 | 9      |
| Ustawianie stałej temperatury1                                                     | 9      |
| Stała temperatura - obieg grzewczy2                                                | 0      |
| Stała temperatura - obieg mieszany 12                                              | 0      |
| PROGRAMY CZASOWE C.O24                                                             | 0      |
| GRANICA GRZANIA 2                                                                  | 1      |

## يمي

## MENU "C.W.U."

| 21 |
|----|
|    |
| 21 |
|    |
|    |
|    |
| 23 |
|    |
|    |
|    |
|    |
| 25 |
|    |

# 

| POŁĄCZENIE                                                      | 26       |
|-----------------------------------------------------------------|----------|
| WŁĄCZENIE PRACY RÓWNOLEGŁEJ                                     | 28       |
| ADRESY IP<br>Ustawienie lub zmiana adresów IP                   | 28<br>28 |
| ZEWNĘTRZNY CZUJNIK POWROTU                                      | 29       |
| USTAWIENIA POMPY NADRZĘDNEJ<br>Szukanie podrzędnych pomp ciepła | 29<br>29 |
| Status pompy nadrzędnej                                         | 29       |
| Ustawienia c.o                                                  | 29       |
|                                                                 |          |

## Ł

#### MENU "SERWIS"

| PROGRAMY SKRÓCONE                     | 31 |
|---------------------------------------|----|
| USTAWIANIE PRIORYTETÓW                |    |
| PAMIĘĆ DANYCH                         |    |
| STEROWANIE SYSTEMU                    |    |
| Serwer                                |    |
| Serwer DHCP                           |    |
| Klient DHCP                           |    |
| Przegląd zdalny                       |    |
| Adres IP                              |    |
| Przegląd zdalny                       |    |
| Włączenie funkcji przeglądu zdalnego  |    |
| Ustawienia funkcji przeglądu zdalnego |    |
| Sprawdzenie połączenia                |    |
| Reczny transfer danych                |    |
| Przyczyny błędów w połączeniu         |    |
| Menu przegląd zdalny - informacje     |    |
|                                       |    |

## Zasada działania regulatora

Regulator pompy ciepła i c.o. składa się z panelu obsługowego oraz płyty głównej. Po włączeniu automatycznie rozpoznaje typ pompy ciepła i przejmuje sterowanie całą instalacją opartą na pompie ciepła.

Poprzez regulator ustawia się krzywe grzewcze c.o., temperaturę docelową c.w.u. i programy czasowe dla poszczególnych trybów pracy. Przygotowywanie ciepłej wody użytkowej może być kontrolowane przez termostat (poza programem dostawy) lub czujnik temperatury (dostępny jako wyposażenie dodatkowe lub w zakresie dostawy zasobnika c.w.u.).

Regulator zapobiega ewentualnym zakłóceniom, odseparowując sygnały napięcia sterowania od zasilania 230 V.

## Zakres zastosowania

Urządzenie należy użytkować wyłącznie zgodnie z przeznaczeniem, to znaczy:

 do sterowania pompą ciepła i pozostałymi elementami instalacji

Regulator należy użytkować wyłącznie w granicach jego parametrów technicznych.

#### ! UWAGA

Regulator może współpracować wyłącznie z wytwarzanymi przez producenta pompami ciepła oraz dopuszczonym przez niego wyposażeniem.

## Ograniczenie gwarancji

Producent nie odpowiada za szkody wynikłe z niewłaściwego lub niezgodnego z przeznaczeniem użytkowania urządzenia.

Gwarancja producenta traci swą ważność także, gdy:

- prace przy urządzeniu lub jego komponentach są przeprowadzane niezgodnie z zaleceniami niniejszej instrukcji lub niewłaściwie,
- przy urządzeniu lub jego komponentach przeprowadzono prace nieopisane w niniejszej instrukcji, a nie uzyskano na nie pisemnej zgody producenta,
- przebudowano lub wymieniono komponenty urządzenia bez wyraźnej, pisemnej zgody producenta.

## Bezpieczeństwo

Urządzenie jest całkowicie bezpieczne, jeżeli jest obsługiwane zgodnie z przeznaczeniem. Konstrukcja oraz wykonanie urządzenia odpowiadają dzisiejszemu stanowi techniki, spełniają właściwe przepisy DIN/VDE oraz przepisy bezpieczeństwa.

Każda osoba przeprowadzająca prace przy urządzeniu powinna przed ich rozpoczęciem przeczytać i zrozumieć instrukcję obsługi. Dotyczy to także osób, które takie lub podobne urządzenia w przeszłości już instalowała lub obsługiwała bądź była przeszkolona w tym zakresie przez producenta.

Każdy, kto przeprowadza prace przy urządzeniu, musi przestrzegać obowiązujących przepisów bezpieczeństwa oraz nosić właściwą odzież ochronną.

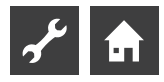

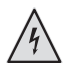

#### NIEBEZPIECZEŃSTWO

Niebezpieczeństwo śmiertelnego porażenia prądem! Prace elektryczne powinni przeprowadzać wyłącznie wykwalifikowani specjaliści.

Przed otworzeniem urządzenia należy odłączyć zasilanie oraz zabezpieczyć się przed przypadkowym włączeniem go w trakcie prac!

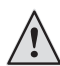

#### OSTRZEŻENIE

Przy wykonywaniu prac elektrycznych należy przestrzegać obowiązujących przepisów bezpieczeństwa oraz norm. Przestrzegać technicznych warunków przyłączy lokalnego zakładu energetycznego!

#### OSTRZEŻENIE

Jedynie wykwalifikowany personel (instalatorzy grzewczy, chłodnicy oraz elektromonterzy) powinien przeprowadzać prace przy urządzeniu i jego komponentach.

#### ! UWAGA

Ustawień na regulatorze parametrów pracy powinni dokonywać jedynie przeszkoleni instalatorzy lub autoryzowany serwis.

#### **UWAGA**

Ze względu na techniczne bezpieczeństwo nie odłączać pompy ciepła od zasilania chyba, że przeprowadzane są prace przy otwartym urządzeniu.

#### ! UWAGA

Wtyczka X5 i zaciski X4 regulatora pracują pod niskim napięciem. Używać tylko oryginalnych czujników (klasa ochrony II) dostarczonych przez producenta.

#### ! UWAGA

Pompami obiegowymi obiegów obejmujących pompę ciepła sterować tylko poprzez regulator. Nigdy nie wyłączać pomp obiegowych zewnętrznym sygnałem.

#### ! UWAGA

Sprężarkę uruchamiać tylko w granicach jej zastosowania.

#### UWAGA

Nie odcinać połączenia obiegu c.o. z pompą ciepła (ze względu na ochronę przed zamarzaniem).

#### ! UWAGA

Używać tylko dostarczonego lub zatwierdzonego przez producenta wyposażenia.

## Czyszczenie

Zewnętrzne powierzchnie ścianek urządzenia można myć mokrym ręcznikiem i dostępnymi w zwykłym handlu środkami czyszczącymi. Nie wolno czyścić powierzchni urządzenia środkami do szorowania, bądź zawierającymi kwasy albo chlor. Takie środki mogą uszkodzić powierzchnię obudowy, co z kolei może spowodować szkody techniczne w samym urządzeniu.

## Przeglądy

Sam regulator pompy ciepła i c.o. nie wymaga regularnych przeglądów.

#### ! UWAGA

W trakcie trwania gwarancji pompa ciepła podlega obowiązkowym przeglądom.

## Serwis

Sprawy techniczne można wyjaśniać z instalatorem montującym pompę ciepła lub z autoryzowanym serwisem przedstawiciela producenta. Dane kontaktowe można znaleźć w instrukcji obsługi pompy ciepła oraz pod adresami:

Polska: www.alphainnotec.pl

Inne kraje: www.alpha-innotec.eu

#### **NSKAZÓWKA**

Komunikaty "Min. temp. zewnętrzna" oraz "Maks. temp. zewnętrzna" nie są komunikatami o awarii i nie wymagają interwencji serwisu. Pompa ciepła uruchomi się automatycznie, gdy temperatura zewnętrzna znajdzie się w zakresie określonym granicą zastosowania.

## Gwarancja

Warunki gwarancji zostały wraz z instrukcjami obsługi pompy ciepła i regulatora dołączone do dostawy pompy ciepła.

#### 1 WSKAZÓWKA

We wszystkich sprawach związanych z gwarancją należy się zwracać do instalatora, który zamontował daną pompę ciepła.

## Utylizacja

Przy wycofywaniu z użytku starych urządzeń należy przestrzegać obowiązujących przepisów dotyczących recyklingu i utylizacji substancji chemicznych, materiałów oraz komponentów urządzeń chłodniczych.

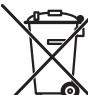

Jeżeli system pomp ciepła jest oznaczony tym znakiem, to po zakończeniu okresu użytkowania nie należy usuwać go wraz z odpadami domowymi. Nieprawidłowa utylizacja produktu przez użytkownika grozi karami administracyjnymi zgodnie z obowiązującymi przepisami. Należy je przekazać do specjalnego zakładu utylizacji odpadów lub sprzedawcy, który świadczy tego typu usługi.

→ Część 2 instrukcji regulatora pompy ciepła i c.o., rozdział "Demontaż"

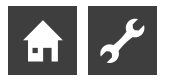

## Panel obsługowy

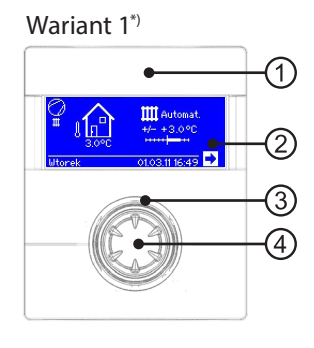

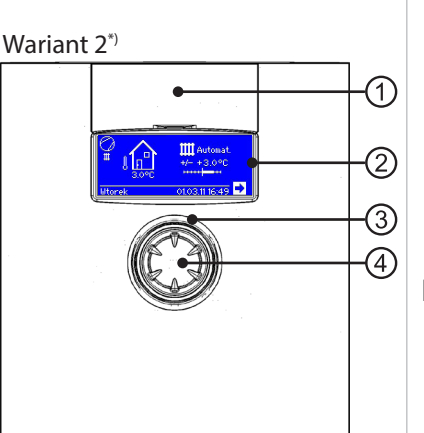

\*) Wariant zależy od typu pompy ciepła

- 1 port USB
  - gniazdo znajduje się pod klapką odsuwaną do przodu (wariant 1) lub do góry (wariant 2)
- 2 ekran
- 3 dioda statusu
- 4 przycisk nawigacyjny

#### **STATUS**

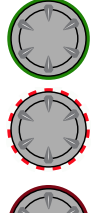

obwódka wokół przycisku świeci się na **zielono =** instalacja pracuje prawidłowo

obwódka wokół przycisku świeci się na przemian czerwono i zielono = awaria, pompa zresetuje się samodzielnie

obwódka wokół przycisku świeci się na czerwono = awaria, wymaga interwencji użytkownika

#### **WSKAZÓWKA**

Wyświetlacz musi być cały czas widoczny i dostępny. Zalecamy regularne sprawdzanie statusu instalacji. Regulator jest ustawiony fabrycznie na brak pracy drugiego źródła ciepła w momencie awarii. Jeżeli zmieni się to ustawienie, w przypadku awarii drugie źródło ciepła uruchomi się automatycznie. Może to oznaczać podwyższone koszty eksploatacji.

#### **EKRAN**

Na wyświetlaczu pokazane są informacje o trybie pracy, funkcjach i ustawieniach regulatora oraz komunikaty o awariach.

Standardowo wyświetlacz nie jest podświetlony - wygasza się automatycznie po dziesięciu minutach od ostatniego naciśnięcia przycisku nawigacyjnego.

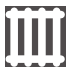

**podświetlenie** (odwrócone kolory) = wybrana pozycja

Wybierając strzałkę przechodzi się do wyższego lub niższego poziomu menu.

Niektóre pozycje menu wymagają potwierdzenia wybranej opcji. Dokonuje się tego przechodząc kursorem na symbol i wciskając przycisk nawigacyjny. Anulowanie zmian następuje po wciśnięciu przycisku, gdy kursor znajduje się na symbolu X Jeżeli dane menu zawiera więcej pozycji, niż może się zmieścić na jednym ekranie, po lewej stronie pojawi się pionowy pasek przewijania, który wskaże, przy której pozycji menu znajdujecie się Państwo w danej chwili. Jeżeli nie wybrano żadnej pozycji menu lub ikony, możliwe jest przewijanie listy (obrót przycisku w prawą stronę przewijanie w dół, w lewą stronę - do góry). W ten sposób uzyskuje się dostęp do dalszych pozycji danego menu.

### PRZYCISK NAWIGACYJNY

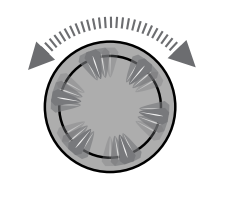

#### **Obrót**

Przejście do wybranego poziomu lub pozycji menu; przy listach nie mieszczących się na wyświetlaczu - przewijanie listy w dół (lub w górę).

Naciśnięcie (krótko) Wybór zaznaczonej pozycji. (= wejście do odpowiedniego poziomu menu) lub

przejście do zmiany ustawienia wybranej pozycji menu.

Przykład na ekranie standardowym: zmiana temperatury

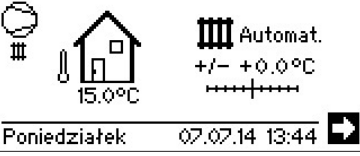

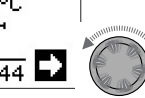

Obrót Wybór pozycji "Zmiana temperatury" →→→ + ○ . ○ ° C

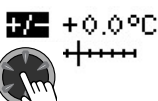

Naciśnięcie (krótko) Aktywacja pozycji "Zmiana temperatury"

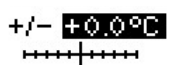

Obrót

Zmienianie temperatury

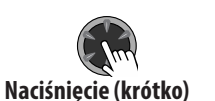

Zakończenie zmieniania temperatury

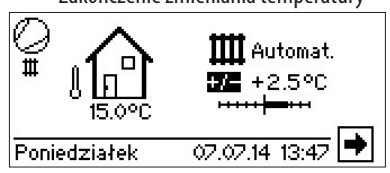

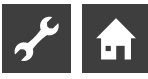

#### KOMUNIKATY O BŁĘDACH

W przypadku pojawienia się błędu w działaniu instalacji z pompą ciepła, na wyświetlaczu pojawi się odpowiedni komunikat.

#### ! UWAGA

Przed zatwierdzeniem komunikatu o awarii, należy przeczytać rozdziały "Diagnoza błędów / Komunikaty o błędach" oraz "Zatwierdzanie błędów".

→ Część 2 instrukcji regulatora pompy ciepła i c.o., załącznik "Diagnoza błędów / Komunikaty o błędach" oraz "Zatwierdzanie błędów"

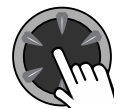

#### Przytrzymanie (przez 7 sekund)

Zatwierdzenie komunikatu i zrestartowanie instalacji (= ręczny reset).

#### WYBÓR JĘZYKA OBSŁUGI

Macie Państwo możliwość wyboru języka obsługi regulatora.

Przykład: Zmiana języka z niemieckiego na polski:

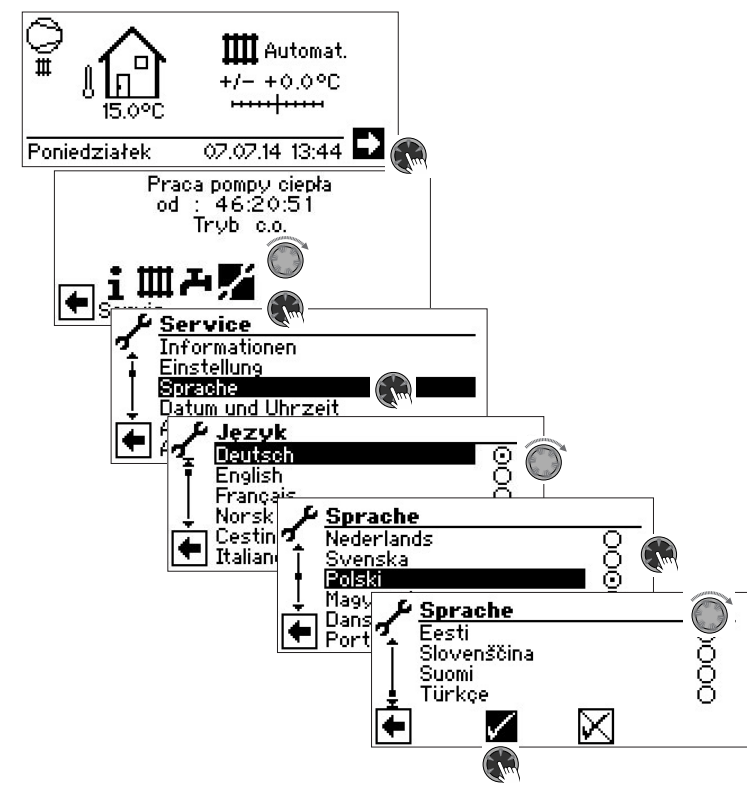

Zaznaczyć wybrany język, przewinąć menu do dołu i zatwierdzić wybór.

Menu wyboru języka pojawi się także przy pierwszym włączeniu pompy ciepła.

#### WPROWADZANIE CYFR

→ Opis w części 2 instrukcji regulatora pompy ciepła i c.o., Menu "Serwis", "Ustawienia", sekcja "Zmiana poziomu dostępu".

#### **USTAWIANIE DATY I GODZINY**

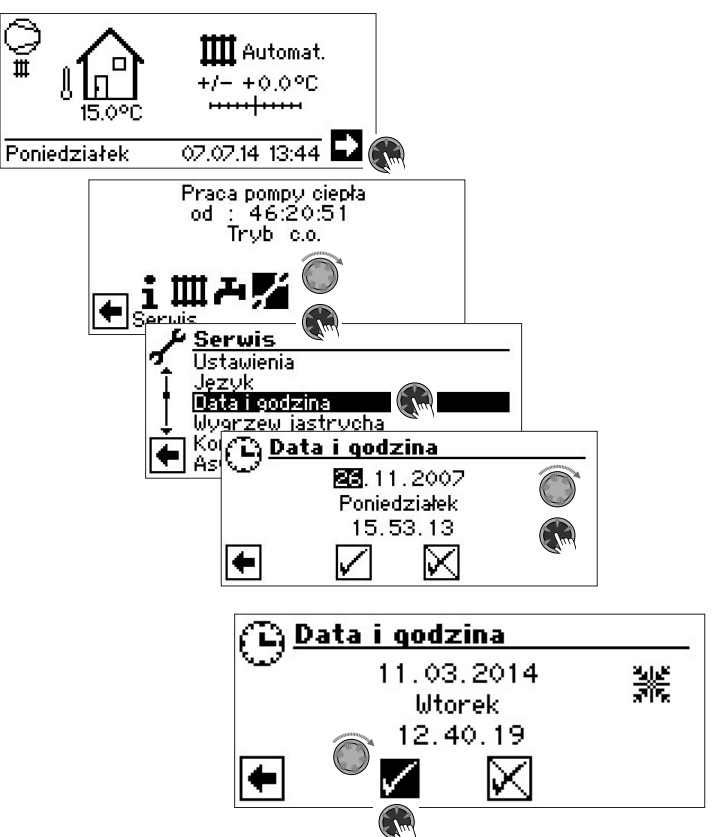

#### USTAWIANIE KONTRASTU WYŚWIETLACZA

W zależności od upodobań można zmienić kontrast wyświetlacza.

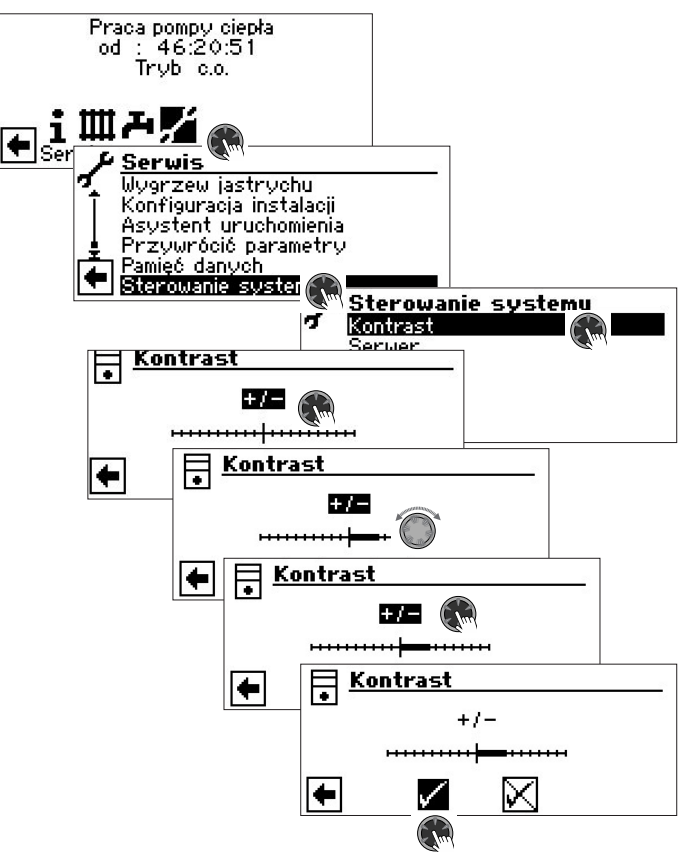

Dopasować kontrast obracając przycisk nawigacyjny

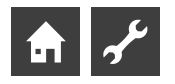

#### **POZYCJE MENU**

Na wyświetlaczu regulatora pokazywane są tylko te pozycje menu, które mają zastosowanie przy danej instalacji, względnie przy danym typie pompy ciepła. Oznacza to także, że widok na wyświetlaczu regulatora Państwa pompy ciepła może się różnić od ekranów zamieszczonych w niniejszej instrukcji.

## **Ekran standardowy**

Ekran standardowy (= menu standardowe) służy do informacji o podstawowych parametrach pracy i ich szybkiej zmiany.

#### **EKRAN STANDARDOWY "C.O."**

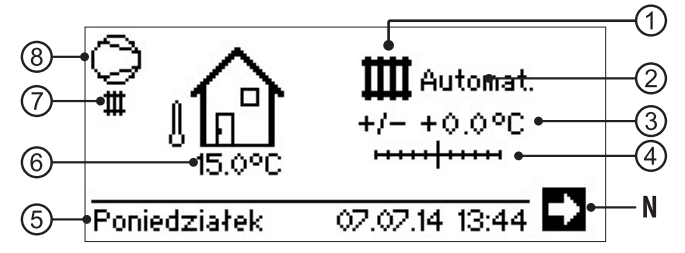

#### 1 Symbol trybu "ogrzewanie"

Symbol ten wskazuje, że wyświetlane dane i możliwości ustawień odnoszą się tylko do trybu c.o. Wybierając ten symbol możecie jednak Państwo przełączać się pomiędzy różnymi trybami pracy pompy ciepła. W zależności od konfiguracji danej instalacji mogą tu być dostępne także tryby np. c.w.u., chłodzenia czy przygotowywania wody basenowej

#### 2 Bieżący tryb pracy ogrzewania

Automat(yczny), Party, Wakacje, II źródło ciepła, Wyłączony

#### Zmiana temperatury (liczbowo) 3

Pokazuje liczbowo, o ile powinna się różnić temperatura powrotu od temperatury ustalonej na podstawie krzywej grzewczej. Maksymalne odchylenie: ± 5 °C

#### 4 Zmiana temperatury (graficznie)

Pokazuje graficznie, o ile powinna się różnić temperatura powrotu od temperatury ustalonej na podstawie krzywej grzewczej.

Maksymalne odchylenie: ± 5 °C

#### N Strzałka nawigacyjna

tutaj: przejście do ekranu nawigacyjnego

5 Data i godzina

Wybór prowadzi bezpośrednio do menu ustawień.

#### Bieżąca temperatura zewnętrzna 6

#### Bieżący tryb pracy pompy ciepła 7

przykładowo:

| Ш | ogrzewanie |
|---|------------|
|---|------------|

- A c.w.u.

wygrzew jastrychu

- ⊜ rozbieg pompy
- awaria 36

1

÷., odszranianie chłodzenie

blokada EVU

#### 8 Sprężarka

Symbol sprężarki obraca się podczas jej pracy.

#### **WSKAZÓWKA** ů

W stanie wyjściowym i spoczynku ekranu standardowego kursor znajduje się na strzałce nawigacyjnej.

### PRZEJŚCIE DO EKRANU STANDARDOWEGO - C.W.U.

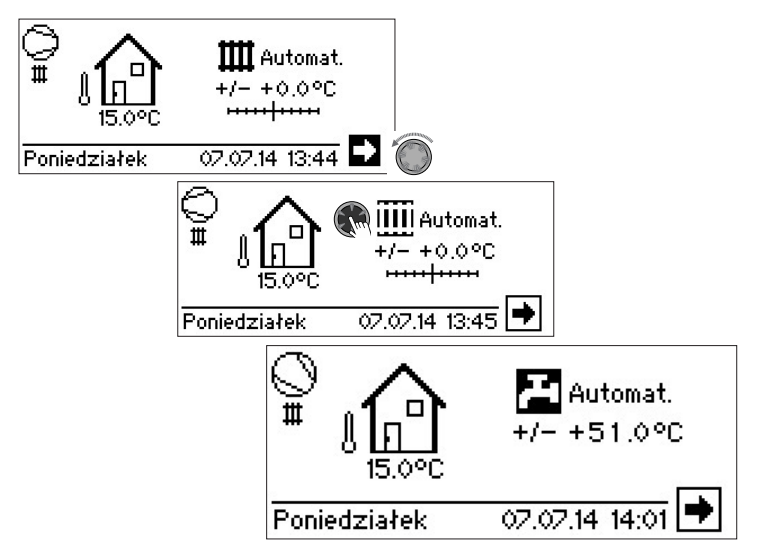

#### **EKRAN STANDARDOWY "C.W.U."**

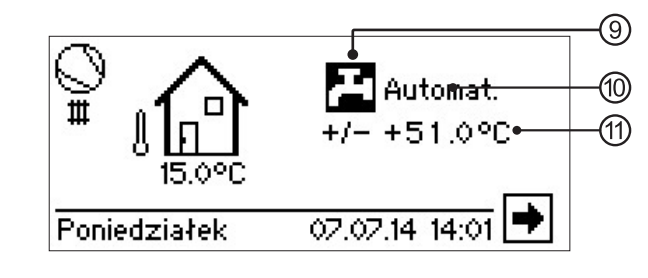

#### 9 Symbol trybu "c.w.u."

Symbol ten wskazuje, że wyświetlane dane i możliwości ustawień odnoszą się do trybu c.w.u.

#### 10 Bieżący tryb pracy przygotowywania c.w.u.

Automat(yczny), Party, Wakacje, II źródło ciepła, Wyłączony.

11 Temperatura docelowa c.w.u.

### PRZEJŚCIE DO EKRANU NAWIGACYJNEGO

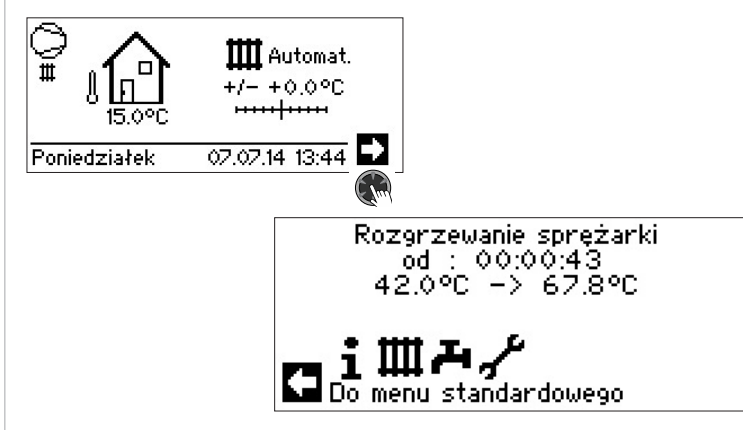

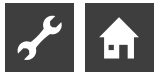

## Ekran nawigacyjny

Ekran nawigacyjny pokazuje dostępne menu regulatora.

#### **EKRAN PODSTAWOWY**

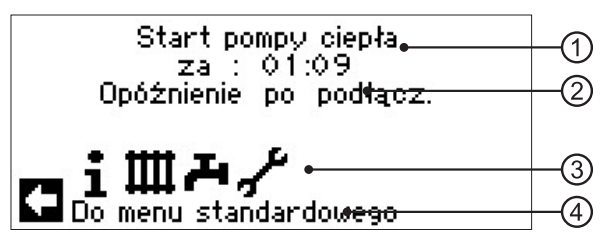

Bieżący stan pompy ciepła z informacją o czasie, przez jaki pompa znaj-1 duje się w tym stanie

- 2 Przyczyna stanu pompy ciepła lub komunikat o awarii
- Symbole menu regulatora 3
- Informacja o zaznaczonym symbolu 4

Standardowe symbole, pokazywane w ustawienui fabrycznym:

- Symbol menu "Info + ustawienia" Ĺ Informacje i obsługa instalacji
  - Podstawowe menu sterowania

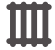

Symbol menu "Ogrzewanie" Menu do ustawiania wszystkich parametrów obiegów grzewczych, w tym mieszanych Rozszerzone menu sterowania

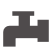

Symbol menu "c.w.u." Menu do ustawiania wszystkich parametrów trybu przygotowywania c.w.u. Rozszerzone menu sterowania

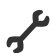

Symbol menu "Serwis" Menu do ustawienia parametrów instalacji. Menu przeznaczone dla instalatora i serwisu Dostęp do niektórych pozycji menu jest ograniczony!

#### **INNE POZYCJE MENU**

W zależności od podłączonego typu pompy ciepła na ekranie nawigacyjnym mogą być wyświetlone dodatkowe symbole:

Symbol menu "Połączenie równoległe - pompa

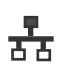

Symbol menu "Połączenie równoległe - pompa nadrzędna". Połączenie w kaskadę do czterech pomp ciepła. Menu dla instalatora.

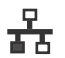

podrzędna". Menu dla instalatora.

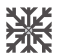

Symbol menu "Chłodzenie"

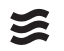

Symbol menu "Basen"

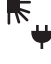

Symbol menu "Fotowoltaika"

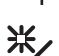

Symbol menu "Instalacja solarna"

#### PROGRAMY SPECJALNE

Jeżeli uruchomiono programy specjalne, ich symbole również pojawią się na ekranie nawigacyjnym.

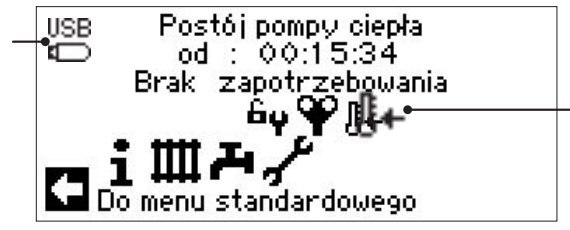

| Tryb dostępu instalatora lub serwisu                                                                   |
|----------------------------------------------------------------------------------------------------|
| Odpowietrzanie                                                                                         |
| Program wygrzewu jastrychu                                                                             |
| Program skrócony                                                                                       |
| Wymuszone ogrzewanie                                                                                   |
| Wymuszone przygotowywanie c.w.u.                                                                       |
| Wymuszony tryb odszraniania                                                                            |
| W użyciu jest port USB                                                                                 |
| Zimny start (przerwij)<br>Pompy ciepła powietrze/woda dysponują specjalną<br>funkcją "zimnego startu". |
|                                                                                                    |

Gdy przy temperaturze zewnętrznej < 10°C temperatura powrotu spadnie poniżej 15°C, funkcja się włączy. Uruchomi się wtedy drugie źródło ciepła, które będzie pracować samodzielnie do chwili wzrostu temperatury powrotu powyżej 15°C. Dopiero wtedy sprężarka pompy ciepła będzie mogła się włączyć.

Tryb zimnego startu zakończy się po przekroczeniu temperatury powrotu 23°C.

Można wyłączyć funkcję zimnego startu, wybierając symbol **I**+ . Funkcja ta pozostanie nieaktywna do nastepnego uruchomienia regulatora.

#### **WSKAZÓWKA** ñ

Po wybraniu symbolu programu specjalnego, na wyświetlaczu pojawi się menu tego programu.

Niektóre pozycje menu umożliwiają / wymagają dokonania wyboru z kilku możliwości. Zasada ogólna:

#### z pozycji oznaczonych kółkami można wybrać tylko jedną:

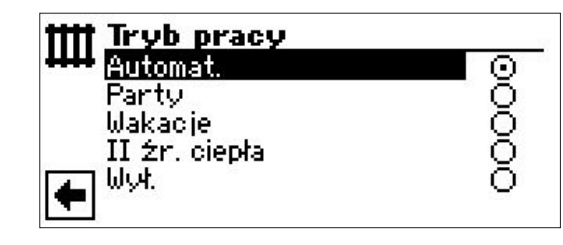

Kwadraciki oznaczają możliwość wyboru kilku pozycji:

| 💶 Termiczna dezynfekcja |              |             |
|-------------------------|--------------|-------------|
|                         | Niedziela    |             |
| T.                      | Poniedziałek |             |
|                         | Wtorek       |             |
| L L                     | Środa        |             |
| 1 A                     | (Czwartek    |             |
|                         | Piątek       | $\boxtimes$ |

## 1 Menu "Info + ustawienia"

### WYBÓR MENU

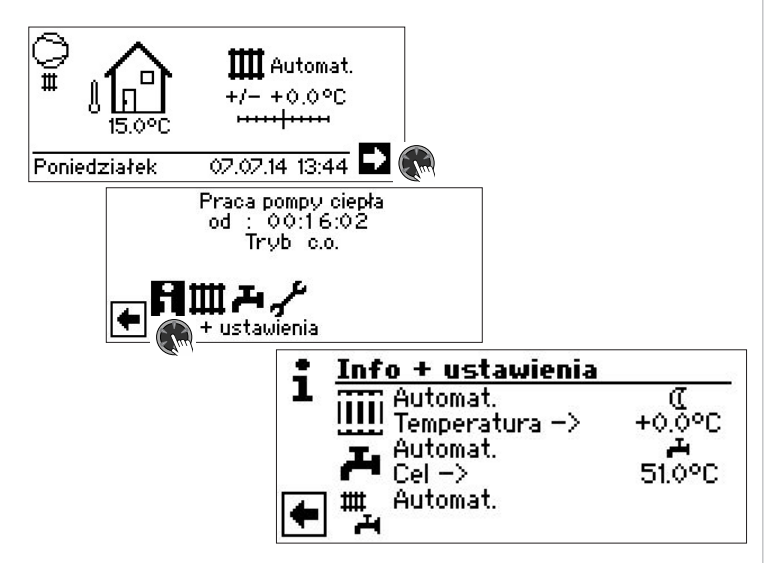

### MENU "INFO + USTAWIENIA" - C.O.

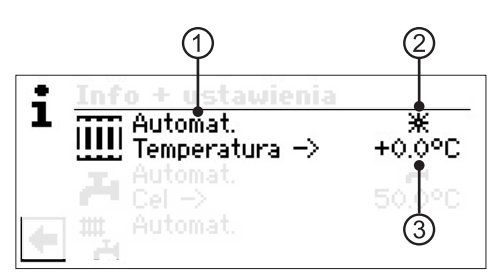

#### 1 Pozycja "Bieżący tryb pracy"

Możliwości:

Automat. Party (pomijanie programów czasowych) Wakacje II źr. ciepła Wył.

#### 2 Pozycja "Programy czasowe c.o."

Wskazuje, czy pompa ciepła pracuje w trybie dziennym, czy nocnym:

Symbol trybu dziennego: temperatura docelowa wg krzywej grzewczej

**C** Symbol trybu nocnego: temperatura docelowa wg krzywej grzewczej skorygowanej o obniżenie nocne

#### 3 Pozycja "Temperatura"

Pokazuje, o ile różni się docelowa temperatura powrotu od temperatury ustalonej na podstawie krzywej grzewczej.

#### USTAWIANIE TRYBU PRACY OGRZEWANIA

#### **WSKAZÓWKA**

To menu ma tę samą funkcję, co szybka zmiana trybu pracy na ekranie standardowym.

Obieg grzewczy i obieg mieszany 1 sterowane są jednocześnie.

Kolejne obiegi mieszane (obieg mieszany 2, obieg mieszany 3 przy zamontowanej płycie dodatkowej) będą tutaj pokazane tylko, jeżeli zostały one ustawione w menu serwisowym na "rozładowujący" lub "c.o.+chł.".

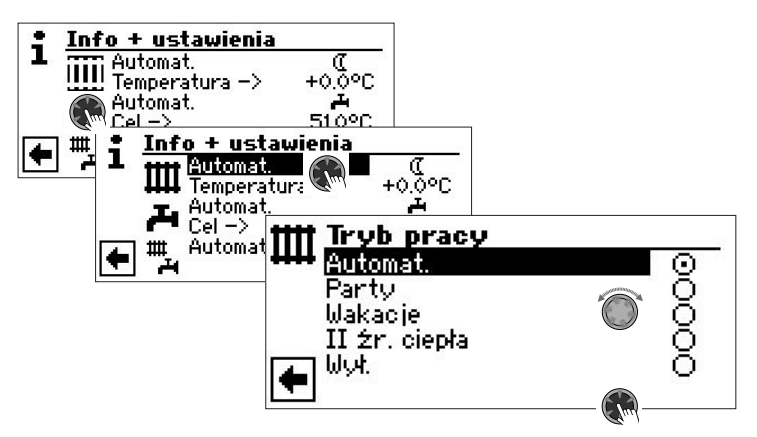

Bieżący tryb pracy jest oznaczony 🕥 :

#### Automat.

Tryb automatyczny - ogrzewanie pracuje według ustawionych programów czasowych. **Party** 

Praca ciągła w trybie dziennym. Programy czasowe są ignorowane przez najbliższe 24 godziny lub do czasu ręcznego przełączenia na inny tryb pracy.

#### Wakacje

Praca ciągła z obniżoną temperaturą. Temperatura docelowa jest korygowana o ustawione obniżenie *do początku dnia określonego jako koniec wakacji lub do czasu ręcznego przełączenia na inny tryb pracy.* 

Jeżeli wybierze się tryb "Wakacje", na wyświetlaczu pojawi się następujący ekran:

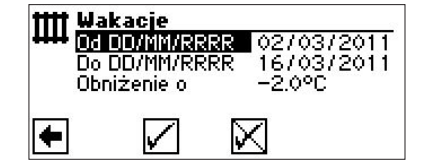

Od DD/MM/RRRR Początek wakacji: dzień / miesiąc / rok Od DD/MM/RRR Koniec wakacji: dzień / miesiąc / rok Obniżenie o Obniżenie temperatury docelowej na czas wakacji Zakres nastaw: -15°C - + 10°C ustawiane w krokach 0,5°C

#### ll źr. ciepła

Praca według krzywych grzewczych i programów czasowych bez uruchamiania sprężarki, włączane jest tylko drugie źródło ciepła.

#### Wył.

Wyłączenie pracy w trybie ogrzewania (= tryb letni). Automatycznie włącza się wtedy funkcja ochrony przed zamarzaniem (temperatura docelowa powrotu = 15 °C; pompa ciepła włączy się, jeżeli temperatura powrotu spadnie poniżej tego poziomu). Przy pompach ciepła powietrze/woda i temperaturze zewnętrznej niższej niż 10°C wartość jest podwyższana do 20°C.

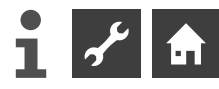

#### Temperatura

Zmiana docelowej temperatury powrotu wyliczonej na podstawie krzywych grzewczych o to ustawienie (zakres nastaw:  $\pm$  5° C, w krokach 0,5 °C):

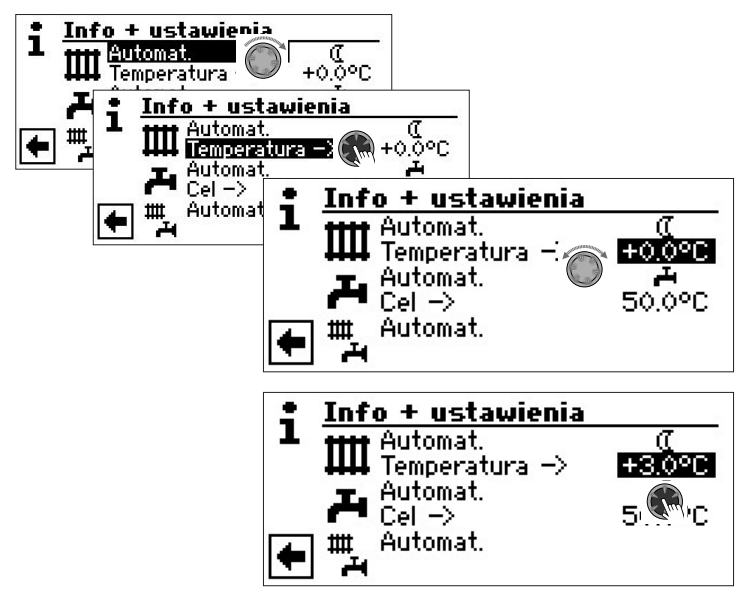

Ustawianie wartości kończy się naciskając pokrętło, zatwierdzając w ten sposób ustawioną temperaturę.

#### USTAWIANIE PROGRAMÓW CZASOWYCH C.O.

#### 1 WSKAZÓWKA

Menu jest dostępne tylko, jeżeli wybrano tryb pracy "Automat(yczny)".

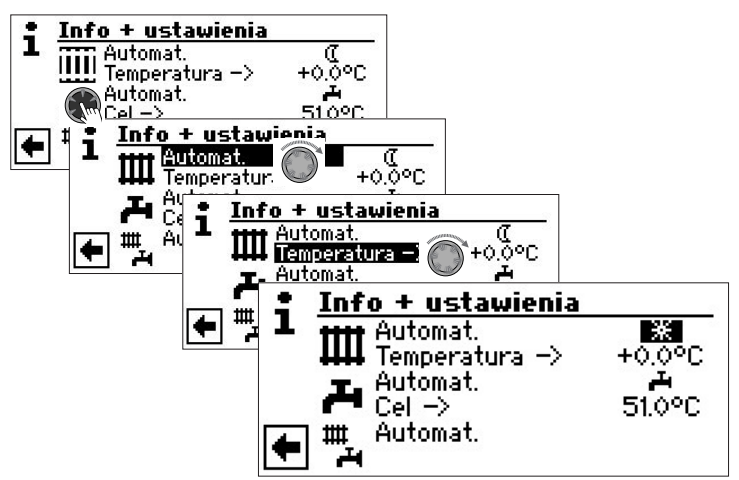

Jeżeli wybrane zostanie menu "Ustawienia c.o.", na wyświetlaczu pojawi się (w zależności od ustawień systemu) albo menu "Przedziały czasowe c.o.", albo menu "Programy czasowe".

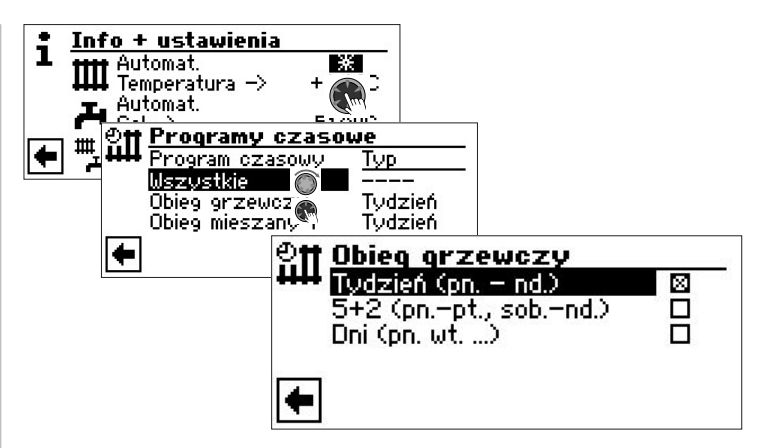

#### Tydzień (pn. – nd.)

Jednakowe przedziały czasowe dla wszystkich dni tygodnia

#### 5 + 2 (pn. – pt., sob. – nd.)

Różne przedziały w dni robocze i w weekend

Dni (pn. wt....)

Różne przedziały dla każdego dnia tygodnia

#### **NSKAZÓWKA**

Ustawianie czasów pracy w pozycjach menu "Wszystkie" oraz "Obieg mieszany 1" odbywa się w taki sam sposób, jak w opisanym poniżej przypadku ustawiania "Programów czasowych obiegu grzewczego".

Jednakowe godziny pracy przez cały tydzień

Można ustawić maksymalnie trzy przedziały w ciągu 24 godzin, w których będzie podwyższana temperatura c.o. Ustalone przedziały czasowe odnoszą się do każdego dnia tygodnia.

| eff Obieg grzewczy<br>Tydzień (pn. – nd.)<br>5+2 (pnpt., sobr |                                                                                                    |
|---------------------------------------------------------------|----------------------------------------------------------------------------------------------------|
| Dni (pn. wt)                                                  | Obieg grzewczy tydzień           Poniedziałek – Niedziela           1: 06:00 – 10:00           2: 16:00 – 22:00 米           8: 00:00 – 00:00 |

#### Poniedziałek – Niedziela

Wyświetlone godziny odnoszą się do każdego dnia tygodnia.

W określonych tu godzinach docelowa temperatura powrotu będzie określona przez krzywą grzewczą (= tryb dzienny). W pozostałych godzinach przy ustalaniu temperatury docelowej uwględniane będzie obniżenie nocne (= tryb nocny). 1:

Przedział 1 z przykładowymi godzinami

W pokazanym przykładzie w godzinach 06:00 – 10:00 temperatura docelowa będzie ustalana na podstawie nieskorygowanej krzywej grzewczej.

Przedział 2 z przykładowymi godzinami

W pokazanym przykładzie w godzinach 16:00 – 22:00 temperatura docelowa będzie ustalana na podstawie nieskorygowanej krzywej grzewczej.

3:

2:

Przedział 3 z przykładowymi godzinami

W pokazanym przykładzie nie został wykorzystany.

★ Symbol trybu dziennego

Pokazuje, że w określonych godzinach ogrzewanie będzie działać w trybie dziennym.

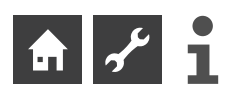

#### **Ů WSKAZÓWKA**

Symbol  $\cancel{K}$  jest umieszczony na środku ekranu i dotyczy wszystkich trzech przedziałów czasowych.

#### 1 WSKAZÓWKA

Jeżeli we wszystkich przedziałach czasowych pozostawi się ustawienie fabryczne (00:00 – 00:00), ogrzewanie będzie działać wyłącznie w trybie nocnym.

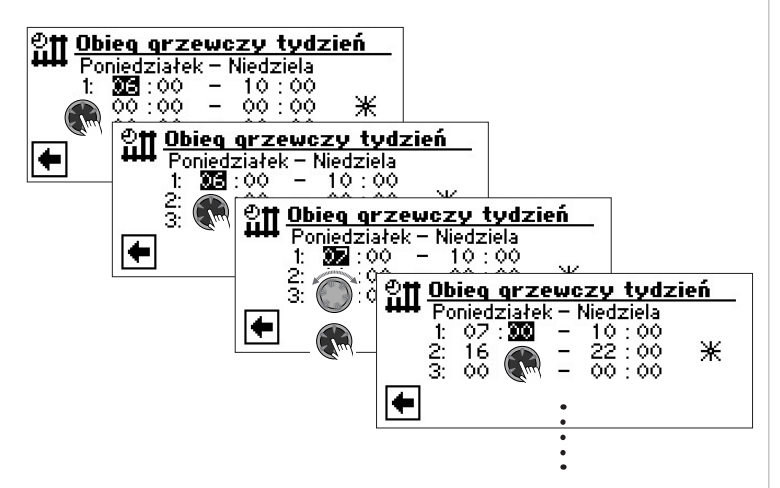

Menu przewinąć do dołu. Zatwierdzić 🖌 lub odwołać 🕅 wprowadzone ustawienia:

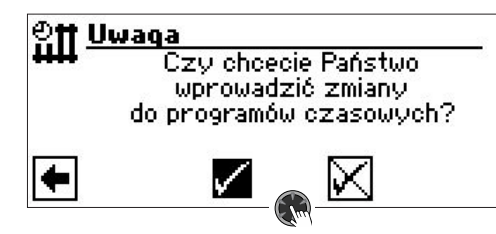

#### **Ů WSKAZÓWKA**

Po zatwierdzeniu ustawień podane godziny zostaną wpisane także do obu pozostałych menu przedziałów czasowych c.o. ("Obieg grzewczy 5+2" i "Obieg grzewczy dni"). Jenocześnie włączony zostanie program czasowy "Tydzień (pn. – nd.)". Będzie on ponadto zaznaczony X w menu programów czasowych.

Różne przedziały w dni robocze i w weekend

Dla obu grup dni "Poniedziałek – Piątek" oraz " Sobota – Niedziela" (= weekend) można ustalić po maksymalnie trzy przedziały czasowe, w których c.o. ma działać w trybie dziennym.

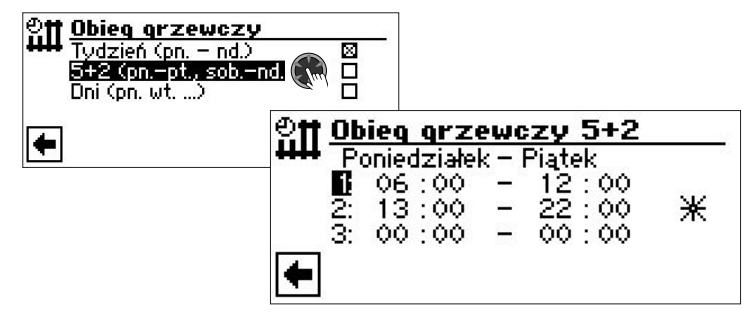

#### Poniedziałek – Piątek

Wyświetlone godziny odnoszą się do okresu od poniedziałku do piątku.

W określonych tu godzinach docelowa temperatura powrotu będzie określona przez krzywą grzewczą (= tryb dzienny). W pozostałych godzinach przy ustalaniu temperatury docelowej uwględniane będzie obniżenie nocne (= tryb nocny). 1:

#### Przedział 1 z przykładowymi godzinami

W pokazanym przykładzie w godzinach 06:00 – 12:00 od poniedziałku do piątku temperatura docelowa będzie ustalana na podstawie nieskorygowanej krzywej grzewczej. **2:** 

Przedział 2 z przykładowymi godzinami

W pokazanym przykładzie w godzinach 13:00 – 22:00 od poniedziałku do piątku temperatura docelowa będzie ustalana na podstawie nieskorygowanej krzywej grzewczej. **3:** 

#### Przedział 3 z przykładowymi godzinami

W pokazanym przykładzie nie został wykorzystany.

★ Symbol trybu dziennego

Pokazuje, że w określonych godzinach ogrzewanie będzie działać w trybie dziennym.

#### **i** WSKAZÓWKA

Symbol  $\cancel{K}$  jest umieszczony na środku ekranu i dotyczy wszystkich trzech przedziałów czasowych.

#### **Ů WSKAZÓWKA**

Jeżeli we wszystkich przedziałach czasowych pozostawi się ustawienie fabryczne (00:00 – 00:00), ogrzewanie będzie działać wyłącznie w trybie nocnym.

Menu przewinąć do dołu:

| ାର୍ଷ୍ଣ ପ       | bieg grz                           | ewczy 5+2                                            | 2 |
|----------------|------------------------------------|------------------------------------------------------|---|
| ++++<br>2<br>3 | Sobot<br>06:00<br>13:00<br>: 00:00 | a – Niedziela<br>– 12 : 00<br>– 22 : 00<br>– 00 : 00 | * |
| +              |                                    |                                                      |   |

#### Sobota – Niedziela

Wyświetlone godziny odnoszą się do soboty i niedzieli.

W określonych tu godzinach docelowa temperatura powrotu będzie określona przez krzywą grzewczą (= tryb dzienny). W pozostałych godzinach przy ustalaniu temperatury docelowej uwględniane będzie obniżenie nocne (= tryb nocny).

1:

Przedział 1 z przykładowymi godzinami

W pokazanym przykładzie w godzinach 06:00 – 12:00 w sobotę i niedzielę temperatura docelowa będzie ustalana na podstawie nieskorygowanej krzywej grzewczej. **2:** 

Przedział 2 z przykładowymi godzinami

W pokazanym przykładzie w godzinach 13:00 – 22:00 w sobotę i niedzielę temperatura docelowa będzie ustalana na podstawie nieskorygowanej krzywej grzewczej.

#### 3:

Przedział 3 z przykładowymi godzinami

W pokazanym przykładzie nie został wykorzystany.

Symbol trybu dziennego

Pokazuje, że w określonych godzinach ogrzewanie będzie działać w trybie dziennym.

#### **Ů WSKAZÓWKA**

Symbol % jest umieszczony na środku ekranu i dotyczy wszystkich trzech przedziałów czasowych.

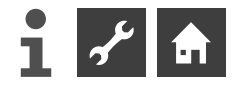

#### 1 WSKAZÓWKA

Jeżeli we wszystkich przedziałach czasowych pozostawi się ustawienie fabryczne (00:00 – 00:00), ogrzewanie będzie działać wyłącznie w trybie nocnym.

Menu przewinąć do dołu. Zatwierdzić 🗹 lub odwołać 🕅 wprowadzone ustawienia:

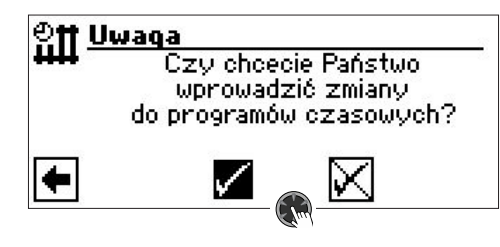

Różne przedziały dla każdego dnia

#### i WSKAZÓWKA

Jeżeli zaprogramowano przedziały czasowe w menu "Tydzień (pn. – nd.)" względnie "5 + 2 (pn. –pt., sob. – nd.)", pojawią się one także w tym menu. Dzięki temu łatwo można zmienić ustawienia, jeżeli chce się ich dokonać tylko dla na przykład jednego dnia tygodnia.

Dla każdego dnia można ustalić po maksymalnie trzy przedziały czasowe, w których c.o. ma działać w trybie dziennym.

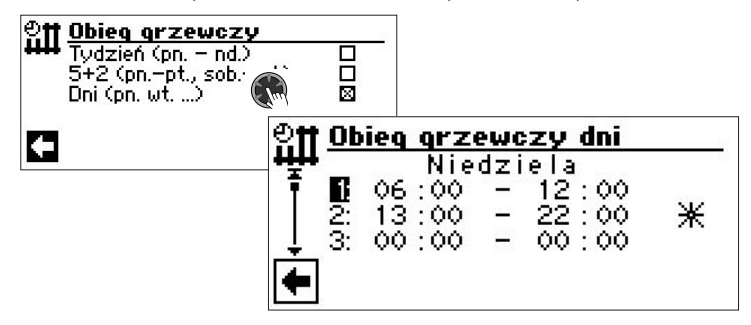

#### Niedziela

Wyświetlone godziny odnoszą się do niedzieli

W określonych tu godzinach docelowa temperatura powrotu będzie określona przez krzywą grzewczą (= tryb dzienny). W pozostałych godzinach przy ustalaniu temperatury docelowej uwględniane będzie obniżenie nocne (= tryb nocny).

1: Przedział 1 z przykładowymi godzinami

W pokazanym przykładzie w godzinach 06:00 – 12:00 w niedzielę temperatura docelowa będzie ustalana na podstawie nieskorygowanej krzywej grzewczej.

2: Przedział 2 z przykładowymi godzinami

W pokazanym przykładzie w godzinach 13:00 – 22:00 w niedzielę temperatura docelowa będzie ustalana na podstawie nieskorygowanej krzywej grzewczej.

- 3: Przedział 3 z przykładowymi godzinami
- W pokazanym przykładzie nie został wykorzystany.
- 🔆 Symbol trybu dziennego

Pokazuje, że w określonych godzinach ogrzewanie będzie działać w trybie dziennym.

### i WSKAZÓWKA

Symbol 🔆 jest umieszczony na środku ekranu i dotyczy wszystkich trzech przedziałów czasowych.

#### i WSKAZÓWKA

Jeżeli we wszystkich przedziałach czasowych pozostawi się ustawienie fabryczne (00:00 – 00:00), ogrzewanie będzie działać wyłącznie w trybie nocnym.

Przewijanie menu w dół powoduje pokazanie na ekranie kolejnych dni tygodnia.

Po zakończeniu ustawiania przedziałów menu przewinąć do dołu. Zatwierdzić 🖌 lub odwołać 🔀 wprowadzone ustawienia:

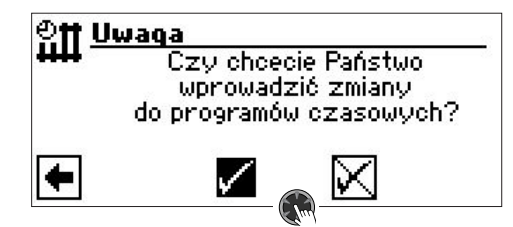

#### MENU "INFO + USTAWIENIA" - C.W.U.

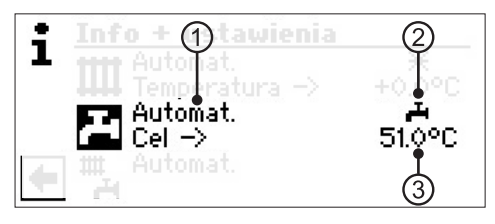

#### 1 Pozycja "Bieżący tryb pracy"

Możliwości: Automat.

Party (=pomijanie programów czasowych) Wakacje II źr. ciepła

# Wył. 2 Pozvcia "Programy czasowe"

Pokazuje status trybu c.w.u.:

przygotowywanie c.w.u. dozwolone

przygotowywanie c.w.u. zabronione

#### 3 Pozycja "Temperatura c.w.u.".

Pokazuje docelową temperaturę c.w.u.

#### 1 WSKAZÓWKA

O tym, czy pozycje "Temperatura c.w.u." i "cel –>" będą pokazywane, decydują ustawienia systemu.

### USTAWIANIE TRYBU PRACY C.W.U.

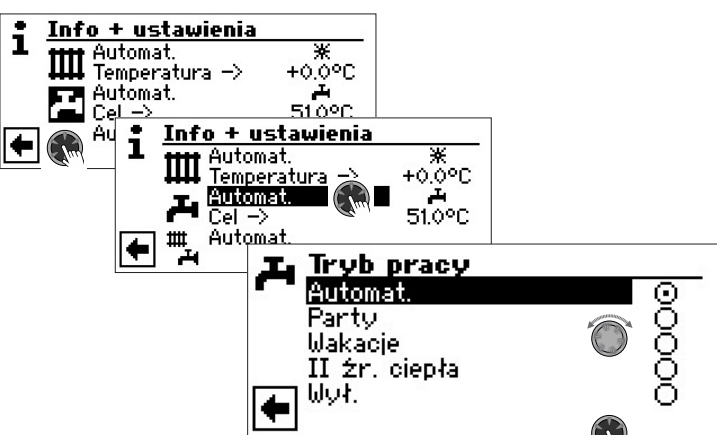

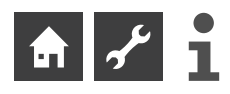

Bieżący tryb pracy jest oznaczony symbolem 🕥 :

#### Automat.

Przygotowywanie c.w.u. w godzinach określonych w programach czasowych jest **zab**ronione.

#### Party

Przygotowywanie c.w.u. jest dozwolone *przez najbliższe 24 godziny lub do ręcznego wy*brania innego trybu pracy

#### Wakacje

Przygotowywanie c.w.u. do początku dnia określonego jako koniec wakacji lub do czasu ręcznego przełączenia na inny tryb pracy jest **zabronione**.

Po wybraniu trybu "Wakacje" pojawi się ekran:

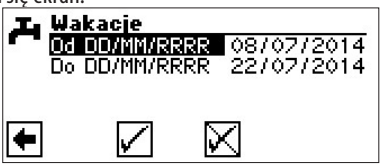

#### Od DD/MM/RRRR

Początek wakacji: dzień / miesiąc / rok **Do DD/MM/RRRR** Koniec wakacji: dzień / miesiąc / rok

#### **Ů WSKAZÓWKA**

Jeżeli ustawiono cykliczną "Termiczną dezynfekcję", jej uruchamianie zostaje wstrzymane aż do pierwszego cyklu pracy c.w.u. po zakończeniu "Wakacji".

#### ll źr. ciepła

Praca według programów czasowych bez uruchamiania sprężarki, włączane jest tylko drugie źródło ciepła.

#### Wył.

Przygotowywanie c.w.u. jest wyłączone.

#### USTAWIANIE TEMPERATURY C.W.U.

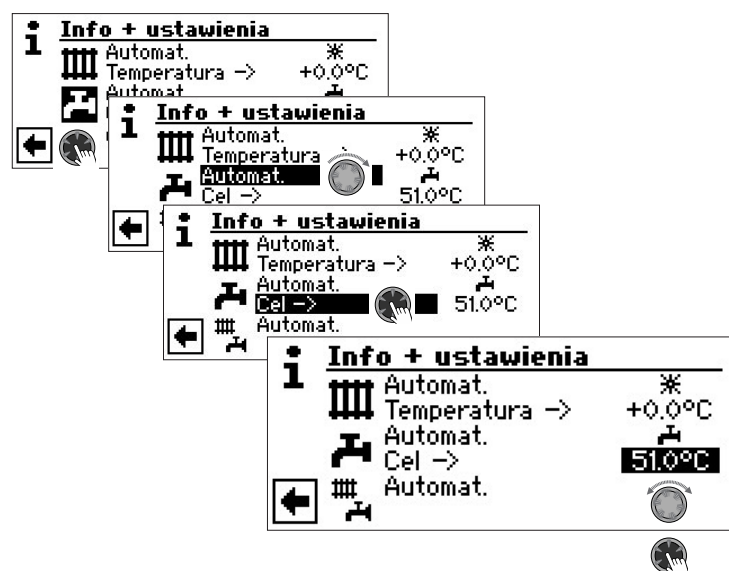

Ustawić pożądaną temperaturę c.w.u. Temp. min.: 30°C. Zatwierdzić wprowadzoną temperaturę naciskając pokrętło.

#### **WSKAZÓWKA**

Przy zastosowaniu zalecanych przez producenta zasobników c.w.u., pompa ciepła może przygotować ciepłą wodę użytkową o temperaturze o ok. 7 K niższej od maksymalnej temperatury zasilania pompy ciepła.

#### 1 WSKAZÓWKA

Jeżeli zostanie ustawiona taka temperatura c.w.u., która nie może zostać osiągnięta, pompa ciepła zgłosi "awarię wysokiego ciśnienia" i zrestartuje się automatycznie (a jeżeli będzie wymagana praca w trybie c.o. - zostanie on uruchomiony). Po upływie 2 godzin przygotowywanie c.w.u. rozpocznie się od nowa, jednak z automatycznie obniżoną przez program regulatora temperaturą docelową c.w.u. o 1°C. Jeżeli i taka temperatura nie zostanie osiągnięta, cały proces jest powtarzany, dopóki nie zostanie uzyskana odpowiednio obniżona temperatura docelowa c.w.u. Ustawiona temperatura pożądana nie jest zmieniana.

#### USTAWIANIE PROGRAMÓW CZASOWYCH C.W.U.

Menu jest dostępne tylko, jeżeli wybrano tryb pracy "Automat(yczny)".

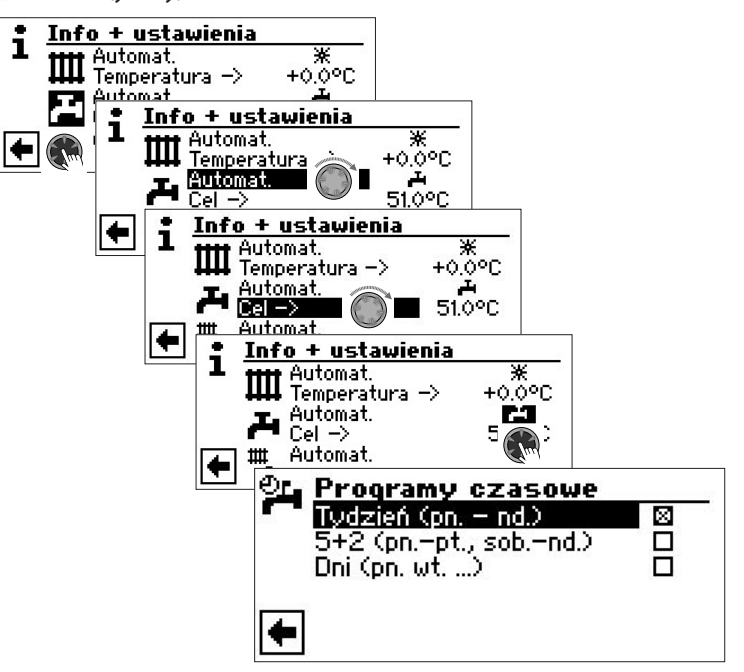

→ Ustawianie przedziałów czasowych dla trybu c.w.u. odbywa się w sposób opisany w sekcji "Ustawianie programów czasowych c.o." (od strony 11).

#### **WSKAZÓWKA**

Prosimy zwrócić uwagę, że godziny wprowadzane w menu "Programy czasowe c.w.u." określają czas **zakazu pracy** w trybie c.w.u. W podanych godzinach tryb c.w.u. będzie wyłączony.

Jeżeli pomimo aktywnego zakazu pracy potrzebna jest ciepła woda, można wykorzystać funkcję "Szybkiego ładowania", która ignoruje programy czasowe.

→ Strona 23, "Szybkie ładowanie"

#### PROGRAMY OCHRONNE

→ Strona 24, "Termiczna dezynfekcja" und "Cyrkulacja"

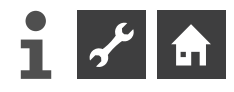

#### MENU "INFO + USTAWIENIA" - CAŁA INSTALACJA

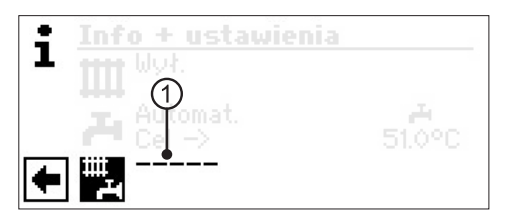

#### 1 Pozycja "Bieżący tryb pracy"

Możliwości:

Automat. Party (=praca ciągła w trybie dziennym) Wakacje Wył.

Przerywana linia oznacza, że poszczególne tryby pompy ciepła pracują w różnych trybach pracy.

Sposób ustawiania jednakowego trybu pracy dla całej instalacji:

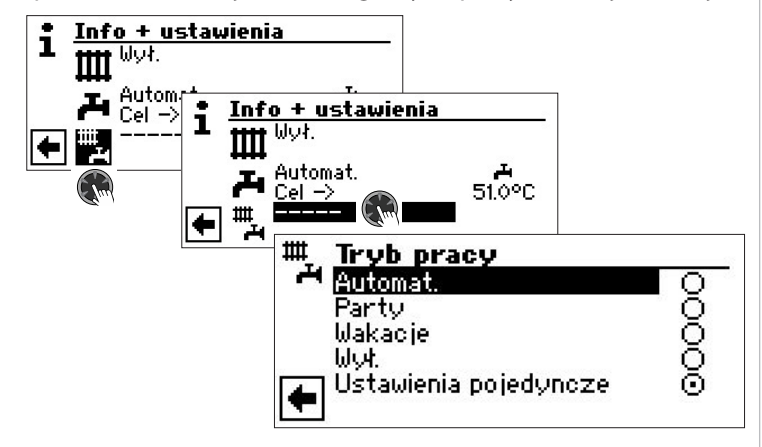

Bieżący tryb pracy jest oznaczony symbolem •:

Teraz można wybrać, w jakim trybie powinna pracować **cała instalacja**. W przypadku wyboru "Wakacji" należy podać jeszcze datę końca wakacji.

→ Strona 10, "Ustawianie trybu pracy c.o.", Tryb "Wakacje"

#### **i** WSKAZÓWKA

Wybrany w tym menu tryb pracy będzie automatycznie ustawiony dla **wszystkich** trybów (funkcji) pompy ciepła.

#### Przykład:

Organizują Państwo przyjęcie u siebie w domu i chcą na krótki czas włączyć ciągły tryb dzienny dla c.o. i c.w.u. Po przyjęciu ogrzewanie i przygotowywanie c.w.u. powinny pracować w trybie automatycznym.

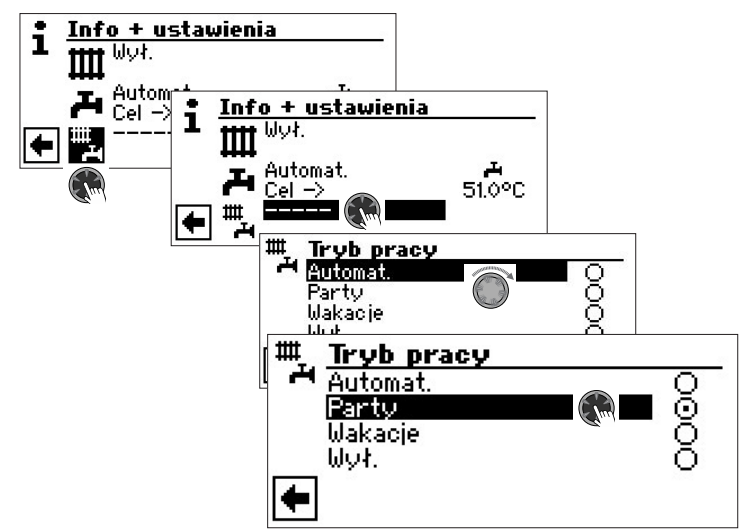

#### Po zakończeniu przyjęcia:

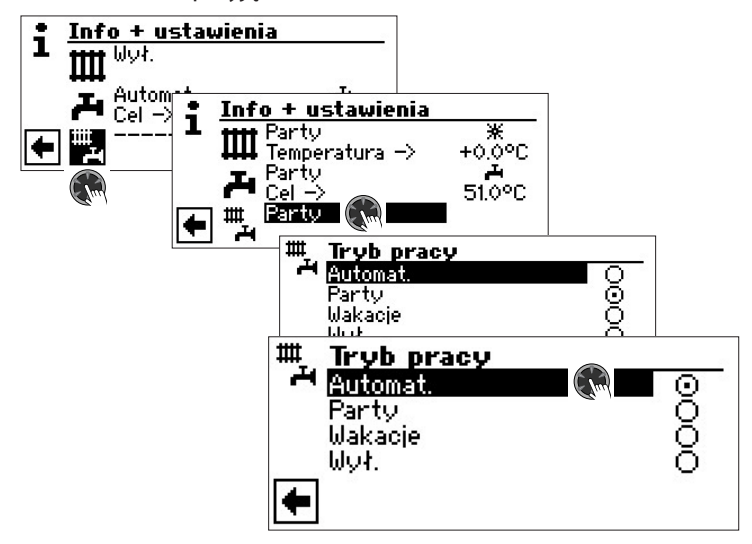

#### Automat.

Wszystkie funkcje przełączone na tryb automatyczny i pracują zgodnie z ich programami czasowymi.

#### **i** WSKAZÓWKA

Jeżeli różne tryby pompy ciepła mają pracować w różnych trybach pracy (np. c.o. "Wył.", c.w.u. "Automat."), należy wybrać menu danego trybu pompy ciepła (c.o., c.w.u., ...) i tam ustawić odpowiedni tryb pracy.

→ Strona 10, "Ustawianie trybu pracy c.o." i strona 13, "Ustawianie trybu pracy c.w.u."

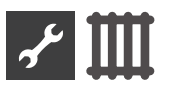

## IIII Menu "Ogrzewanie"

#### WYBÓR MENU

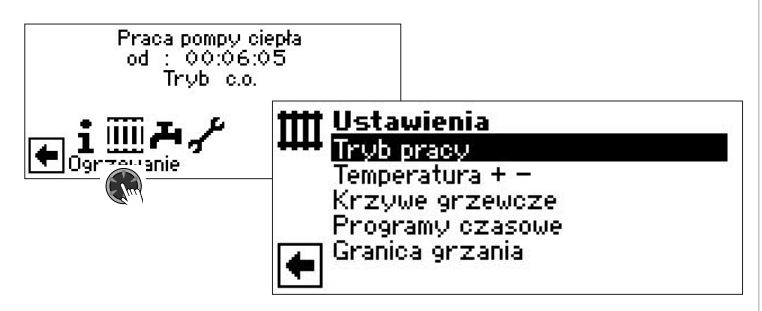

Pozycja "Tryb pracy" prowadzi do menu "Tryb pracy c.o."

#### **Pozycja "Temperatura + –"** prowadzi do menu "Ustawienie temperatury c.o."

prowadzi do menu "ostawienie temperatury c.o.

## Pozycja "Krzywe grzewcze"

prowadzi do menu "Krzywe grzewcze c.o."

### Pozycja "Programy czasowe"

prowadzi do menu "Programy czasowe c.o."

#### Pozycja "Granica grzania" prowadzi do menu "Granica grzania"

#### USTAWIANIE TRYBU PRACY OGRZEWANIA

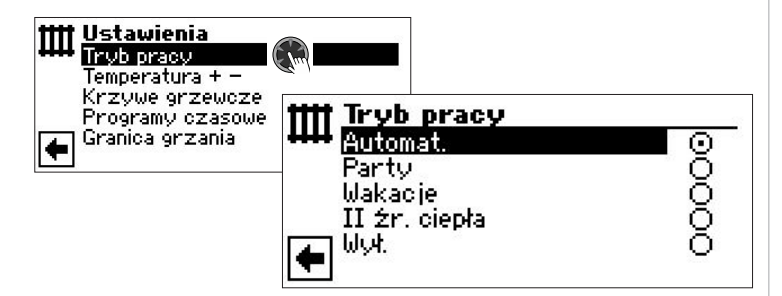

Bieżący tryb pracy jest oznaczony symbolem 🕥 :

→ Strona 10, "Ustawianie trybu pracy c.o."

#### **USTAWIANIE TEMPERATURY**

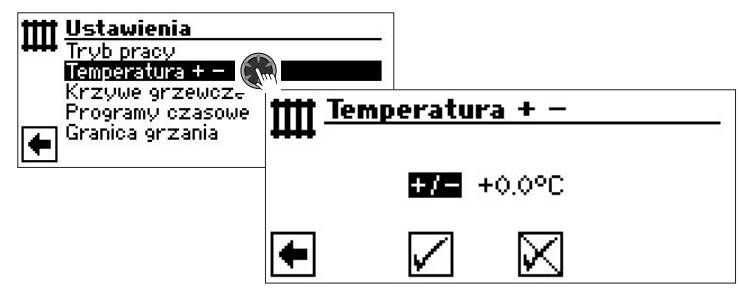

#### Pozycja "Odchylenie temperatury"

Wartość ustawiana w krokach 0,5°C

#### Dopasowanie wartości z krzywej grzewczej

#### **1 WSKAZÓWKA**

W tym menu dopasowuje się krzywą grzewczą. Po zatwierdzeniu zmiany temperatury krzywa grzewcza automatycznie dostosuje się do wprowadzonych zmian. To znaczy: na podstawie zmian w menu "Temperatura c.o. + -" program regulatora oblicza na nowo punkt końcowy, względnie początkowy krzywej grzewczej w zależności od temperatury zewnętrznej i przesuwa odpowiednio krzywą.

#### Zmiana temperatury

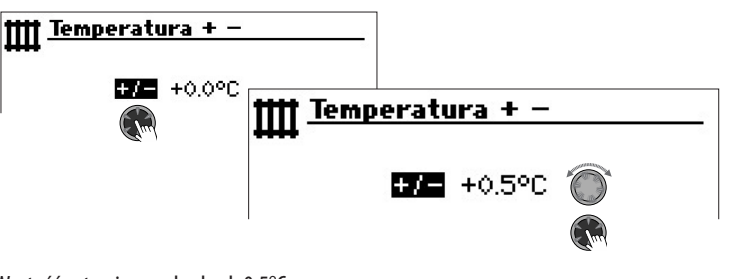

Wartość ustawiana w krokach 0,5°C. Dopasowanie wartości z krzywej grzewczej

Podwyższanie temperatury:

Wybrać pozycję "+ / –". Przy obrotach pokrętła w prawo docelowa temperatura powrotu będzie podwyższana w krokach po 0,5°C.

#### *Obniżanie temperatury:*

Wybrać pozycję ",+ / -". Przy obrotach pokrętła w lewo docelowa temperatura powrotu będzie obniżana w krokach po 0,5°C.

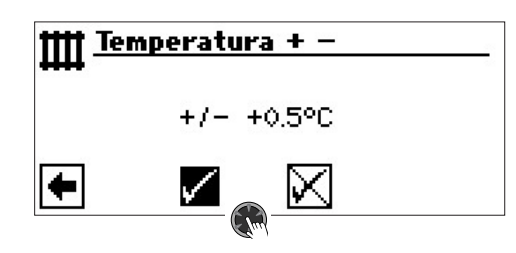

#### 1 WSKAZÓWKA

Na początku zmienić temperaturę tylko o 0,5°C. Przed kolejną zmianą odczekać 2 do 3 dni, żeby się przekonać, jak poprzednia zmiana wpłynęła na temperaturę w pomieszczeniach.

#### **1 WSKAZÓWKA**

Po zatwierdzeniu zmian krzywe grzewcze zostaną automatycznie zmienione zgodnie z podaną wielkością, a wartość w pozycji "Odchylenie temperatury" zostanie wyzerowana.

Jeżeli zmiana krzywej zostanie zatwierdzona, na wyświetlaczu pojawi się odpowiednia informacja.

#### USTAWIANIE KRZYWYCH GRZEWCZYCH

Nazwą "krzywe grzewcze" określa się wykresy zależności temperatury wody grzewczej instalacji c.o. od temperatury zewnętrznej. Temperatura wody grzewczej będzie wzrastać (spadać) wraz ze spadkiem (wzrostem) temperatury zewnętrznej.

#### **Ů WSKAZÓWKA**

Przy ustawieniu "We. an." (Wejście analogowe") w menu ustawień systemu temperatura docelowa jest ustalana na podstawie podanej zewnętrznie wartości.

#### 1 WSKAZÓWKA

Ustawienia obiegu c.o. regulują zależne od temperatury zewnętrznej cykle pracy pompy ciepła.

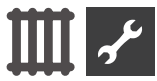

#### USTAWIANIE KRZYWEJ GRZEWCZEJ OBIEGU GRZEWCZEGO

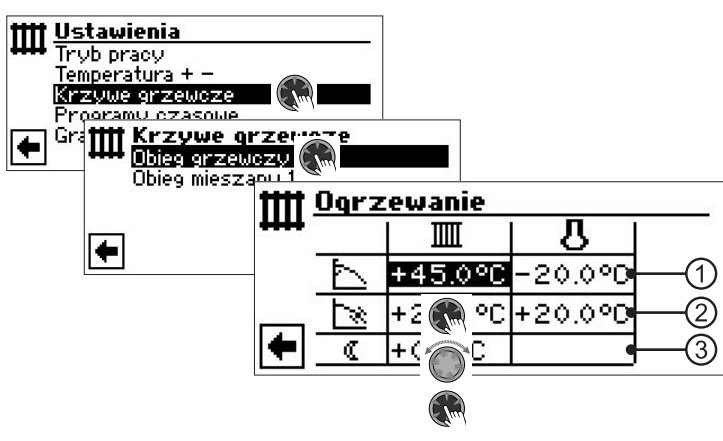

#### **Ů WSKAZÓWKA**

W menu wybrać pozycję "Obieg grzewczy". Krzywą grzewczą można ustawić, jeżeli dla danego obiegu nie ustawiono sterowania stałotemperaturowego.

→ Strona 19, "Ustawianie stałej temperatury"

#### 🗰 Docelowa temperatura powrotu c.o.

#### 🜡 🛛 Temperatura zewnętrzna

1

2

3

#### Pozycja "Punkt końcowy krzywej grzewczej"

Symbol "Punktu końcowego krzywej grzewczej"

- 45 °C Pole "Punkt końcowy krzywej grzewczej" W tym przykładzie: 45 °C
- -20 °C Pole "Temperatura zewnętrzna" (pole niedostępne do zmian)

Przykład obrazuje przypadek, gdy przy temperaturze zewnętrznej -20°C docelowa temperatura powrotu c.o. wy-nosi 45°C.

#### Pozycja "Przesunięcie równoległe"

Symbol "Przesunięcia równoległego"

- 20 °C Pole "Przesunięcie równoległe".
  - W tym przykładzie: 20 °C (brak przesunięcia)
- 20 °C Pole "Temperatura zewnętrzna"

Przykład obrazuje przypadek, gdy przy temperaturze zewnętrznej 20°C punkt początkowy krzywej grzewczej wynosi 20°C.

Podwyższenie wartości w polu "Przesunięcie równoległe" na np. 22°C spowoduje przesunięcie równoległe krzywej grzewczej o 2°C do góry, obniżenie do np. 18°C przesunięcie równoległe krzywej grzewczej o 2°C w dół.

#### Pozycja "Obniżenie nocne"

Symbol trybu nocnego: obniżona temperatura docelowa

-5 °C Pole "Różnica temperatury"

Przykład obrazuje przypadek, gdy docelowa temperatura powrotu w trybie nocnym jest niższa o 5°C od tej w trybie dziennym.

Ustawianie punktu końcowego krzywej grzewczej

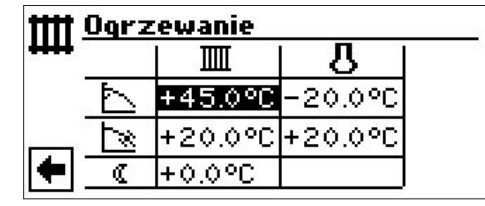

Pole punktu końcowego krzywej grzewczej z docelową temperaturą powrotu.

#### **WSKAZÓWKA**

Punkt końcowy krzywej grzewczej ustawia się zawsze dla temperatury zewnętrznej -20°C. Jest to tylko punkt orientacyjny, poniżej tej temperatury pompa ciepła dalej realizuje tryb c.o. (minimalna temperatura zewnętrzna pracy sprężarki dotyczy tylko pomp ciepła typu powietrze/ woda), a docelowa temperatura powrotu jest coraz wyższa wraz ze spadkiem temperatury zewnętrznej (krzywa grzewcza nie zmieniając nachylenia jest przedłużana). Docelowe temperatury można sprawdzić w kalkulatorze. Można w nim także ustalić właściwy punkt końcowy krzywej grzewczej w przypadku, gdy pompa ciepła jest zainstalowana w strefie klimatycznej, w której minimalna temperatura zewnętrzna jest wyższa niż -20°C.

→ Strona 18, "Dopasowanie punktu końcowego krzywej grzewczej do temperatury doborowej"

#### 1 WSKAZÓWKA

Podane dla obiegu grzewczego temperatury wody grzewczej są temperaturami na powrocie. Temperatura zasilania będzie od niej wyższa o różnicę temperatur.

#### Przykładowy wykres:

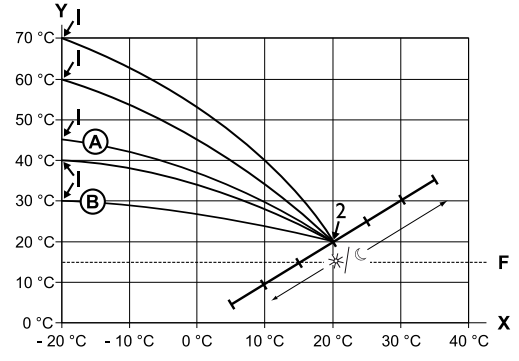

- X temperatura zewnętrzna
- Y temperatura powrotu
- 1 punkt końcowy krzywej grzewczej
- 2 punkt początkowy krzywej grzewczej
- F ochrona przed zamarzaniem
- krzywa grzewcza z punktem końcowym krzywej grzewczej 45 °C (na przykład przy instalacji z grzejnikami)
- (B) krzywa grzewcza z punktem końcowym krzywej grzewczej 30 °C (na przykład przy instalacji podłogowej) w obu przypadkach przy temperaturze zewnętrznej -20°C oraz punkcie początkowym krzywej grzewczej 20°C przy temperaturze zewnętrznej +20°C.

Ustawić dalsze parametry ("Przesunięcie równoległe", "Obniżenie nocne") lub przewinąć ekran do dołu i kontynuować od strony 18, "Dopasowanie punktu końcowego krzywej grzewczej do temperatury doborowej".

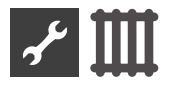

#### Przesunięcie równoległe

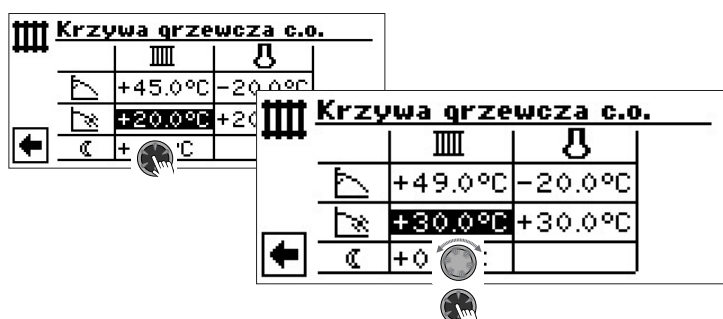

Temperatura powrotu.

Obrót pokrętła w prawo oznacza przesunięcie równoległe krzywej grzewczej o 0,5°C w górę.

Obrót pokrętła w lewo oznacza przesunięcie równoległe krzywej grzewczej o 0,5°C w dół.

#### **Ů WSKAZÓWKA**

Przesunięcie równoległe dotyczy obu trybów- dziennego i nocnego.

Przykładowy wykres:

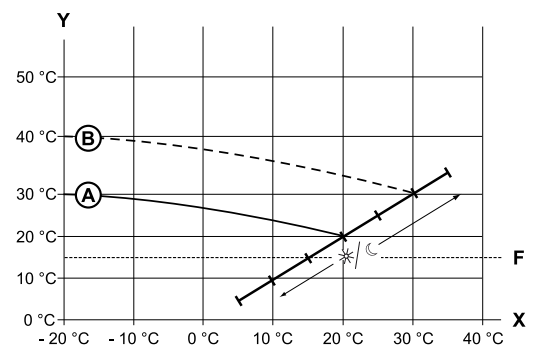

- X temperatura zewnętrzna
- Y temperatura powrotu
- F ochrona przed zamarzaniem
- A krzywa grzewcza z punktem końcowym 30 °C i punktem początkowym 20 °C
- B krzywa grzewcza po przesunięciu równoległym o 10°C do góry

Zakończyć ustawianie przesunięcia równoległego.

Ustawić dalsze parametry ("Obniżenie nocne") lub przewinąć ekran do dołu i kontynuować od strony 18, "Dopasowanie punktu końcowego krzywej grzewczej do temperatury doborowej". Obniżenie nocne

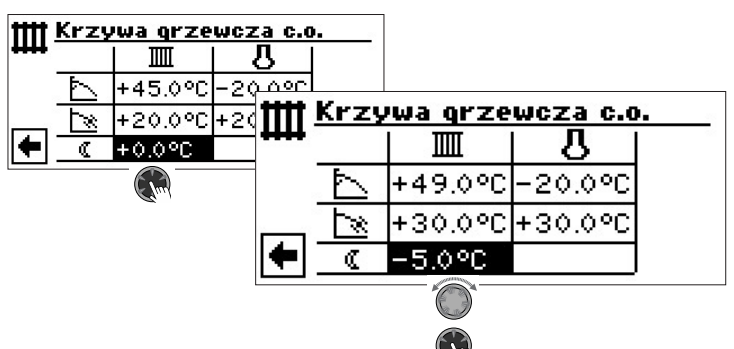

Przykładowy wykres:

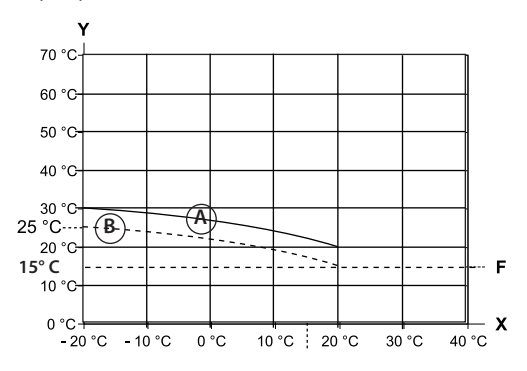

- X temperatura zewnętrzna
- Y temperatura powrotu
- F ochrona przed zamarzaniem
- A krzywa grzewcza w trybie dziennym
- B krzywa grzewcza przesunięta równolegle o −5°C w trybie nocnym

Docelowa temperatura powrotu w trybie nocnym będzie o 5°C niższa niż w trybie dziennym przy tej samej temperaturze zewnętrznej.

#### **i** WSKAZÓWKA

Jeżeli ustawiono tryb pracy "Automat.", program regulatora sam będzie przełączać tryb dzienny i nocny.

Dopasowanie punktu końcowego krzywej grzewczej do temperatury doborowej

#### **1 WSKAZÓWKA**

Potrzebne tylko, gdy chce się zmienić docelową temperaturę powrotu przy temperaturze doborowej (zewnętrznej) dla danej strefy klimatycznej.

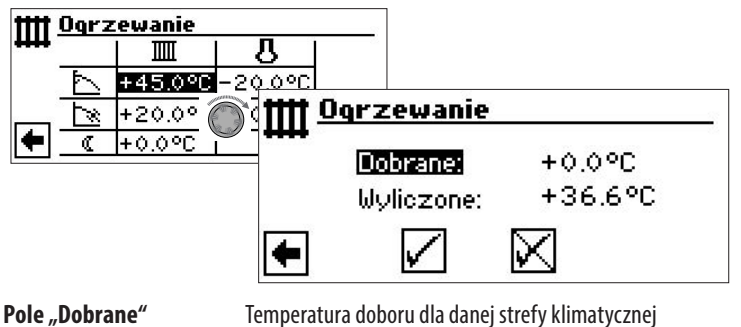

Pole "Dobrane" Pole "Wyliczone" Temperatura doboru dla danej strety klimatycznej Wyliczona na podstawie ustawionej krzywej grzewczej temperatura powrotu przy dobranej linijkę wyżej temperaturze zewnętrznej

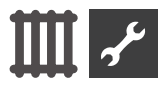

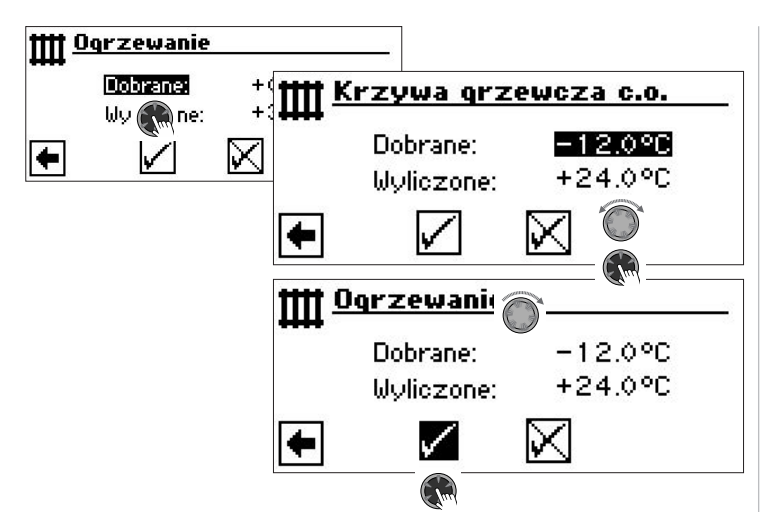

Program obliczy wynikającą z ustawionej krzywej grzewczej temperaturę powrotu przy temperaturze zewnętrznej -12°C i pokaże ją w polu "Wyliczone". W powyższym przykładzie: +24,0°C:

Jeżeli wyliczona temperatura powrotu odpowiada życzeniom użytkownika, można opuścić to menu.

Jeżeli jednak instalacja ma pracować (przy tej temperaturze zewnętrznej) z inną temperaturą powrotu, powrócić do poprzedniego ekranu i w pozycji "Punkt końcowy krzywej grzewczej" wybrać pole "Punkt końcowy krzywej grzewczej" i podwyższyć lub obniżyć temperaturę powrotu (w zależności od życzenia).

Następnie sprawdzić wartość pokazaną w pozycji "Wyliczone".

Powtarzać te kroki aż do momentu, gdy wyliczona wartość będzie odpowiadać życzeniom użytkownika.

Wtedy zatwierdzić zmiany i wyjść z tego menu.

#### **i** WSKAZÓWKA

Dokładne dopasowanie obliczonej wartości z wybraną przez siebie nie jest zawsze możliwe, ponieważ minimalna zmiana wartości temperatury dla "Punktu końcowego krzywej grzewczej" wynosi 0,5 °C. Należy zaakceptować wartość najbardziej zbliżoną do wybranej.

#### **Ů WSKAZÓWKA**

Ta część menu krzywych grzewczych służy wyłącznie jako kalkulator i za jej pomocą nie wprowadza się zmian do ustawień. Krzywą grzewczą zmienia się tylko na pierwszym ekranie tego menu ("Punkt końcowy krzywej grzewczej", "Przesunięcie równoległe", "Obniżenie nocne").

#### **Ů WSKAZÓWKA**

Właściwe ustawienie krzywej grzewczej jest bardzo ważne dla optymalnego działania instalacji. Zbyt wysoko ustawiona krzywa podwyższa zużycie energii!

#### 1 WSKAZÓWKA

Ustawienia obiegu grzewczego regulują zależne od temperatury cykle pracy pompy ciepła.

#### USTAWIANIE KRZYWEJ GRZEWCZEJ OBIEGU MIESZANEGO 1

#### 1 WSKAZÓWKA

Dostęp do menu krzywej grzewczej obiegu mieszanego 1 jest możliwy tylko, gdy w instalacji jest obieg z zaworem mieszającym, a obieg mieszany 1 został ustawiony w menu ustawień systemowych jako "rozładowujący".

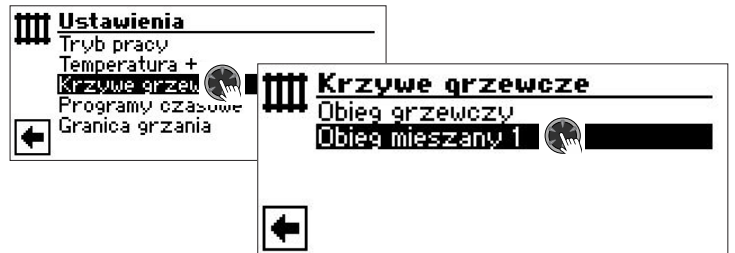

Na wyświetlaczu pojawi sie menu "Krzywe grzewcze - Obieg mieszany 1". Krzywe grzewcze można ustawić, o ile nie ustawiono sterowania stałotemperaturowego danego obiegu.

→ Strona 19, "Ustawianie stałej temperatury"

Prosimy postępować według wskazówek zamieszczonych na stronie 17, "Ustawianie krzywej grzewczej obiegu grzewczego"

#### **WSKAZÓWKA**

Przy ustawianiu krzywej grzewczej obiegów mieszanych ustawiane temperatury są temperaturami zasilania.

#### **USTAWIANIE STAŁEJ TEMPERATURY**

#### **้ WSKAZÓWKA**

Ustawić stałą temperaturę można tylko wtedy, gdy wybrano taką opcję w ustawieniach systemu.

→ Część 2 instrukcji regulatora pompy ciepła i c.o., rozdział "Serwis", Sekcje "Ustawienia systemu", "Sterowanie OG" i "Sterowanie OM1".

#### **WSKAZÓWKA**

Regulacja stałotemperaturowa oznacza pracę niezależną od temperatury zewnętrznej.

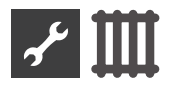

#### Stała temperatura - obieg grzewczy

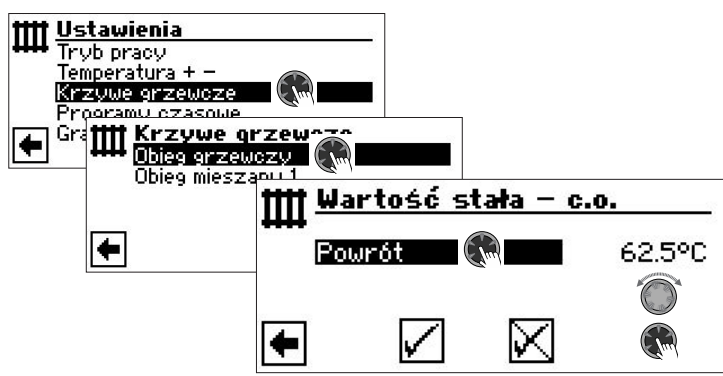

Jeżeli w ustawieniach systemu włączono sterowanie stałotemperaturowe, na ekranie pojawi się menu "Krzywe grzewcze" (stąd przejść do menu "Wartość stała - c.o.") lub bezpośrednio menu "Wartość stała - c.o.".

Przejść do pozycji "Powrót", ustawić pożądaną temperaturę i zapisać zmiany.

#### **i** WSKAZÓWKA

Jeżeli w ustawieniach systemu włączono sterowanie stałotemperaturowe oraz granicę grzania, po przekroczeniu granicy grzania pompa ciepła wyłącza się. Wyłącza się wtedy także pompa HUP. Stała temperatura - obieg mieszany 1

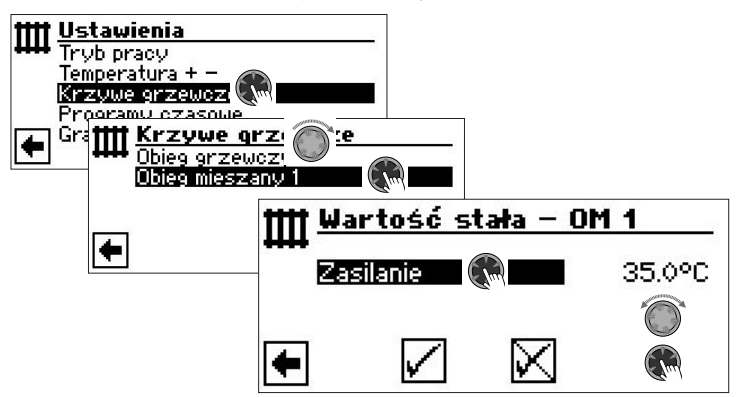

Jeżeli w ustawieniach systemu włączono sterowanie stałotemperaturowe, na ekranie pojawi się menu "Krzywe grzewcze" (stąd przejść do menu "Wartość stała - obieg mieszany 1").

Przejść do pozycji "Zasilanie", ustawić pożądaną temperaturę i zapisać zmiany.

#### 1 WSKAZÓWKA

Jeżeli w ustawieniach systemu włączono sterowanie stałotemperaturowe oraz granicę grzania, po przekroczeniu granicy grzania pompa ciepła wyłącza się. Wyłącza się wtedy także pompa HUP.

Przykładowa krzywa grzewcza przy włączonej opcji sterowania stałotemperaturowego:

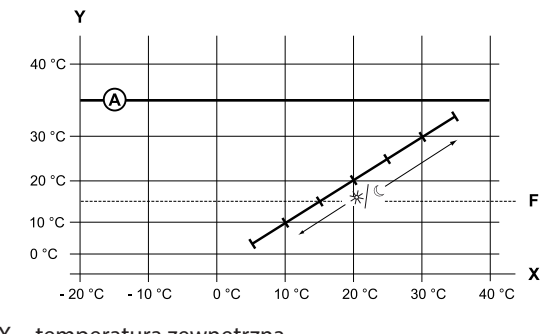

- X temperatura zewnętrzna
- Y temperatura powrotu F ochrona przed zamarzani
- F ochrona przed zamarzaniem
- (A) stała temperatura (w przykładzie: + 35°C)

#### PROGRAMY CZASOWE C.O.

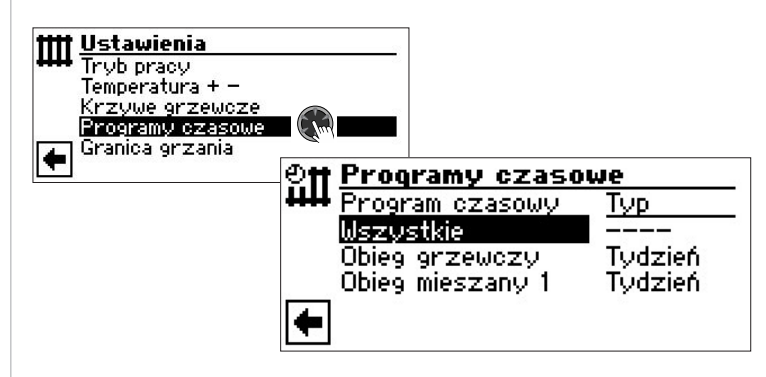

→ Strona 11, "Ustawianie programów czasowych obiegu grzewczego"

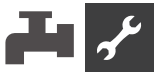

#### **GRANICA GRZANIA**

Wymagane ustawienie: granica grzania w ustawieniach systemu na "tak".

| +}      | Ustawienia syster                 | ทบ              |
|---------|-----------------------------------|-----------------|
| 7-<br>1 | Wygrzew jastrychu<br>Anoda elektr | z miesz.<br>Nie |
|         | Granica grzania                   | Tak             |

Histereza granicy grzania = 0,2 K

Jeżeli średnia temperatura zewnętrzna z ostatnich 24 godzin jest wyższa od określonej w pozycji "Granica grzania" temperatury, tryb ogrzewania zostanie wyłączony.

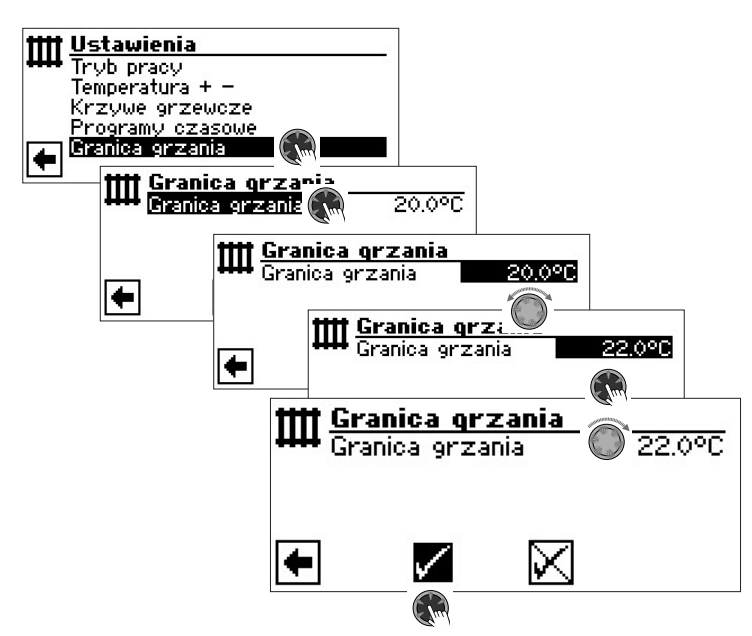

→ Ustawianie granicy grzania: Część 2 instrukcji regulatora pompy ciepła i c.o., menu "Serwis", sekcja "Ustawienia systemu" Henu "c.w.u."

#### WYBÓR MENU

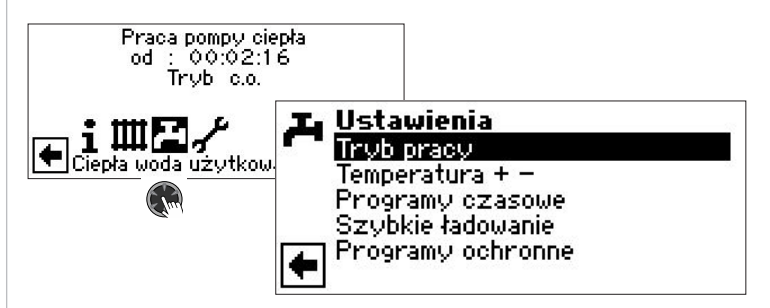

Pozycja "Tryb pracy" prowadzi do menu "Tryb pracy c.w.u."

Pozycja "Temperatura + –"

prowadzi do menu "Temperatura pożądana / docelowa c.w.u." (jeżeli tryb c.w.u. jest sterowany termostatem, to menu się nie pojawi)

**Pozycja "Programy czasowe"** prowadzi do menu "Programy czasowe c.w.u."

**Pozycja "Szybkie ładowanie"** prowadzi do menu "Szybkie ładowanie"

Pozycja "Programy ochronne" prowadzi do menu "Programy ochronne"

#### USTAWIANIE TRYBU PRACY C.W.U.

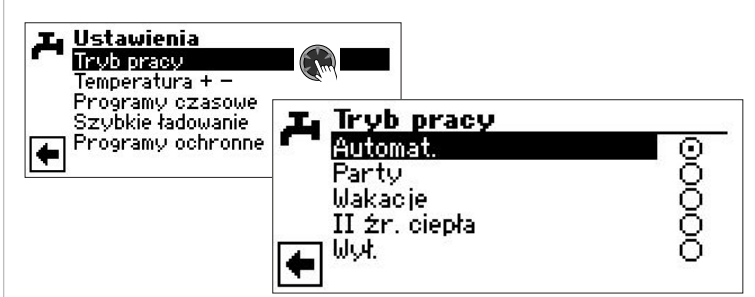

Bieżący tryb pracy jest oznaczony symbolem 🕥 :

→ Strona 13, "Ustawianie trybu pracy c.w.u."

#### USTAWIANIE TEMPERATURY C.W.U.

#### 1 WSKAZÓWKA

Jeżeli tryb c.w.u. jest sterowany termostatem, nie można ustawić temperatury docelowej. W takim przypadku na wyświetlaczu nie pojawi się pozycja menu "Temperatura + -".

#### 1 WSKAZÓWKA

Jeżeli zostanie ustawiona temperatura c.w.u., której pompa ciepła nie można osiągnąć, na regulatorze pojawi się alarm o awarii wysokiego ciśnienia. Jest to błąd samoresetujący się, pompa ciepła zrestartuje się samoczynnie. Jeżeli wystąpi zapotrzebowanie na ogrzewanie pompa ciepła włączy tryb c.o., jeżeli nie - po dwóch godzinach ponownie rozpocznie przygotowywanie c.w.u., obniżając przy tym o 1°C docelową temperaturą. Jeżeli także ta temperatura nie może zostać osiągnięta, cały pro-

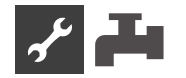

ces jest powtarzany tak długo, aż cykl przygotowywania zakończy się bezawaryjnie.

Ustawiona temperatura pożądana nie jest zmieniana i w dalszym ciągu można ją odczytać w menu c.w.u.

#### TEMPERATURA C.W.U. BEZ DOGRZEWANIA (USTAWIENIE FABRYCZNE)

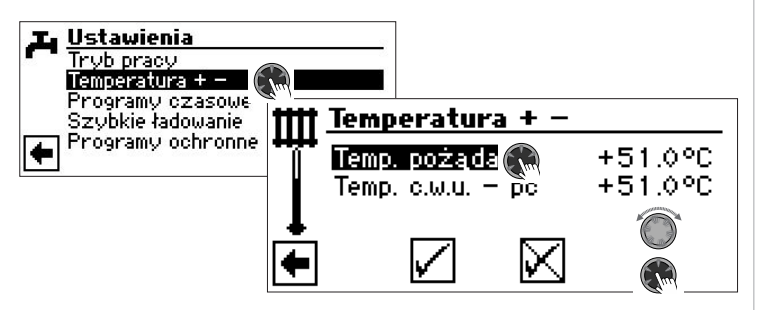

#### Temp. pożądana

wybrana przez użytkownika temperatura w zasobniku Zakres nastaw: 30 °C – 65 °C, ustawiane w krokach 0,5°C Wprowadzić temperaturę i zatwierdzić zmiany.

#### Temp. c.w.u. - pc

Maksymalna temperatura c.w.u., którą ostatnim razem była w stanie przygotować pompa ciepła

#### **1 WSKAZÓWKA**

Przy niższej temperaturze dolnego źródła może się zdarzyć, że pompa ciepła nie będzie w stanie osiągnąć swojej maksymalnej temperatury zasilania. Przy wyższych temperaturach pożądanych c.w.u. może to oznaczać, że także ciepła woda w zasobniku nie nie będzie podgrzewania do ustawionej temperatury.

Pompa ciepła wyłączy się automatycznie po osiągnięciu granicy zastosowania. Ostatnio osiągnięta temperatura w zasobniku zostanie zapisana jako "Temp. c.w.u. - pc" i będzie jednocześnie temperaturą docelową w trybie c.w.u. Pompa ciepła włączy się w tym trybie, gdy temperatura w zasobniku spadnie o wartość większą niż histereza (ustawienie fabryczne: 2 K) od "Temp. c.w.u. - pc". Jeżeli w tym cyklu zostanie osiągnięta temperatura zapisana jako "Temp. c.w.u. - pc", pompa ciepła będzie próbować osiągnąć wartość ustawioną przez użytkownika (temperaturę pożądaną) w krokach po 0,5 K na cykl. Jeżeli temperatura docelowa nie zostanie osiągnięta (także poza obszarem określonym histerezą), wartość w pozycji "Temp. c.w.u. - pc" zostanie pomniejszona o 1 K.

#### **WSKAZÓWKA**

Przy zastosowaniu zalecanych przez producenta zasobników c.w.u., pompa ciepła może przygotować ciepłą wodę użytkową o temperaturze o ok. 7 K niższej od maksymalnej temperatury zasilania pompy ciepła.

#### **TEMPERATURA C.W.U. Z DOGRZEWANIEM**

Przy włączonej funkcji dogrzewania c.w.u. w przypadku, gdy pożądana temperatura c.w.u. nie może zostać osiągnięta pracą samej sprężarki, regulator włączy drugie źródło ciepła.

#### 1 WSKAZÓWKA

Funkcję "Dogrzewania c.w.u." włącza się w menu "Ustawienia systemu":

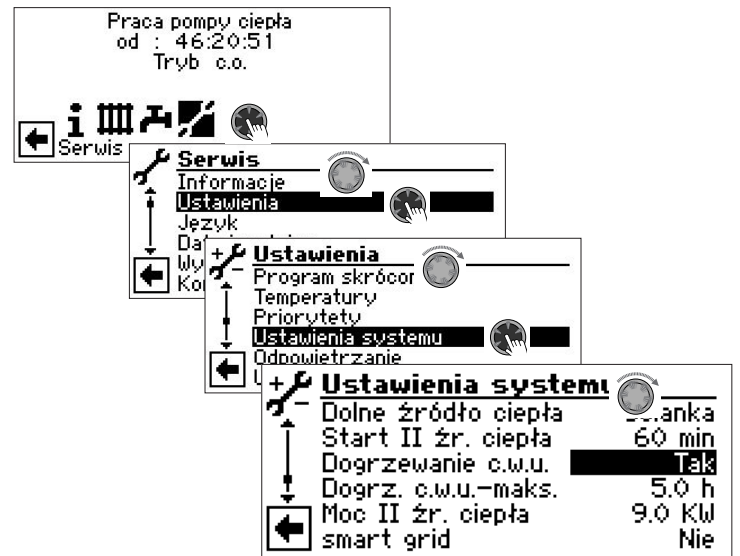

#### **MSKAZÓWKA**

Korzystanie z funkcji dogrzewania c.w.u. może powodować zwiększone koszty eksploatacji.

Dlatego przy włączaniu tej funkcji pojawia się prośba o potwierdzenie decyzji.

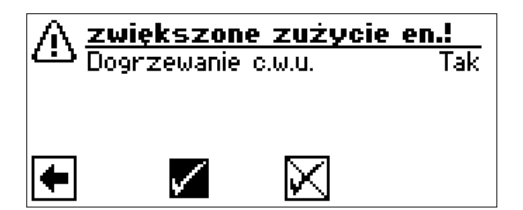

Po potwierdzeniu funkcja "Dogrzewanie c.w.u." zostaje włączona.

Wybierając symbol 🔀 odwołuje się włączenie funkcji "Dogrzewanie c.w.u.".

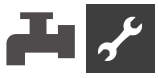

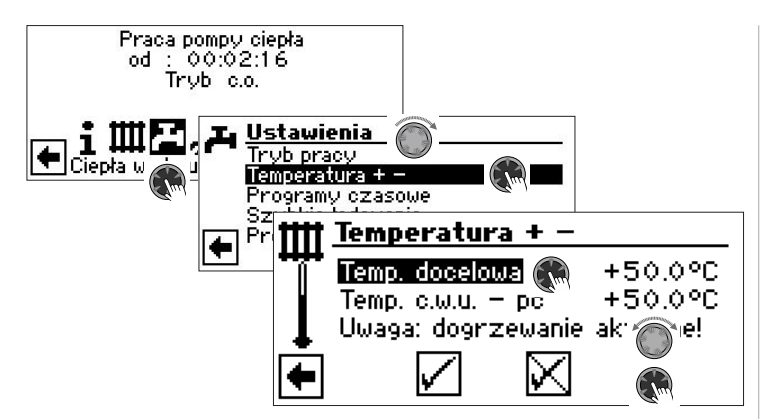

#### Temperatura docelowa

Ustawiona temperatura docelowa w zasobniku c.w.u. Zakres nastaw: 30 °C – 65 °C, ustawiane w krokach 0,5°C

Wprowadzić temperaturę i zatwierdzić zmiany.

#### Temp. c.w.u. - pc

Maksymalna temperatura c.w.u., którą ostatnim razem była w stanie przygotować pompa ciepła

#### 1 WSKAZÓWKA

Jeżeli docelowa temperatura c.w.u. nie może zostać osiągnięta pracą samej sprężarki, pompa ciepła wyłączy ją, a różnicę pomiędzy "Temp. c.w.u. - pc" a "Temperaturą docelową" pokryje wykorzystując drugie źródło ciepła (np. grzałkę elektryczną):

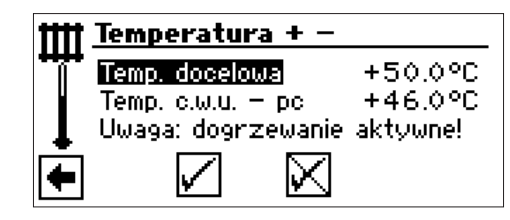

"Temp. c.w.u. - pc" jest zawsze temperaturą docelową w trybie c.w.u. Pompa ciepła włączy się w tym trybie, gdy temperatura w zasobniku spadnie o wartość większą niż histereza (ustawienie fabryczne: 2 K) od "Temp. c.w.u. pc". Jeżeli w tym cyklu zostanie osiągnięta temperatura zapisana jako "Temp. c.w.u. - pc", pompa ciepła będzie próbować osiągnąć wartość ustawioną przez użytkownika (temperaturę pożądaną) w krokach po 0,5 K na cykl. Jeżeli to się nie powiedzie, regulator wyłączy sprężarkę pompy ciepła i uruchomi drugie źródło ciepła, które podgrzeje wodę do temperatury pożądanej.

#### **NSKAZÓWKA**

Przy zastosowaniu zalecanych przez producenta zasobników c.w.u., pompa ciepła może przygotować ciepłą wodę użytkową o temperaturze o ok. 7 K niższej od maksymalnej temperatury zasilania pompy ciepła.

#### PROGRAMY CZASOWE C.W.U.

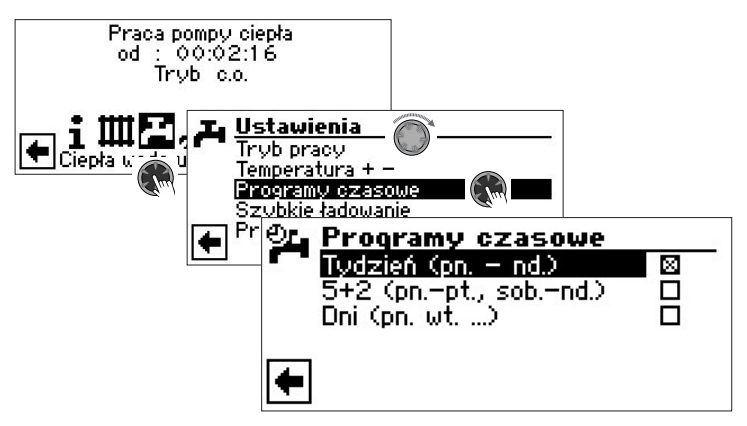

→ Programy czasowe trybu c.w.u. ustawia się w taki sam sposób, jak opisano w rozdziale "Ustawianie programów czasowych c.o." (od strony Strona 11).

#### 1 WSKAZÓWKA

Prosimy zwrócić uwagę, że godziny podawane w menu "Przedziały czasowe c.w.u." są godzinami, w których ciepła woda użytkowa, **nie będzie przygotowywana** Symbol przekreślonego kranu ma przypominać, że w podanych przedziałach przygotowywanie c.w.u. jest niedozwolone (zablokowane).

#### SZYBKIE ŁADOWANIE

Jeżeli potrzebna jest ciepła woda użytkowa pomimo aktywnej czasowej blokady trybu c.w.u., można ją przygotować bez zmiany ustawień programów czasowych dzięki funkcji "Szybkiego ładowania zasobnika".

#### i WSKAZÓWKA

"Szybkie ładowanie" jest włączane tylko, gdy pojawi się zapotrzebowanie na ciepłą wodę. Jeżeli pompa ciepła pracuje w programie specjalnym (program wygrzewu jastrychu, wymuszone ogrzewanie, odszranianie, ...), szybkie ładowanie nie uruchomi się.

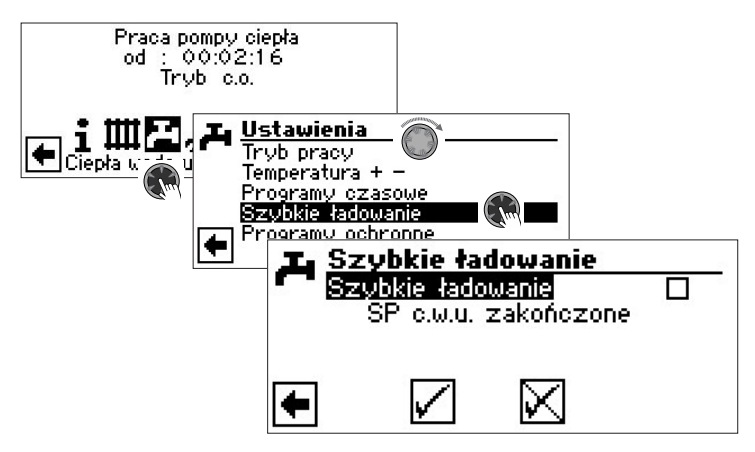

Automatyczny komunikat o statusie programu

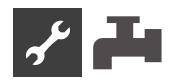

Wybrać pole "Szybkie ładowanie" i zatwierdzić.

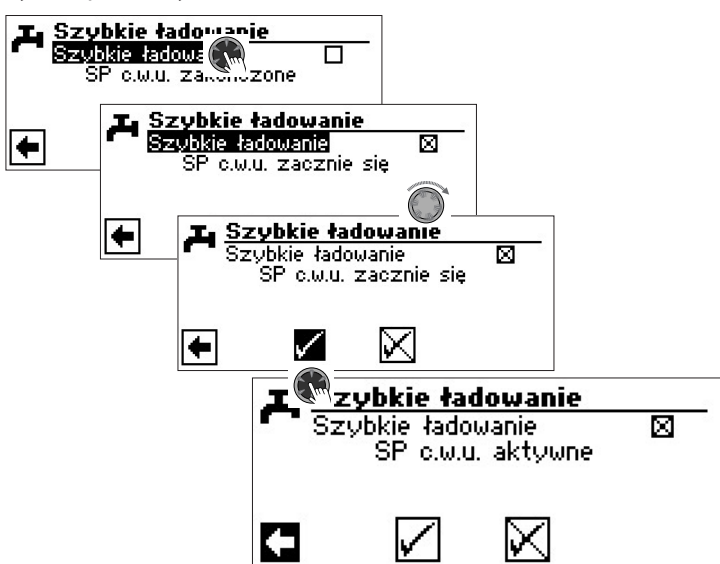

Program szybkiego ładowania wyłącza się analogicznie.

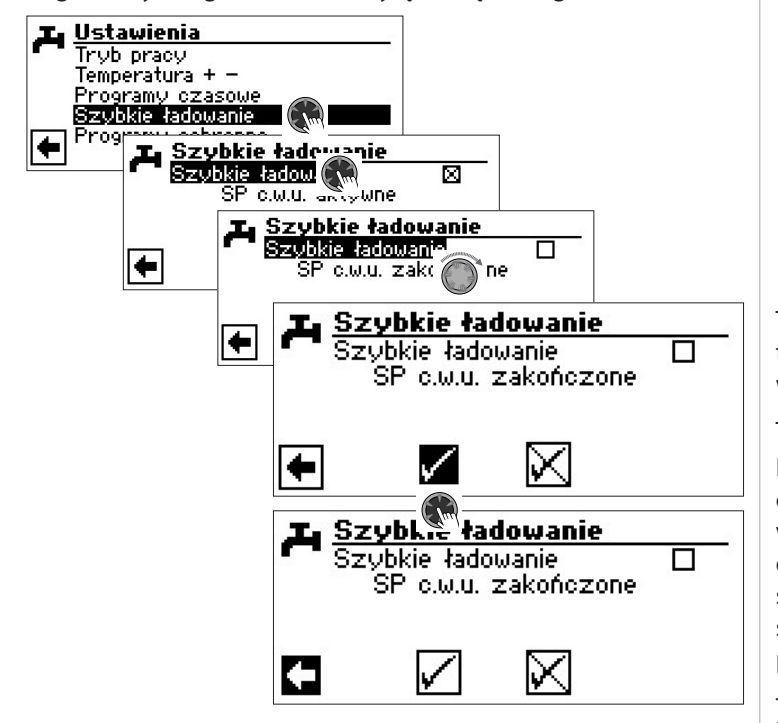

#### **PROGRAMY OCHRONNE**

#### TERMICZNA DEZYNFEKCJA

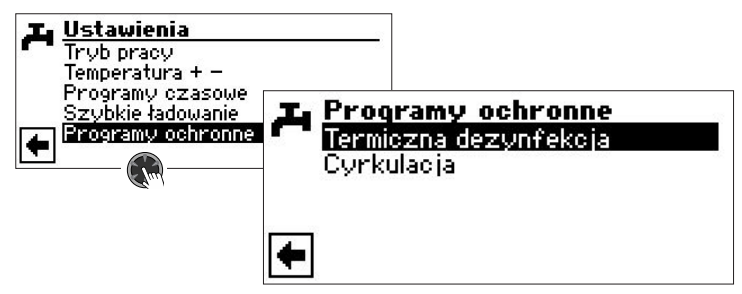

Termiczna dezynfekcja umożliwia osiągnięcie przy pomocy drugiego źródła ciepła wyższej temperatury wody w zasobniku, niż jest to możliwe samą pompą ciepła.

#### **WSKAZÓWKA**

Pozycja "Termiczna dezynfekcja" pojawi się tylko wtedy, gdy ustawienia systemu zezwalają na wsparcie pompy ciepła w trybie c.w.u. drugim źródłem ciepła.

#### **ì WSKAZÓWKA**

Termiczna dezynfekcja nie włączy się, jeżeli c.w.u. jest w trybie "Wakacje" lub "Wył.".

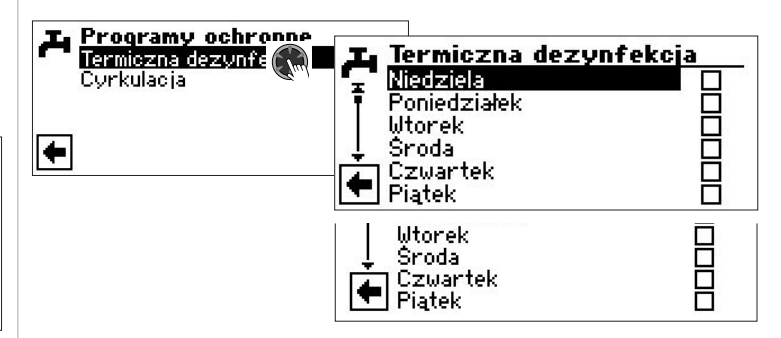

Wybór dnia lub dni, w które ma być przeprowadzana dezynfekcja.

#### 1 WSKAZÓWKA

"Tryb ciągły" oznacza, że termiczna dezynfekcja odbędzie się po każdym cyklu przygotowywania c.w.u. Samo przygotowywanie c.w.u. uruchamia się według normalnych zasad - po spadku temperatury o więcej niż histerezę poniżej temperatury docelowej.

"Tryb ciągły" można włączyć tylko, jeżeli wyłączone jest dogrzewanie c.w.u. (→ Strona 22).

Termiczna dezynfekcja zaczyna się zawsze o 0:00, także jeżeli w tej godzinie zablokowano programami czasowymi przygotowywanie c.w.u.

Termiczna dezynfekcja z drugim źródłem ciepła 1

Ponieważ II źr. ciepła 1 jest zamontowane na zasilaniu pompy ciepła, pompa ciepła nie może podczas dezynfekcji pracować w trybie c.o. Żeby jak najszybciej przeprowadzić dezynfekcję, drugie źródło ciepła 1 uruchomi się po osiągnięciu przez sprężarkę docelowej temperatury c.w.u. Sama sprężarka wyłączy się z powodu osiągnięcia maksymalnej temperatury zasilania lub przekroczenia dopuszczalnego ciśnienia w obiegu chłodniczym.

Jeżeli sprężarka zostanie wyłączona przez presostat wysokiego ciśnienia, w pamięci regulatora zostanie zapisana temperatura zasilania, przy której to nastąpiło, a przy następnym cyklu sprężarka zostanie wyłączona przez regulator przy osiągnięciu temperatury o 1 K niższej niż zapisana. Ta wartość jest usuwana z pamięci w przypadku zresetowania regulatora.

Drugie źródło ciepła 1 pozostaje włączone aż do osiągnięcia docelowej temperatury dezynfekcji. Przez cały czas uruchomiona pozostaje pompa obiegowa c.w.u. / zawór przełączny (BUP).

Termiczna dezynfekcja z drugim źródłem ciepła 2

Ponieważ II źr. ciepła 2 jest umieszczona w zasobniku, sprężarka może pracować podczas dezynfekcji. W takim przypadku sprężarka pracuje tylko do docelowej temperatury c.w.u., a dalszą część pracy wykonuje wyłącznie drugie źródło ciepła 2. Przy wyłączeniu sprężarki wyłączona zostaje także pompa obiegowa c.w.u. / zawór przełączny (BUP), a sprężarka może się uruchomić w trybie c.o.

Jeżeli podczas dezynfekcji sprężarka została już wyłączona, a temperatura docelowa c.w.u. nie została osiągnięta, sprężarka

może się ponownie włączyć (na przykład przy awarii drugiego źródła ciepła).

Jeżeli docelowa temperatura dezynfekcji nie zostanie osiągnięta przez pięć godzin, dezynfekcja zostanie przerwana. Następnej doby dezynfekcja zostanie ponownie uruchomiona, dążąc do osiągnięcia zadanej temperatury.

### CYRKULACJA

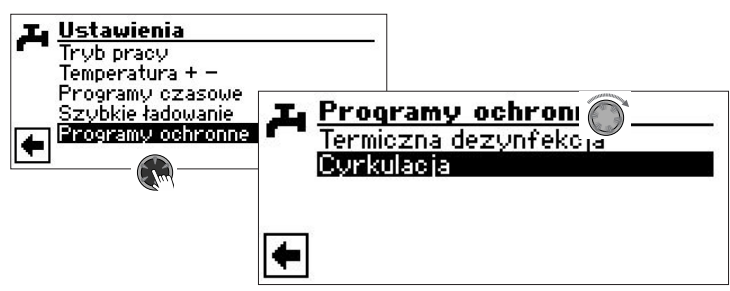

### **i** WSKAZÓWKA

Pozycja "Cyrkulacja" pojawi się tylko, jeżeli opcję "C.w.u. 2" ustawiono na "ZIP".

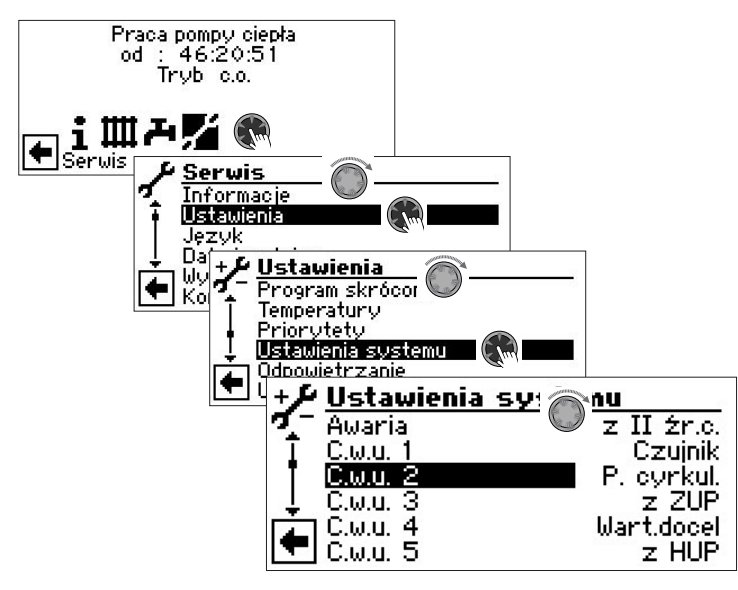

Jeżeli w menu ustawień systemu nie pojawia się pozycja "C.w.u. 2", należy najpierw odpowiednio ustawić w menu "FlexConfig" pozycję "OUT 2" (= "ZIP"):

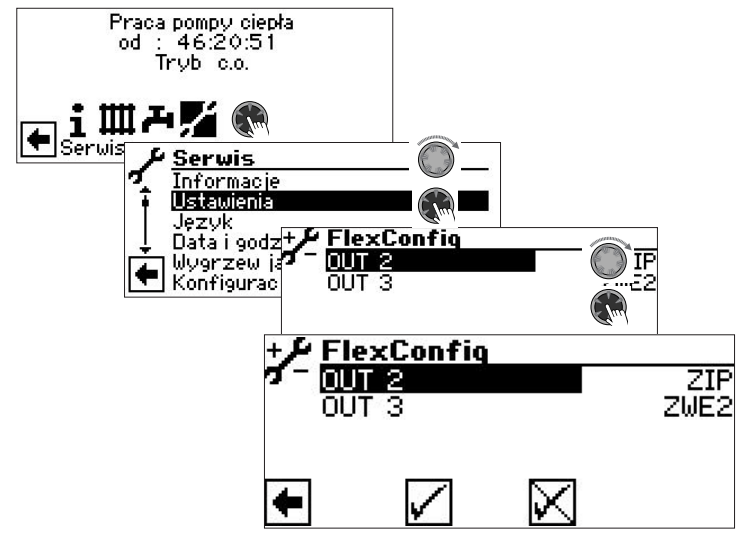

Pracę pompy cyrkulacyjnej konfiguruje się poprzez ustawienie czasów i cykli pracy.

Programy czasowe

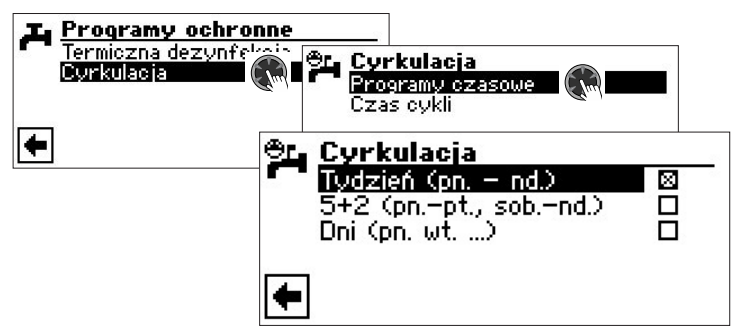

W menu programów czasowych ustala się godziny pracy pompy cyrkulacyjnej.

→ Programy czasowe cyrkulacji ustawia się w taki sam sposób, jak opisano w rozdziale "Ustawianie programów czasowych c.o." (od strony 11).

#### Czas cykli

W pozycji "Czas cykli" można określić, jak długo powinny trwać cykle pracy i postoju pompy cyrkulacyjnej.

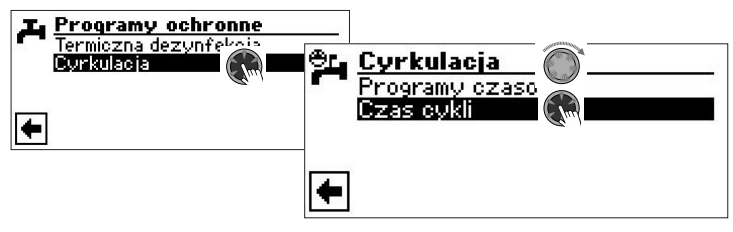

- Zakres nastaw: 5 min (ustawienie fabryczne)
  - od 1 10 min: ustawienie w krokach po 1 min
    - od 10 120 min: ustawienie w krokach po 5 min

Przykład 1:

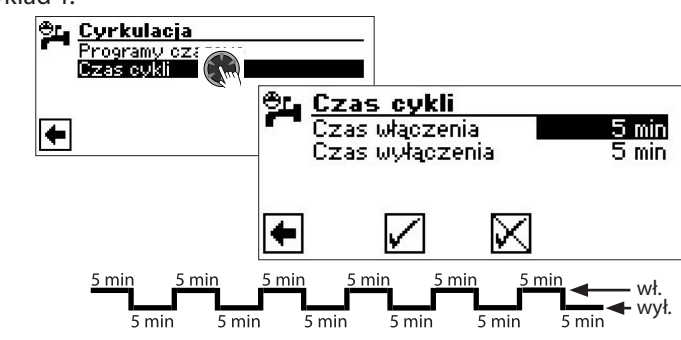

Przykład 2:

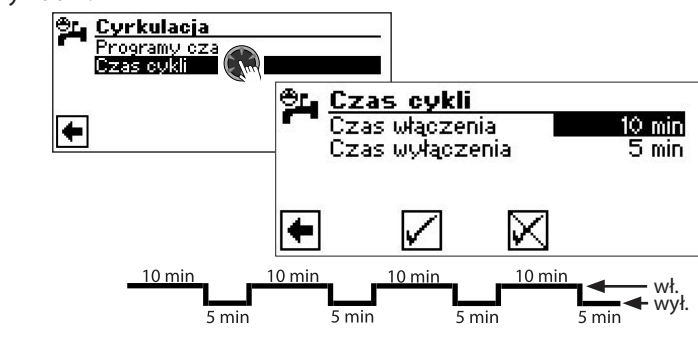

#### **NSKAZÓWKA**

Przy ustawieniu "Czasu wyłączenia" na 0 minut, pompa cyrkulacyjna w podanych przedziałach czasowych będzie pracować bez przerwy.

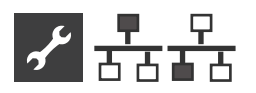

## 🚠 🚡 Menu "Połączenia równoległe"

#### i WSKAZÓWKA

Tryb równoległy nie jest możliwy przy pompach ciepła z regulacją mocy ani przy module hydraulicznym podwójnym (HMD2)!

Połączenie równoległe (kaskada) służy do połączenia ze sobą do czterech pomp ciepła, podłączanych następnie do jednego wspólnego systemu grzewczego.

#### **i** WSKAZÓWKA

Połączenie równolegle jest możliwe tylko, gdy wszystkie połączone pompy ciepła mają taką samą liczbę sprężarek.

Jedna z tych pomp (pompa Master - nadrzędna) przejmuje sterowanie całą instalacją grzewczą.

#### i WSKAZÓWKA

W jednej kaskadzie może być tylko jedna pompa Master.

Do tej pompy należy <u>bezwzględnie</u> podłączyć czujnik temperatury zewnętrznej i czujnik temperatury wiodącej (czujnik powrotu) systemu grzewczego.

Ciepłą wodę użytkową może przygotowywać jedna, dowolnie wybrana pompa Slave (podrzędna). Aby za pomocą pompy ciepła należącej do kaskady móc przygotowywać c.w.u., należy do tej pompy podłączyć czujnik c.w.u. W czasie, gdy pompa ta przygotowuje c.w.u., nie będzie brana pod uwagę przez pompę Master jako możliwe źródło ciepła dla trybu c.o.

#### **i** WSKAZÓWKA

Styk odcięcia zasilania (EVU) - jeżeli ma być wykorzystywany - należy podłączyć na płytach regulatorów pompy Master i pompy służącej do przygotowywania c.w.u!

Poszczególne stopnie kaskady są tak włączane, że najpierw uruchamiane są pierwsze sprężarki każdej pompy ciepła, a następnie - w razie potrzeby - dołączane kolejno drugie.

Nie ma możliwości uzależnienia zezwolenia na pracę poszczególnych stopni od temperatury zewnętrznej.

Pompa Master włącza sprężarki według czasów pracy, wybierając zawsze tę spośród dostępnych, która ma najmniejszy przebieg (z uwzględnieniem liczby cykli pracy).

Jeżeli połączenie pomiędzy pompami ciepła zostanie zerwane na dłużej niż 5 minut, odpowiedni komunikat pojawi się na wyświetlaczu regulatora. W zależności od funkcji pompy ciepła bedzie to błąd 756 ("Utracono połączenie z pompą nadrzędną") lub 755 ("Utracono połączenie z pompą podrzędną").

→ Część 2 instrukcji regulatora pompy ciepła i c.o., załącznik, sekcja "Diagnoza błędów"

Każda z połączonych pomp ciepła może niezależnie sterować obiegami mieszanymi. Ustawień tych obiegów należy dokonywać na tej pompie, do której regulatora są podłączone.

#### POŁĄCZENIE

#### Przykład 1:

4 pompy ciepła do trybu c.o., 1 pompa ciepła dodatkowo dla c.w.u

Pompy ciepła łączy się ze sobą, wykorzystując port ethernetowy oraz router lub switch (poza zakresem dostawy!).

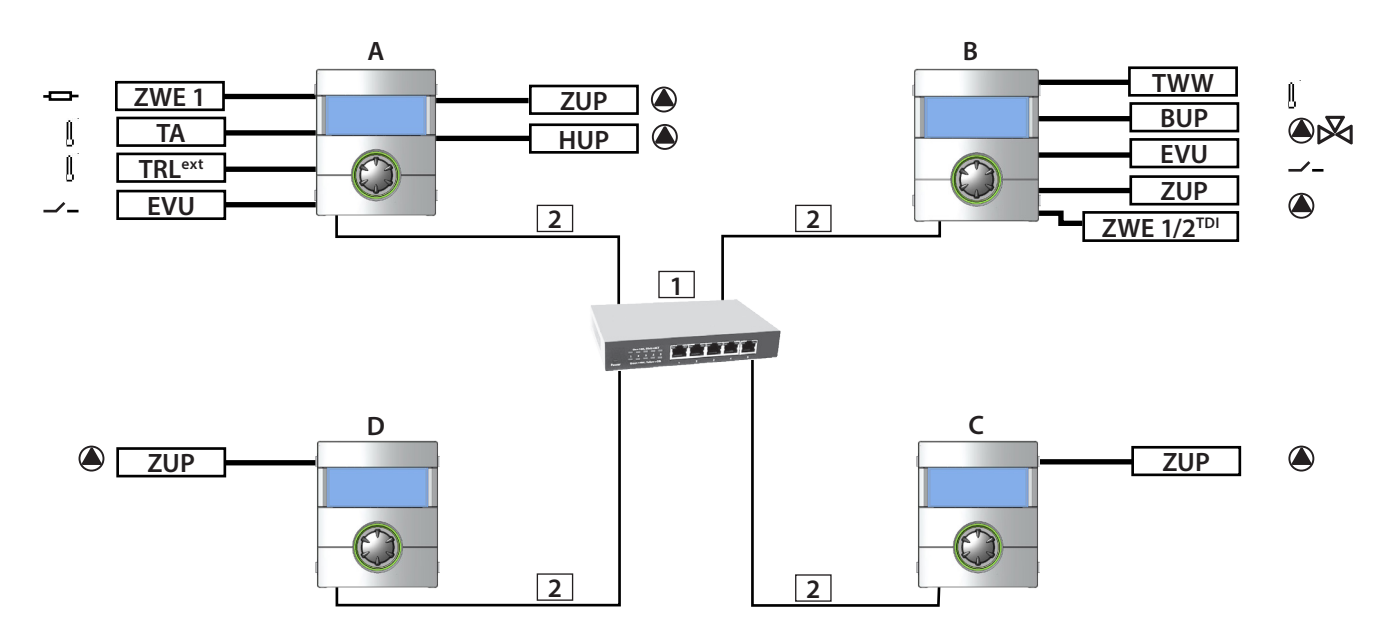

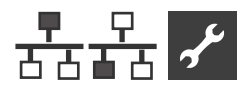

#### Przykład 2:

2 pompy ciepła tylko dla trybu c.o.

Pompy ciepła łączy się ze sobą, wykorzystując port ethernetowy na wyświetlaczu (bezpośrednio lub poprzez router / switch).

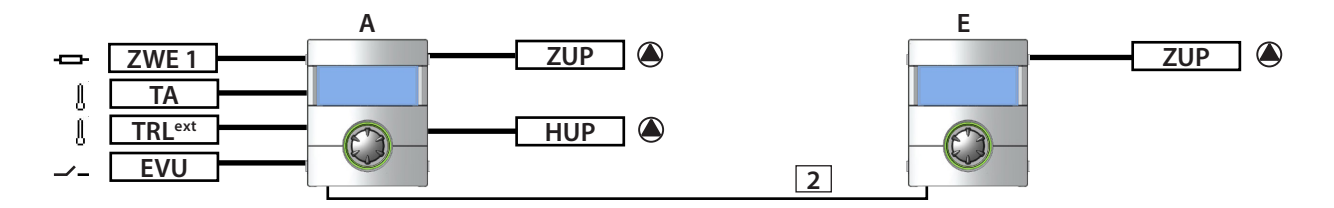

#### Przykład 3:

2 pompy ciepła do trybu c.o., 1 pompa ciepła dodatkowo dla c.w.u.

Pompy ciepła łączy się ze sobą, wykorzystując port ethernetowy na wyświetlaczu (bezpośrednio lub poprzez router / switch).

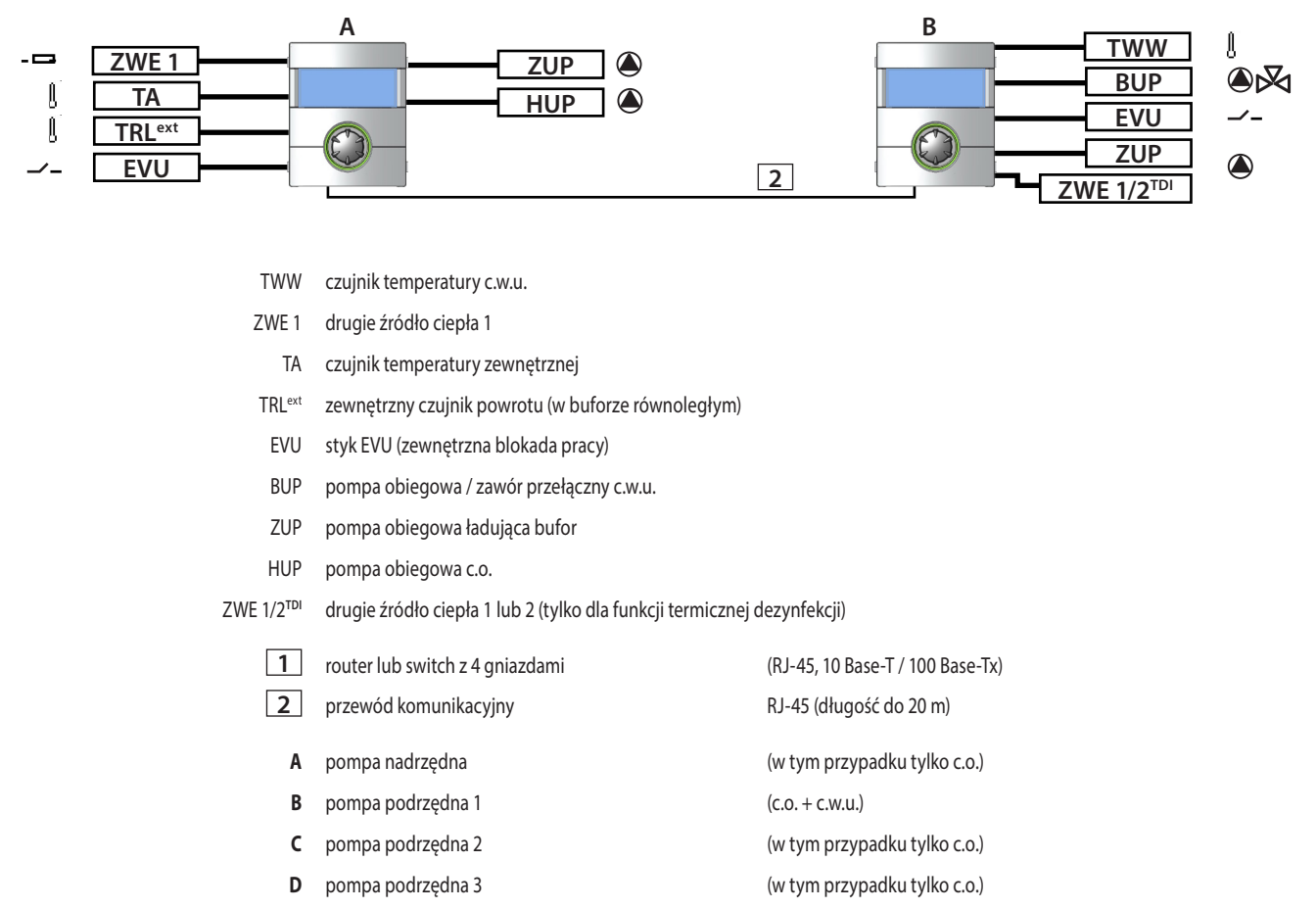

E pompa podrzędna 1 (tylko c.o.)

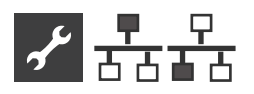

### WŁĄCZENIE PRACY RÓWNOLEGŁEJ

Tryb pracy równoległej musi być włączony w menu serwisowym.

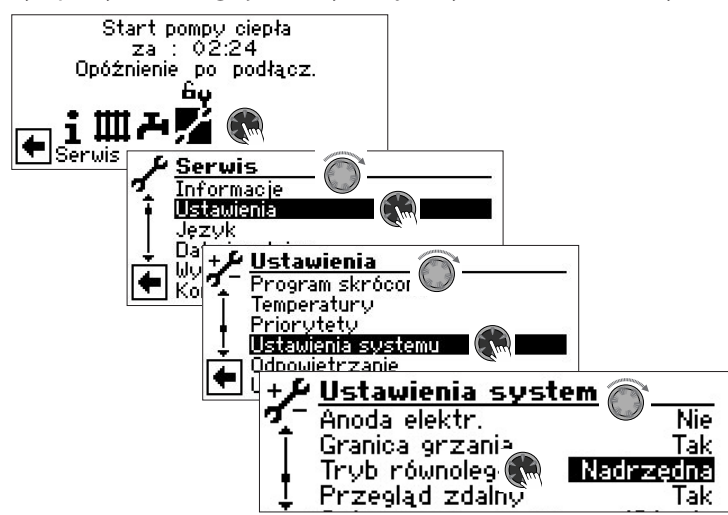

#### Pole "Tryb równoległy"

Pompa ciepła może być zdefiniowana jako "Nadrzędna" lub "Podrzędna".

Na ekranie nawigacyjnym regulatora nadrzędnej pompy ciepła pojawia się symbol 🚣:

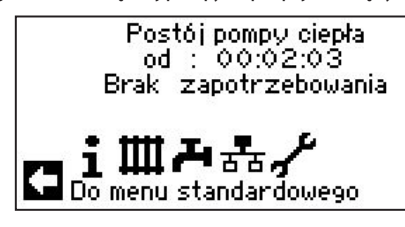

Na ekranie nawigacyjnym regulatora podrzędnej pompy ciepła pojawia się symbol 🏪

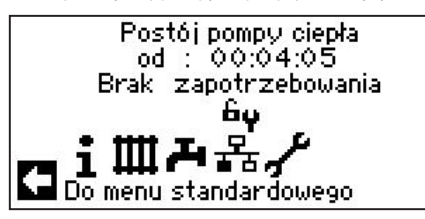

#### **ADRESY IP**

Aby pompy ciepła mogły się ze sobą połączyć należy w menu regulatora wyłączyć opcję "Serwer DHCP", a pompom ciepła należy przyporządkować różne adresy IP. Maska podsieci musi być taka sama dla każdej pompy ciepła.

→ Strona 32, "Serwer DHCP"

#### USTAWIENIE LUB ZMIANA ADRESÓW IP

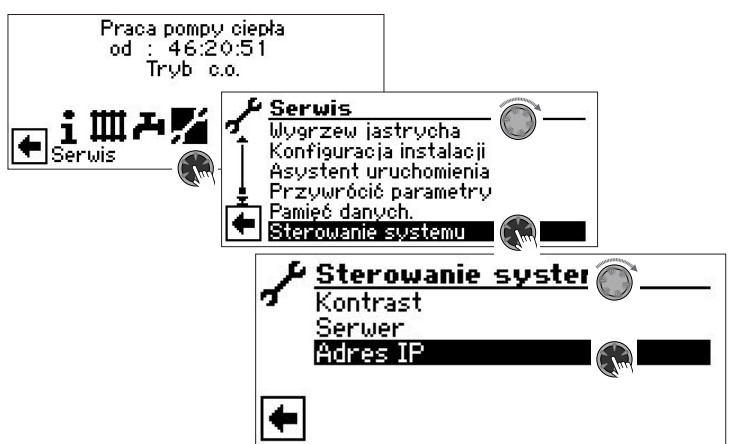

#### Przykład

Standardowe ustawienie IP dla nadrzędnej pompy ciepła:

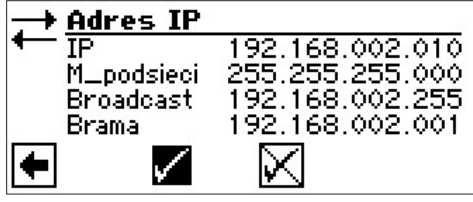

Pozycja "IP" Pozycja "M\_podsieci" Pozycja "Broadcast"

Pozycja "Brama"

Adres IP pompy nadrzędnej

(Maska podsieci) Jednakowy adres IP dla każdej pompy (Adres rozgłoszeniowy) Jednakowy adres IP dla każdej pompy

(Gateway) Jednakowy adres IP dla każdej pompy

Standardowe ustawienie IP dla podrzędnej pompy ciepła 1:

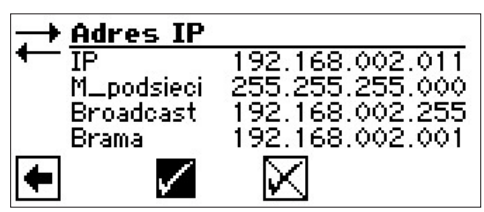

#### Pozycja "IP"

Adres IP podrzędnej pompy ciepła 1. Pierwsze trzy bloki (tutaj: 192.168.002) muszą być takie same, jak odpowiednie bloki w adresie IP pompy nadrzędnej. Czwarty blok (tutaj: 011) musi być unikalny dla każdej pompy ciepła.

Pozycja "M\_podsieci" Pozycja "Broadcast" Pozycja "Brama" Adres IP taki, jak na nadrzędnej pompie ciepła Adres IP taki, jak na nadrzędnej pompie ciepła Adres IP taki, jak na nadrzędnej pompie ciepła

#### **i** WSKAZÓWKA

Pierwsze trzy bloki (tutaj: 192.168.002) muszą być takie same (w przykładzie powyżej: 192.168.002). Czwarty blok musi być unikalny dla każdej pompy ciepła (w przykładzie powyżej: 010 dla pompy nadrzędnej, 011 dla pompy podrzędnej 1)!

Adresy maski podsieci, rozgłoszeniowy i bramy muszą być takie same we wszystkich pompach ciepła w kaskadzie!

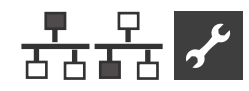

#### ZEWNĘTRZNY CZUJNIK POWROTU

Wszystkie połączone równolegle pompy ciepła są podłączane do tego samego bufora. Należy w nim umieścić zewnętrzny czujnik powrotu, który podłącza się następnie do płyty głównej regulatora nadrzędnej pompy ciepła.

→ Część 2 instrukcji regulatora pompy ciepła i c.o., sekcja "Montaż i instalacja czujników"

#### USTAWIENIA POMPY NADRZĘDNEJ

#### SZUKANIE PODRZĘDNYCH POMP CIEPŁA

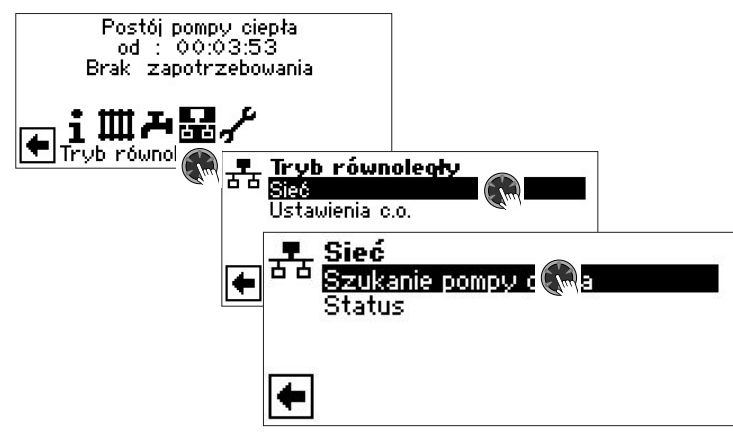

#### Pozycja "Szukanie pompy ciepła"

Wybór tej pozycji rozpoczyna poszukiwanie pomp ciepła w sieci

#### **i** WSKAZÓWKA

Przed uruchomieniem wyszukiwania należy włączyć wszystkie pompy ciepła i przyporządkować im właściwe adresy IP!

W pozycji wyszukiwania pomp ciepła menu regulatora pompy nadrzędnej pokazane zostaną wszystkie podłączone do sieci pompy ciepła:

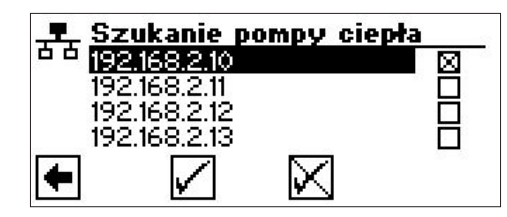

#### 192.168.2.10

Przykładowy adres IP, przyznany w tym przypadku nadrzędnej pompie ciepła 192.168.2.11

Przykładowy adres IP, przyznany w tym przypadku podrzędnej pompie ciepła 1

#### **192.168.2.12** Przykładowy adres IP, przyznany w tym przypadku podrzędnej pompie ciepła 2

#### 192.168.2.13

Przykładowy adres IP, przyznany w tym przypadku podrzędnej pompie ciepła 3

Wybrać te podrzędne pompy ciepła (= adresy IP), które mają pracować w kaskadzie i zatwierdzić wybór.

#### STATUS POMPY NADRZĘDNEJ

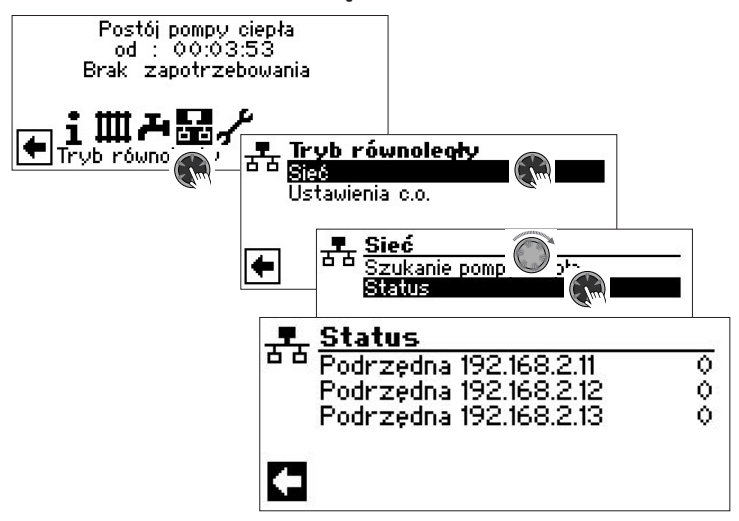

#### Menu "Status"

Informacje otrzymane przez pompę nadrzędną od pomp podrzędnych

#### Możliwe stany

- 0 nie pracuje żadna sprężarka danej pompy ciepła
- 1 pracuje jedna sprężarka danej pompy ciepła
- 2 pracują dwie sprężarki danej pompy ciepła
- 7xx awaria danej pompy ciepła (numer błędu)
- → Wyjaśnienie numerów błędów: Część 2 instrukcji regulatora pompy ciepła i c.o., załącznik, sekcja "Diagnoza błędów"

#### USTAWIENIA C.O.

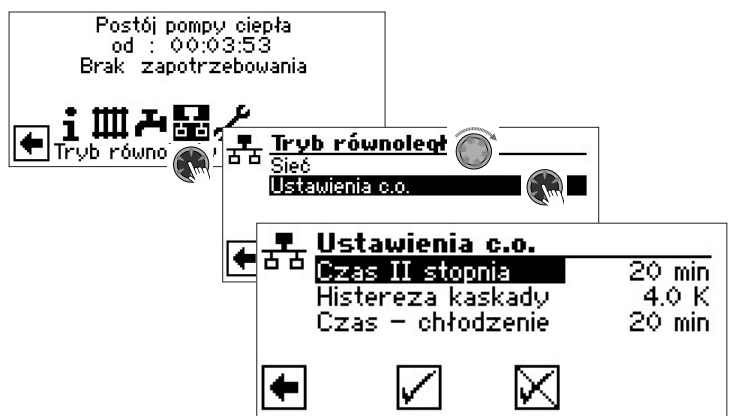

#### Pozycja "Czas II stopnia"

Oznacza czas regulacji c.o. Definiuje on, po upływie jakiego czasu powinien być włączony/wyłączony kolejny stopień biwalentny (włączanie / wyłączanie sprężarek). Ustawienie fabryczne: 20 min

Zakres nastaw: 5 – 60 min (ustawiane w krokach 1 min)

Przy dwóch pompach ciepła wartość ta nie powinna być mniejsza niż 10 minut. Przy ustawieniu 20 min. kolejna sprężarka zostanie włączona po 20 minutach od chwili uruchomienia poprzedniej sprężarki (jeżeli utrzymuje się zapotrzebowanie na ciepło). Zapotrzebowanie jest ustalane na podstawie bieżącej oraz docelowej temperatury powrotu pompy nadrzędnej. Ile czasu upłynęło już od momentu włączenia/wyłączenia ostatniej sprężarki można sprawdzić w menu Serwis -> Informacje -> Czasy pracy.

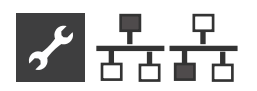

#### Pozycja "Histereza kaskady"

Oprócz standardowej histerezy c.o. przy kaskadach można ustawić dodatkowo histerezę kaskady. Musi być ona większa niż histereza c.o. nadrzędnej pompy ciepła. Przekroczenie histerezy kaskady powoduje skrócenie do połowy czasu który musi upłynąć do włączenia/wyłączenia następnego stopnia biwalentnego w przypadku przekroczeniu histerezy c.o. Dzięki temu regulator szybciej reaguje na dużą różnicę pomiędzy bieżącą i docelową temperaturą powrotu.

Ustawienie fabryczne 4.0 K Zakres nastaw 1 – 10 K (ustawiane w krokach 0,5 K)

→ Ustawianie histerezy c.o. dla pojedynczych pomp ciepła: Część 2 instrukcji regulatora pompy ciepła i c.o., Menu "Serwis", sekcja "Ustawianie temperatur"

#### Pozycja "Czas - chłodzenie"

Oznacza czas regulacji chłodzenia. Definiuje on, po upływie jakiego czasu powinien być włączony/wyłączony kolejny stopień biwalentny (włączanie / wyłączanie sprężarek). Ustawienie fabryczne 20 min

Zakres nastaw 5 – 60 min (ustawiane w krokach 1 min)

Przy dwóch pompach ciepła wartość ta nie powinna być mniejsza niż 10 minut. Przy ustawieniu 20 min. kolejna sprężarka zostanie włączona po 20 minutach od chwili uruchomienia poprzedniej sprężarki (jeżeli utrzymuje się zapotrzebowanie). Zapotrzebowanie jest ustalane na podstawie temperatur na pompie nadrzędnej.

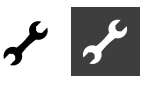

## ✓ Menu "Serwis"

### PROGRAMY SKRÓCONE

Programy skrócone mają za zadanie wyłącznie przyspieszenie prac serwisowych.

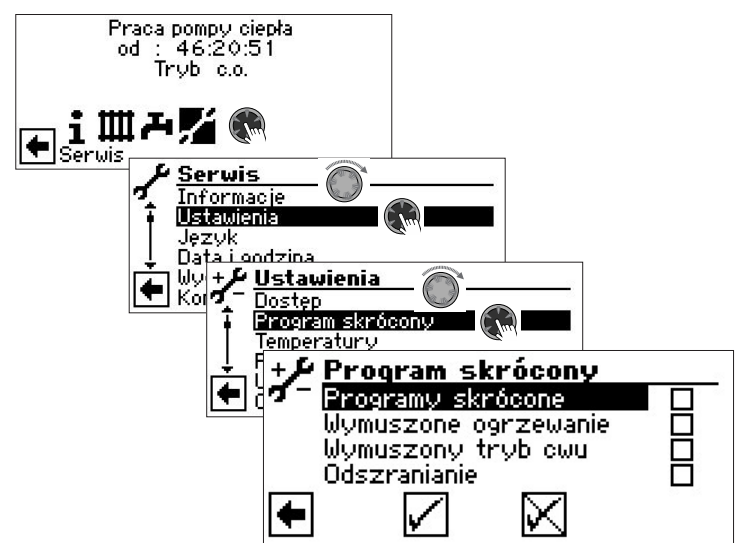

#### Programy skrócone

Skraca czasy postoju pomiędzy startami sprężarki i pozwala na pracę pompy ciepła. Wymuszone ogrzewanie

Ustawienia trybu c.o. zostaną zignorowane. Wymuszenie pracy w trybie c.o. aż do wystąpienia błędu wysokiego ciśnienia. Po jego wystąpieniu funkcja "Wymuszonego ogrzewania" zostanie automatycznie wyłączona.

#### Wymuszony tryb c.w.u.

Funkcja analogiczna do "Wymuszonego ogrzewania".

#### Odszranianie

Ta pozycja pojawi się tylko przy pompach ciepła powietrze/woda i umożliwia sprawdzenie funkcii odszraniania pompy ciepła

#### ñ WSKAZÓWKA

Po trzech godzinach program skrócony wyłączy się automatycznie.

#### **USTAWIANIE PRIORYTETÓW**

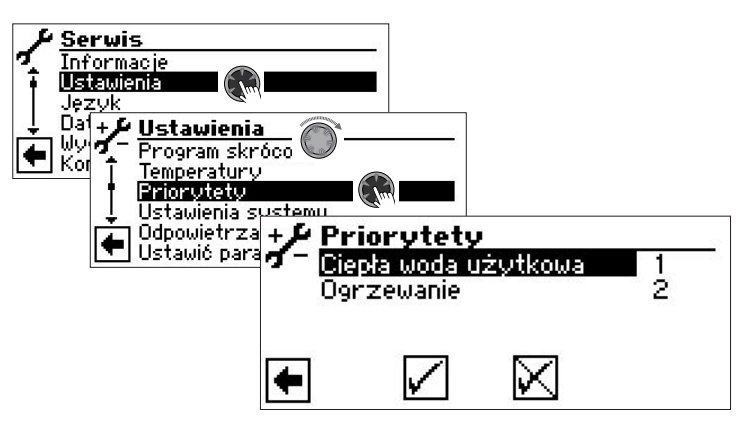

Im wyższa liczba, tym niższy priorytet

#### ñ WSKAZÓWKA

Najwyższy priorytet przy ustawieniach fabrycznych ma tryb c.w.u.

Jeżeli wyższy priorytet ma mieć tryb c.o., wybrać pole "Ciepła woda użytkowa" i zmienić priorytet na 2. Priorytet ogrzewania zmieni sie wtedy automatycznie na 1.

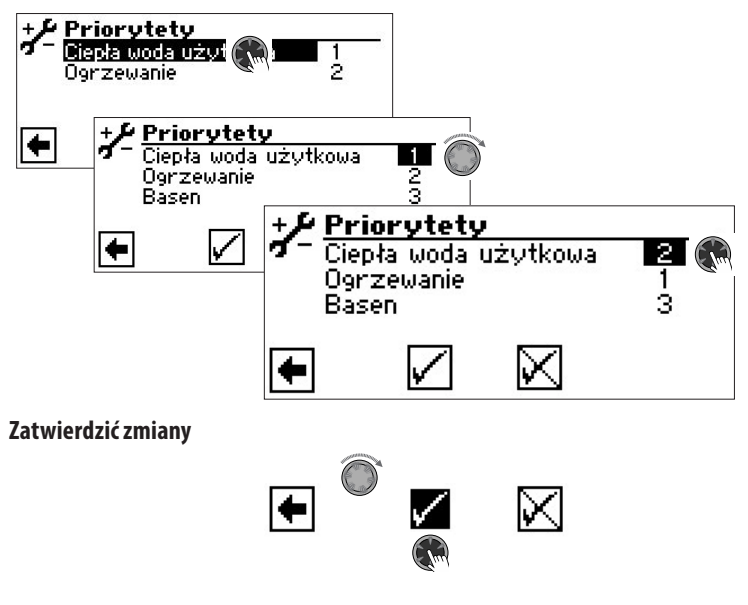

### PAMIĘĆ DANYCH

Pamięć regulatora przechowuje dane (temperatury, wejścia, wyjścia) o pracy pompy ciepła z ostatnich 48 godzin.

Dane te mogą być zapisywane w zewnętrznej pamięci (pendrivie). W tym celu należy włożyć pendrive'a do gniazda u góry panelu regulatora i wybrać menu "Pamięć danych".

Na poziomie dostępu instalatora i wyższych istnieje możliwość uruchomienia funkcji ciągłego zapisu danych. Jeżeli do gniazda USB zostanie podłączony pendrive, co 48 godzin zostaną na nim zapisane kolejne dane, wraz z datą i godziną zapisu.

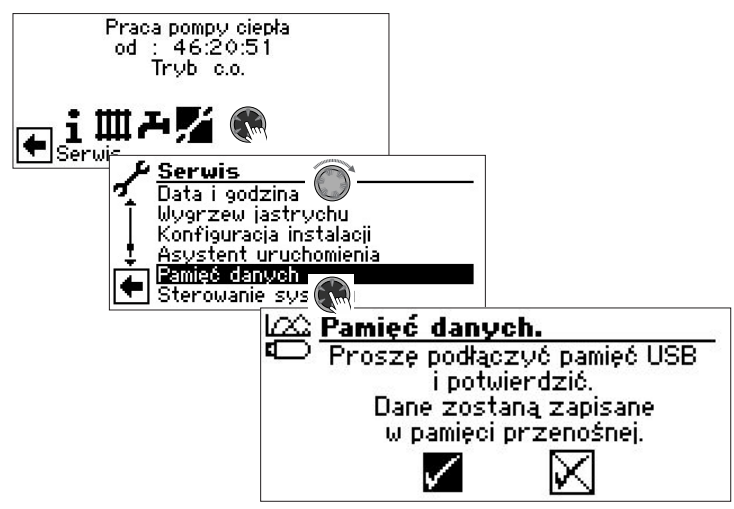

#### ñ **WSKAZÓWKA**

Przed wyjęciem pendrive'a z gniazda USB radzimy zapisać dane, ponieważ w innym przypadku można utracić dane przechowywane jeszcze tymczasowo w pamięci regulatora.

### STEROWANIE SYSTEMU

#### SERWER

Lewe gniazdo RJ-45 panelu regulatora służy do podłączenia regulatora do komputera lub do sieci komputerowej, aby zdalnie sterować pracą pompy ciepła. W tym celu należy doprowadzić do regulatora odpowiedni kabel sieciowy (ekranowany, kategoria 6).

Po doprowadzeniu tego kabla należy go podłączyć do lewego gniazda panelu regulatora (kabel musi być zakończony końcówką RJ-45).

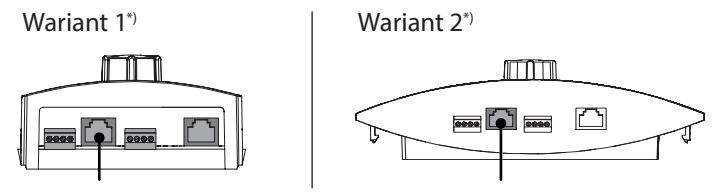

\*) Wariant zależy od typu pompy ciepła

Funkcja "Serwer" umożliwia sterowanie regulatorem poprzez komputer, za pomocą przeglądarki internetowej.

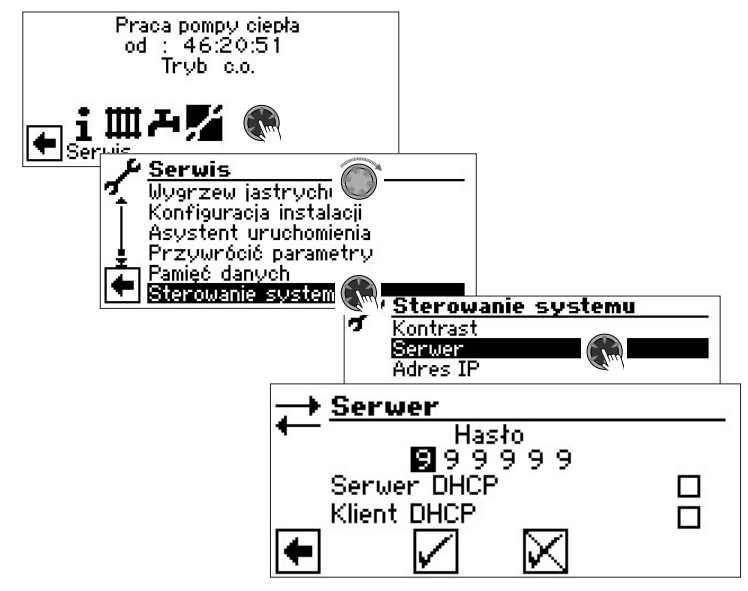

Hasło umożliwiające dostęp do zmiany danych jest fabrycznie ustawione na 999999. Można jednak zmienić to hasło na inne (składające się z sześciu cyfr).

To hasło będzie później potrzebne przy połączeniu się z regulatorem przez komputer. Po podaniu niewłaściwego hasła będzie możliwy jedynie odczyt danych, bez możliwości ich zmiany.

#### Serwer DHCP

Jeżeli komputer połączono bezpośrednio z regulatorem, wybrać pozycję "Serwer DHCP".

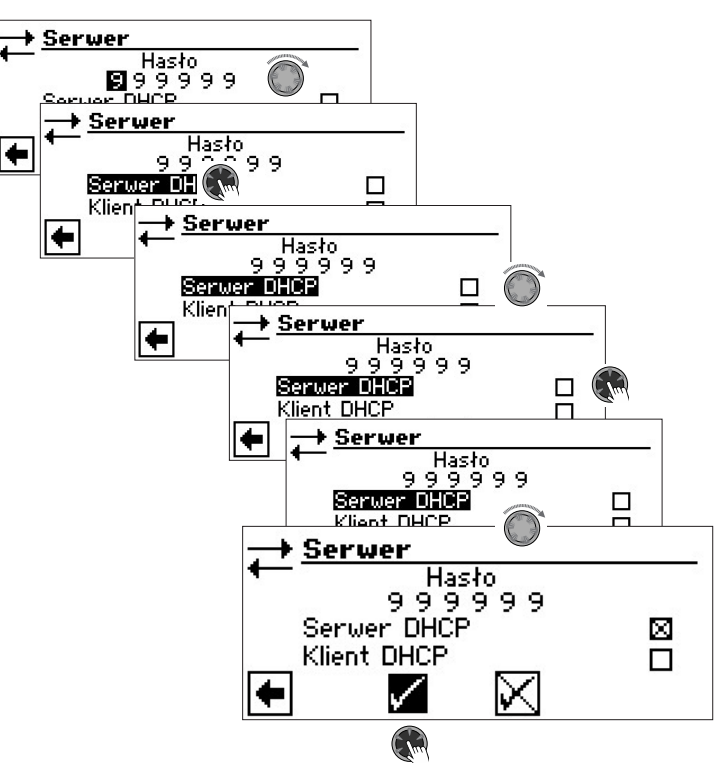

#### **WSKAZÓWKA**

Podłączony bezpośrednio komputer musi pracować w trybie "Klienta DHCP". Komputer otrzyma wtedy z regulatora pompy ciepła (serwera DHCP) wszystkie dane niezbędne do połączenia.

Przy problemach z połączeniem należy sprawdzić ustawienia połączeń sieciowych systemu operacyjnego komputera.

#### **NSKAZÓWKA**

Zmiana ustawienia DHCP wymusza restart regulatora pompy ciepła.

#### Klient DHCP

Jeżeli regulator pompy ciepła podłączono do sieci z serwerem DHCP, może on z tego serwera (np. routera) otrzymać adres IP. W tym celu należy włączyć opcję "Klienta DHCP".

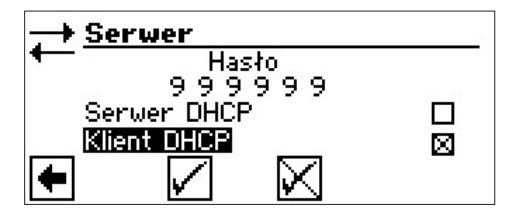

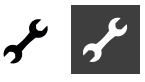

#### Przegląd zdalny

Funkcja przeglądu zdalnego umożliwia bezpośrednie połączenie pomiędzy regulatorem pompy ciepła i serwerem udostępnionym przez producenta.

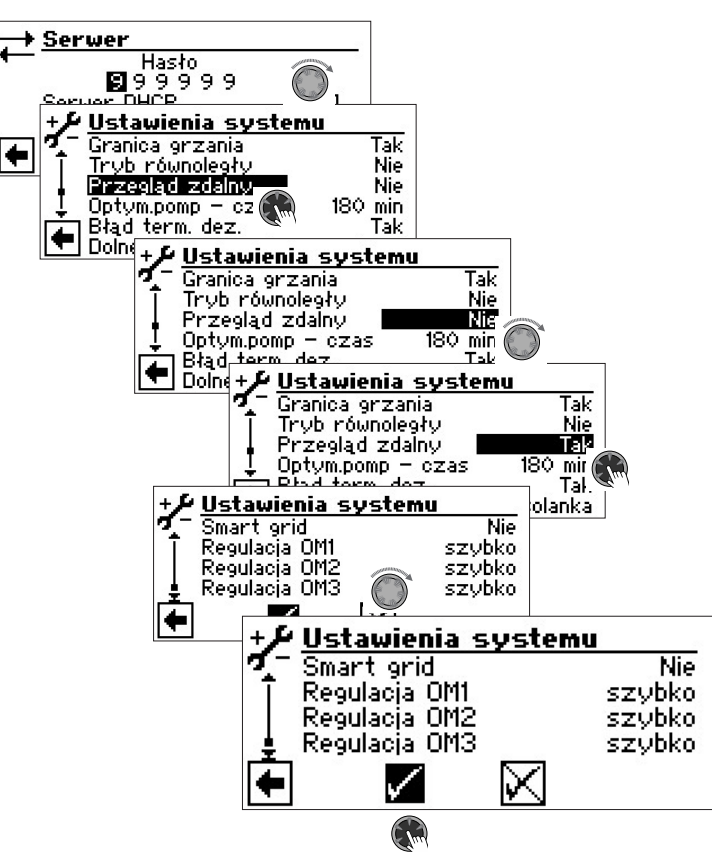

#### 1 WSKAZÓWKA

Jeżeli regulator podłączono do sieci komputerowej, w której jest serwer DHCP (np. router), należy włączyć opcję klienta DHCP.

Adres IP

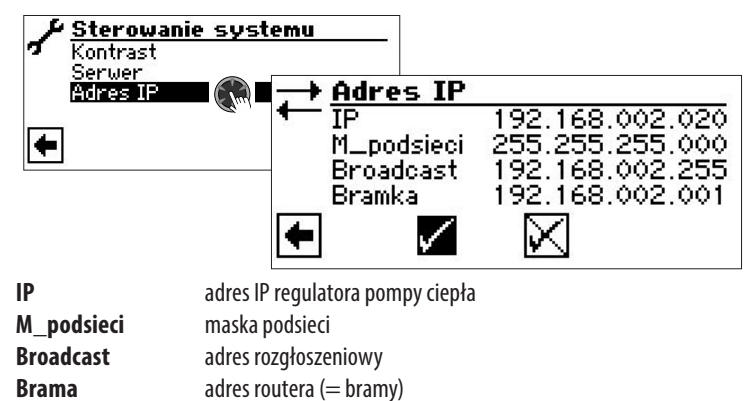

Jeżeli włączona jest opcja "Serwer DHCP" lub "Klient DHCP", dane w tym menu są dostępne tylko do odczytu.

Adresy można zmienić ręcznie, jeżeli wyłączona jest funkcja DHCP.

Aby z podłączonego do sieci komputera uzyskać dostęp do regulatora pompy ciepła, należy uruchomić przeglądarkę internetową i podać adres (rozpoczynający się od "http://") pompy ciepła (adres z pozycji IP z menu "Adres IP"). Jeżeli komputer podłączono przez router i wyłączono opcję "Serwer DHCP" w regulatorze pompy ciepła, należy dane w menu "Adres IP" (maska podsieci, adres rozgłoszeniowy, brama) dopasować do odpowiednich ustawień routera.

#### Przykład:

Podłączony router (= brama, gateway) ma adres IP 192.168.002.001, a maska podsieci to 255.255.255.000.

W takim przypadku należy wpisać w regulatorze następujące dane:

| $\rightarrow$ | Adres IP     |                 |
|---------------|--------------|-----------------|
| +             | IP           | 192.168.002.002 |
|               | M_podsieci   | 255.255.255.000 |
|               | Broadcast    | 192.168.002.255 |
|               | Brama        | 192.168.002.001 |
| +             | $\checkmark$ | $\boxtimes$     |

#### **NSKAZÓWKA**

W pozycji "IP" należy podać adres z zakresu od 192.168.002.002 do 192.168.002.254. Podany adres nie może być przydzielony do żadnego innego urządzenia sterowanego poprzez podłączony router.

#### **1 WSKAZÓWKA**

Wykorzystując urządzenie mobilne (smartfon, tablet) można się z niego połączyć z regulatorem w sieci lokalnej przez aplikację alpha control. Jeżeli dodatkowo założone zostało konto użytkownika na serwerze AlphaWeb, z tej aplkacji można połączyć się z serwerem z dowolnego miejsca z dostępem do internetu.

#### PRZEGLĄD ZDALNY

Funkcja przeglądu zdalnego umożliwia bezpośrednie połączenie pomiędzy regulatorem pompy ciepła i serwerem udostępnionym przez producenta.

Do korzystania z usługi przeglądu zdalnego muszą być spełnione następujące warunki:

- dokonanie opłaty za usługę zgodnie z obowiązującym cennikiem
- regulator pompy ciepła musi mieć dostęp do internetu poprzez łącze szerokopasmowe (DSL) i router z otwartym portem 21
- przesłanie kompletnego formularza zgłoszeniowego do przedstawiciela producenta

#### 1 WSKAZÓWKA

Przegląd zdalny jest dodatkową usługą świadczoną przez producenta, która może być płatną, w zależności od wersji.

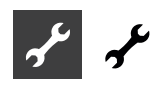

#### Włączenie funkcji przeglądu zdalnego

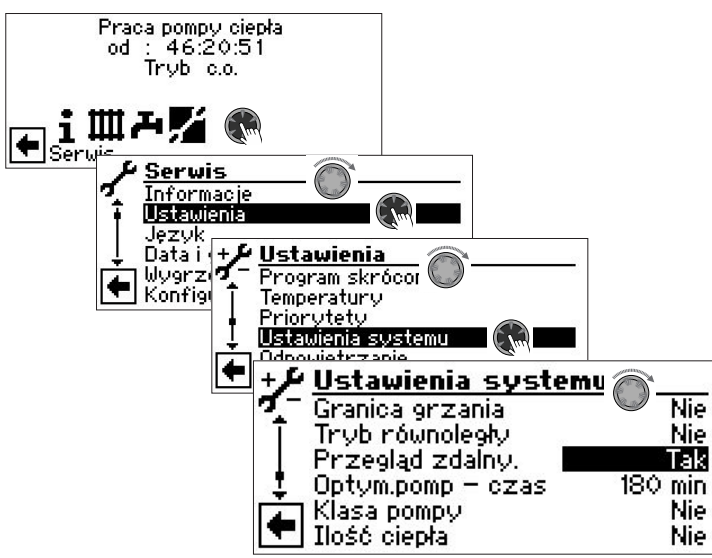

Ustawienia funkcji przeglądu zdalnego

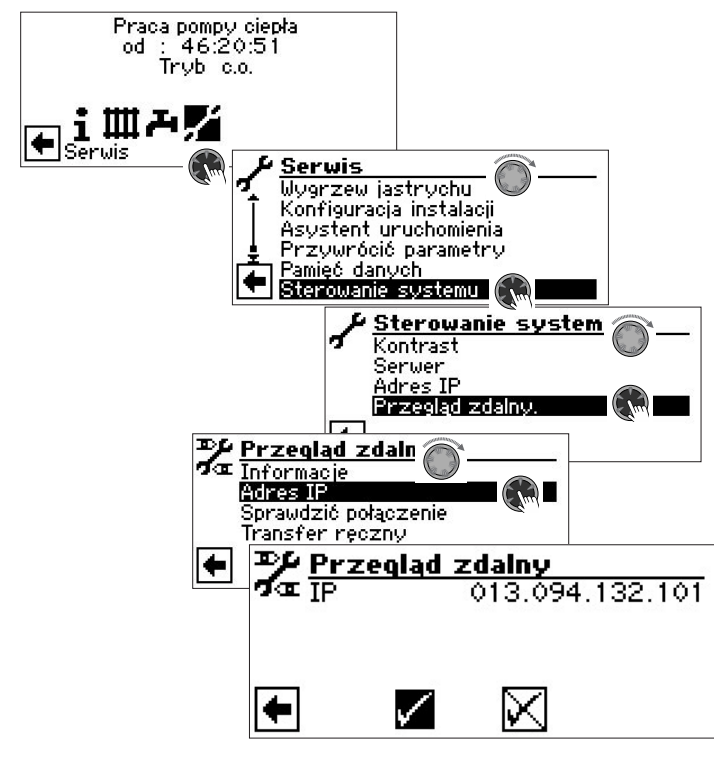

W tym miejscu należy podać adres IP serwera przeglądu zdalnego (obecnie: 013.094.132.101), jeżeli nie został on wpisany wcześniej lub wpisano inny.

#### **1 WSKAZÓWKA**

Po udanym połączeniu z serwerem obsługi zdalnej nie należy zmieniać adresu IP. Router należy ustawić jako bramę sieciową (gateway).

→ Strona 32, Serwer

Sprawdzenie połączenia

#### **WSKAZÓWKA**

Przy pierwszym ustawianiu parametrów niezbędne jest sprawdzenie połączenia.

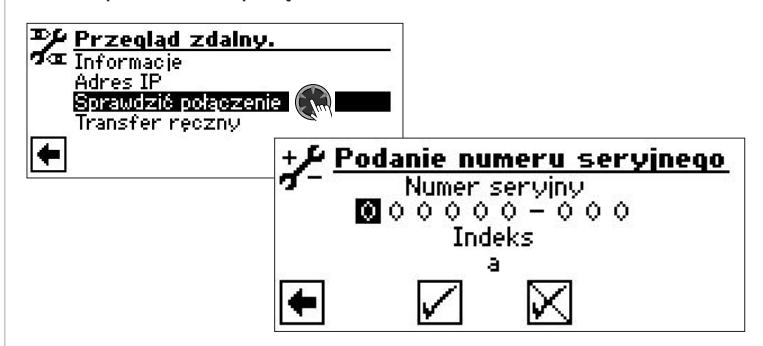

Miejsce na wpisanie numeru seryjnego pompy ciepła

#### 1 WSKAZÓWKA

Połączenie z serwerem obsługi zdalnej jest możliwe tylko, gdy numer seryjny pompy ciepła zostanie prawidłowo wprowadzony.

W przypadku pomp ciepła w ustawieniu zewnętrznym należy podać numer seryjny urządzenia z regulatorem (moduł, wieża, stacja hydrauliczna, regulator naścienny). Numer seryjny można znaleźć na tabliczce znamionowej urządzenia.

#### Przykład:

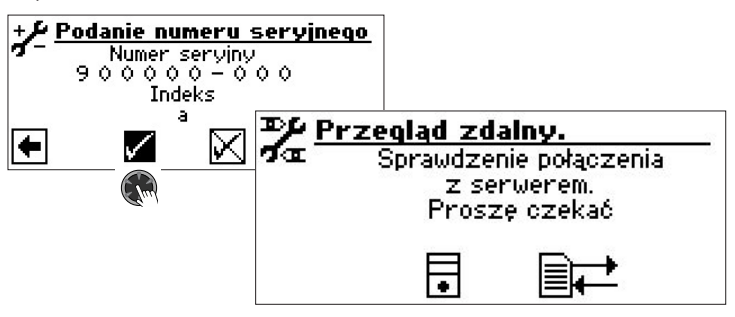

Jeżeli podczas sprawdzania połączenia wystąpią błędy, na wyświetlaczu regulatora pojawi się odpowiedni komunikat:

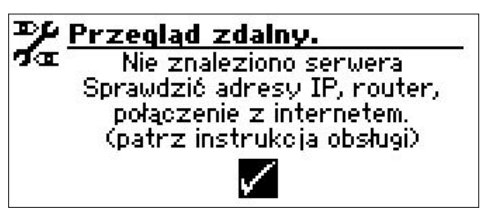

→ Strona 35, "Przyczyny błędów w połączeniu".

#### **WSKAZÓWKA**

Komunikat, że pompa ciepła została zarejestrowana oznacza jedynie, że numer seryjny i adres MAC zostały zapisane na serwerze. Do korzystania z usługi AlphaWeb wciąż konieczne jest przesłanie właściwego formularza i otrzymanie danych do logowania.

#### **1 WSKAZÓWKA**

Jeżeli nie otrzymano maila z danymi do logowania zalecamy sprawdzenie folderu Spam na swoim serwerze pocztowym.

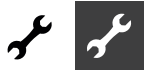

#### Ręczny transfer danych

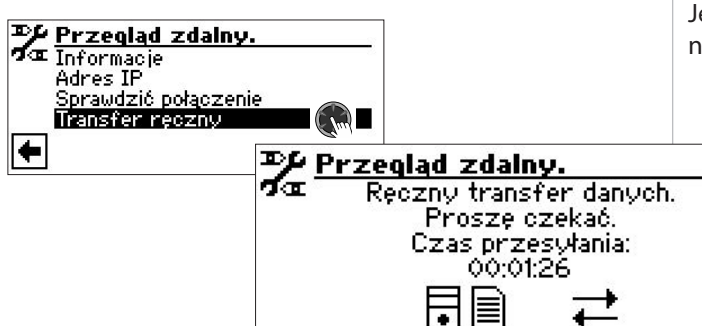

W przypadku problemów z połączeniem na wyświetlaczu pojawi się następujący komunikat:

| ₽¥  | <sup>o</sup> rzegląd zdalny. |
|-----|------------------------------|
| a - | Problemy z połączeniem       |
|     | podozas przesyłu danych.     |
|     |                              |
|     |                              |
|     | 11                           |

→ Strona 35, "Przyczyny błędów w połączeniu"

#### Przyczyny błędów w połączeniu

Jeżeli połączenie z serwerem nie jest możliwe, może to wynikać z następujących przyczyn:

- Regulator pompy ciepła nie ma połączenia z internetem
- Niepoprawnie ustawiono bramkę (gateway) w menu "Sterowanie systemu / Adres IP"
- Nie odblokowano portu 21 dla regulatora pompy ciepła
- Wprowadzony adres IP regulatora nie zgadza się z ustawieniami sieci lokalnej

W przypadku problemów z połączeniem prosimy sprawdzić wszystkie ustawienia w menu "Przegląd zdalny", "Serwer" oraz "Sterowanie systemu / Adres IP". W razie potrzeby błędne wpisy należy poprawić.

Jeżeli pomimo tego połączenie z serwerem dalej nie jest możliwe, prosimy o kontakt z serwisem producenta / przedstawiciela

#### Menu przegląd zdalny - informacje

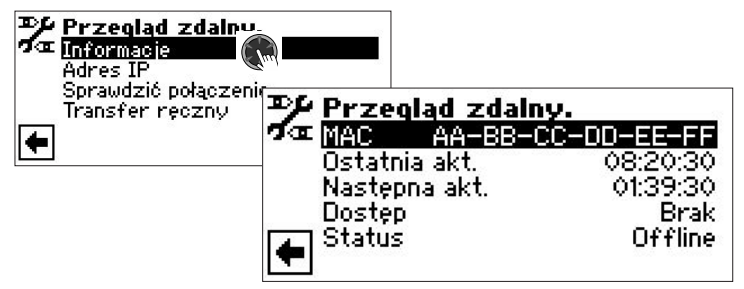

#### MAC

Adres MAC regulatora

Należy go przepisać na formularz zgłoszeniowy do usługi AlphaWeb

#### Ostatnia akt.

Czas, jaki upłynął od ostatniej aktualizacji (połączenia z serwerem obsługi zdalnej)

#### Następna akt.

Czas, jaki pozostał do następnej aktualizacji (połączenia z serwerem obsługi zdalnej)

#### Dostęp

Rodzaj podpisanej umowy na zdalną obsługę

#### Status

Stan połączenia z serwerem

Offline Stan standardowy (pokazywany najczęściej)

Online Stan pokazywany w chwili, gdy regulator jest połączony z serwerem

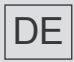

ait-deutschland GmbH Industriestraße 3 D-95359 Kasendorf

E info@alpha-innotec.de W www.alpha-innotec.de

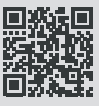

alpha innotec - marka pomp ciepła należąca do ait-deutschland GmbH
the better way to heat

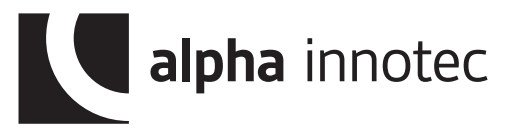

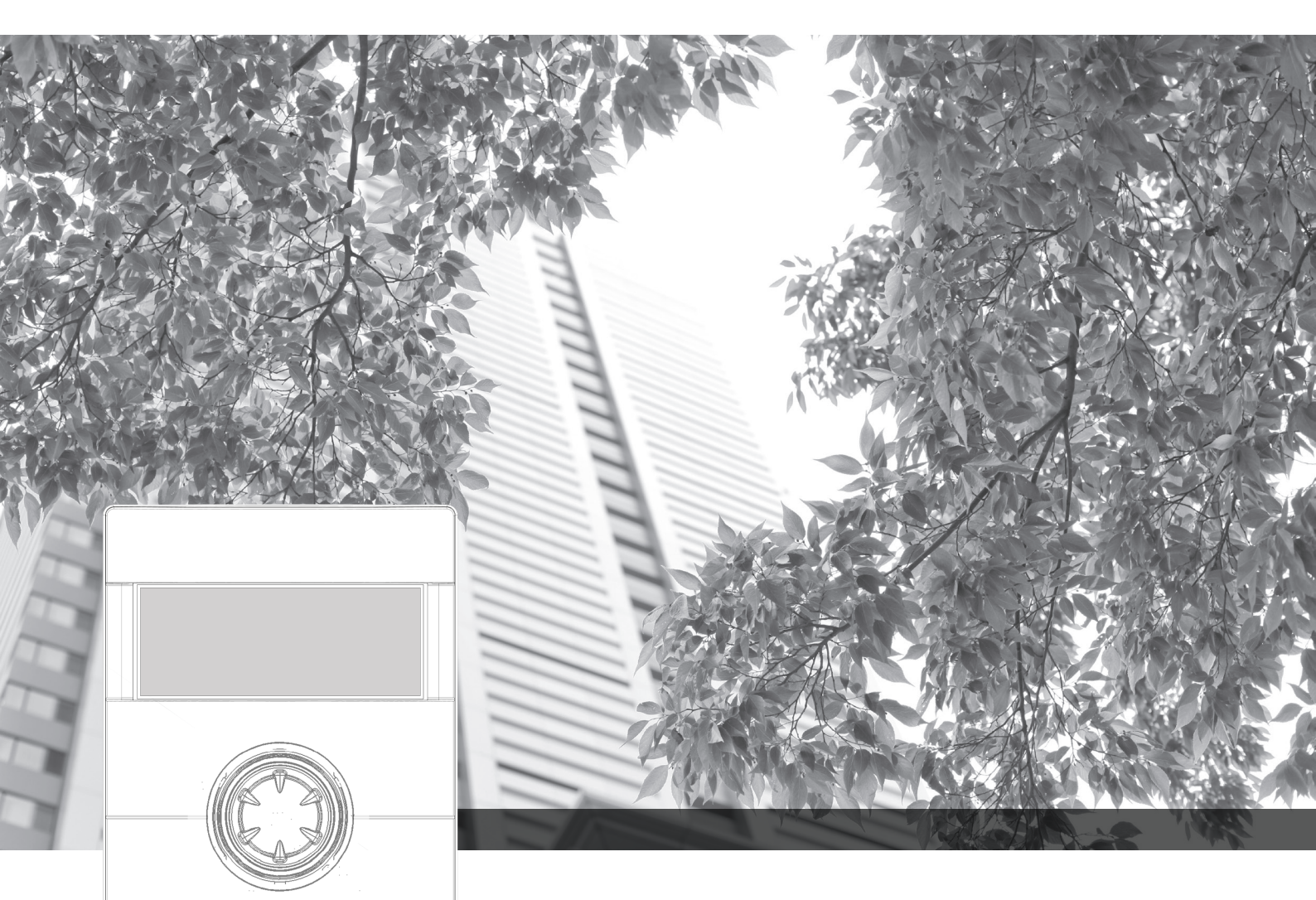

Regulator pompy ciepła i c.o.

# Instrukcja obsługi Luxtronik

Regulator część 2

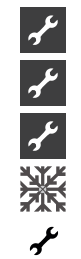

Zakres dostawy, montaż, przyłącze elektryczne Aktualizacja oprogramowania Pierwsze uruchomienie / włączenie Menu "Chłodzenie" Menu "Serwis" Załącznik

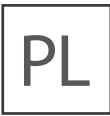

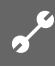

# Uwaga - przeczytać najpierw

Niniejsza instrukcja jest drugą częścią składającej się z dwóch części instrukcji obsługi regulatora pompy ciepła. Prosimy się upewnić, że do dostawy dołączono obie części - jeżeli którejś z nich brakuje, należy się skontaktować ze swoim dostawcą.

Niniejsza instrukcja obsługi zawiera ważne informacje na temat zakupionego urządzenia, należy ją traktować jak część pompy ciepła i przechowywać w pobliżu. Nie powinno się jej wyrzucać przed końcem eksploatacji, a w przypadku przekazania pompy ciepła w inne ręce, instrukcję należy przekazać następnemu właścicielowi lub użytkownikowi.

Przed rozpoczęciem jakichkolwiek prac przy albo z urządzeniem należy uważnie przeczytać niniejszą instrukcję, a w szczególności rozdział dotyczący bezpieczeństwa. Należy przestrzegać wszystkich wskazówek i uwag z niniejszej instrukcji.

W przypadku, gdyby jakiekolwiek opisy w instrukcji okazały się niejasne lub niezrozumiałe prosimy o kontakt z serwisem lub lokalnym biurem sprzedaży.

Instrukcja ta jest przeznaczona wyłącznie do celów związanych z instalacją i użytkowaniem pompy ciepła. Informacje w niej zawarte są prawnie chronione i nie wolno ich bez pisemnej zgody producenta w jakiejkolwiek formie reprodukować, powielać, umieszczać na nośnikach elektronicznych bądź tłumaczyć na inne języki - ani w całości, ani częściowo. Treść wersji polskojęzycznej niniejszej instrukcji jest prawnie chroniona i nie wolno jej bez pisemnej zgody przedstawiciela producenta na obszar Polski w jakiejkolwiek formie reprodukować, powielać, umieszczać na nośnikach elektronicznych - ani w całości, ani częściowo.

# Użyte symbole

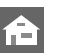

Informacje lub wskazówki dla użytkowników.

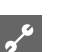

Informacje lub wskazówki dla instalatorów.

### NIEBEZPIECZEŃSTWO!

Bezpośrednio grożące niebezpieczeństwo, które prowadzi do ciężkich uszkodzeń ciała lub śmierci.

# /4

### NIEBEZPIECZEŃSTWO!

Niebezpieczeństwo śmiertelnego porażenia prądem!

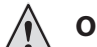

### OSTRZEŻENIE!

Możliwość zaistnienia niebezpiecznej sytuacji, która może prowadzić do ciężkich uszkodzeń ciała lub śmierci.

### **OSTROŻNIE!**

Możliwość zaistnienia niebezpiecznej sytuacji, która może prowadzić do lekkich uszkodzeń ciała.

### ! UWAGA

Możliwość zaistnienia niebezpiecznej sytuacji, która może prowadzić do szkód rzeczowych.

### **i** WSKAZÓWKA

Ważna informacja.

### PORADA

Porada pomagająca zmniejszyć koszty oraz zużycie energii lub surowców.

- 🚳 👘 Ustawienia dostępne dla zmiany dla wszystkich.
- Ustawienia dostępne dla zmiany dla instalatora, po podaniu kodu dostępu.
- Ustawienia dostępne dla zmiany dla serwisu. Wymagany klucz sprzętowy.
- Ustawienia zablokowane fabrycznie, bez możliwości zmiany.
  - Odniesienie do innych rozdziałów instrukcji obsługi.

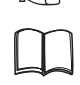

Odniesienie do innych dokumentów wydanych przez producenta.

# Spis treści

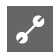

INFORMACJE DLA INSTALATORÓW ORAZ SERWISU

| UWAGA - PRZECZYTAĆ NAJPIERW | 2 |
|-----------------------------|---|
| UŻYTE SYMBOLE               | 2 |

### <u>م</u>ه

ZAKRES DOSTAWY, MONTAŻ, ELEKTRYCZNE PRACE PRZYŁĄCZENIOWE, INSTALACJA CZUJNIKÓW, DEMONTAŻ

| ZAKRES DOSTAWY<br>Zakres dostawy wbudowanego regulatora<br>Zakres dostawy regulatora naściennego | 5<br>5<br>5 |
|--------------------------------------------------------------------------------------------------|-------------|
| MONTAŻ                                                                                           | 5           |
| Montaż wbudowanego regulatora                                                                    | 5           |
| Montaż regulatora naściennego                                                                    | 5           |
| ELEKTRYCZNE PRACE PRZYŁACZENIOWE                                                                 | 7           |
| Instalacja regulatora naściennego                                                                | 7           |
| Warianty panelu regulatora                                                                       | 8           |
| Montaż i instalacja czujników                                                                    | 9           |
| Czujnik zewnętrzny                                                                               | 9           |
| Czujnik c.w.u.                                                                                   | 9           |
| Zewnętrzny czujnik powrotu                                                                       | 9           |
| DEMONTAŻ                                                                                         | 10          |
| Demontaż baterii zasilającej                                                                     | 10          |
| AKTUALIZACJA OPROGRAMOWANIA                                                                      | 11          |
| PIERWSZE URUCHOMIENIE / PIERWSZE WŁĄCZENIE                                                       | 11          |

ົ

## MENU "SERWIS"

| WYBÓR MENU 12                                            |
|----------------------------------------------------------|
| INFORMACJE12Temperatury12Wejścia12Wyjścia13Czasy pracy13 |
| Przebieg                                                 |
| Wyłączenia                                               |
| Status instalacji14                                      |
| Ilość ciepła                                             |
| USTAWIENIA 15                                            |
| Dostęp                                                   |
| Temperatury                                              |
| Priorytety                                               |
| Ustawienia systemu 18                                    |
| Odpowietrzanie 23<br>Ustawienie parametrów 24            |
| JEZYK OBSŁUGI                                            |
| DATA I GODZINA                                           |
| WYGRZEW JASTRYCHU25                                      |
| Ustawianie temperatur i czasów pracy                     |
| Uruchamianie programu wygrzewu jastrychu                 |
| Ręczne wyłączanie programu wygrzewu jastrychu            |
| KONFIGURACJA INSTALACJI                                  |
| ASYSTENT URUCHOMIENIA                                    |
| PRZYWRÓCENIE PARAMETRÓW                                  |
| PAMIĘĆ DANYCH28                                          |
| STEROWANIE SYSTEMU                                       |
| Kontrast                                                 |
| Serwer                                                   |
| 1 12C9144 244111y20                                      |

#### م م

### ZAŁĄCZNIK

| 29 |
|----|
|    |
|    |
|    |
|    |
|    |
|    |
|    |
|    |
|    |
|    |
|    |
|    |
| 34 |
|    |
| 38 |
|    |

# Zakres dostawy

### **1 WSKAZÓWKA**

Niezbędne do funkcjonowania czujniki temperatury (zasilania, powrotu, gazu gorącego) są wbudowane w pompę ciepła i nie są traktowane jako część dostawy regulatora.

Regulator pompy ciepła i c.o. jest dostarczany w jednym z dwóch wariantów, zależnie od zamówionego typu pompy ciepła.

### ZAKRES DOSTAWY WBUDOWANEGO REGULATORA

Płyta główna regulatora jest już wbudowana w urządzenie w przypadku pomp ciepła do ustawienia wewnętrznego. Wszystkie elementy dostawy regulatora wchodzą w zakres dostawy danej pompy ciepła.

- regulator pompy ciepła i c.o., składający się z płyty głównej (z zaciskami) oraz panela obsługowego (z diodą statusu, wyświetlaczem i przyciskiem nawigacyjnym)
- · czujnik temperatury do montażu na ścianie zewnętrznej
- instrukcja obsługi (w dwóch częściach)
- skrócona instrukcja obsługi

### ZAKRES DOSTAWY REGULATORA NAŚCIENNEGO

W przypadku pomp ciepła do ustawienia zewnętrznego płyta główna regulatora nie jest wbudowana w urządzenie. Elementy dostawy regulatora nie wchodzą w zakres dostawy pompy ciepła do ustawienia zewnętrznego.

- regulator pompy ciepła i c.o. do montażu naściennego, składający się z płyty głównej (z zaciskami) oraz panela obsługowego (z diodą statusu, wyświetlaczem i przyciskiem nawigacyjnym)
- materiały montażowe (szablon owierceń, śruby, kołki)
- czujnik temperatury do montażu na ścianie zewnętrznej
- instrukcja obsługi (w dwóch częściach)
- · skrócona instrukcja obsługi
- ① Sprawdzić kompletność dostawy...
- ② Sprawdzić ewentualne uszkodzenia podczas transportu. O wszystkich nieprawidłowościach należy natychmiast poinformować dostawcę.

# Montaż

### MONTAŻ WBUDOWANEGO REGULATORA

Płyta główna regulatora jest już wbudowana w skrzynkę rozdzielczą pompy ciepła do ustawienia wewnętrznego.

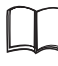

Instrukcja obsługi pompy ciepła, montaż panelu obsługowego regulatora

### MONTAŻ REGULATORA NAŚCIENNEGO

### **Ů WSKAZÓWKA**

Przestrzegać wszystkich obowiązujących miejscowych przepisów.

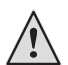

### OSTRZEŻENIE!

Tylko wykwalifikowani instalatorzy powinni przeprowadzać prace montażowe przy regulatorze.

 Umieścić szablon w miejscu przewidzianym na montaż regulatora...

### ! UWAGA

Sprawdzić, czy w murze pod miejscem montażu nie znajdują się żadne przewody. Szablon umieścić tak, aby podczas prac nie uszkodzić przewodów.

### **1 WSKAZÓWKA**

Po prawej i lewej stronie szablonu zachować wolny odstęp  $\ge 2$  cm, przewidziany na śruby mocujące pokrywę.

② Szablon przykleić taśmą do muru, wywiercić otwory (Ø 6 mm, głębokość ≥ 55 mm)...

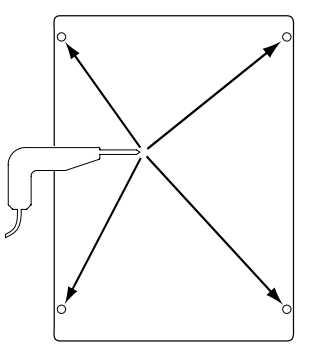

③ Szablon odkleić od ściany, wbić w otwory kołki, wkręcić śruby (odległość pomiędzy murem a głową śruby ok. 10 mm)...

### i WSKAZÓWKA

Zawarte w dostawie materiały montażowe przewidziano dla trwałych murów.

ر مرد

### ! UWAGA

Upewnić się, że śruby zamocowano trwale i nieruchomo.

④ Odkręcić prawą i lewą śrubę mocującą pokrywę obudowy regulatora naściennego...

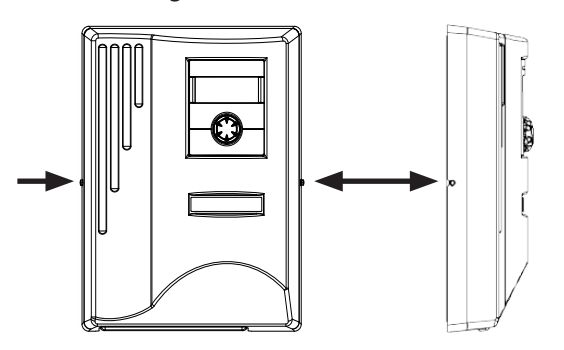

- (5) Odwiesić pokrywę i odstawić w bezpieczne miejsce...
- 6 Zawiesić regulator na śrubach w ścianie. Dokręcić śruby....

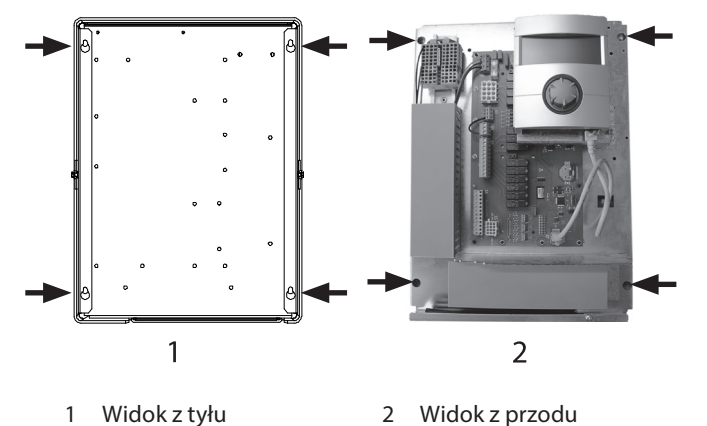

⑦ Jeżeli nie przewiduje się przeprowadzania natychmiast kolejnych prac elektrycznych, należy nałożyć pokrywę i dokręcić boczne śruby mocujące.

# Elektryczne prace przyłączeniowe

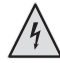

### NIEBEZPIECZEŃSTWO!

Niebezpieczeństwo śmiertelnego porażenia prądem! Prace elektryczne powinni przeprowadzać wyłącznie wykwalifikowani specjaliści.

Przed otworzeniem urządzenia należy odłączyć zasilanie oraz zabezpieczyć się przed przypadkowym włączeniem go w trakcie prac!

### OSTRZEŻENIE!

Przy wykonywaniu prac elektrycznych należy przestrzegać przepisów bezpieczeństwa oraz norm VDE. Przestrzegać technicznych warunków przyłączy lokalnego zakładu energetycznego (jeżeli zostały wydane)!

Podczas prac należy kierować się wskazówkami z instrukcji obsługi pompy ciepła.

Instrukcja obsługi pompy ciepła, "Elektryczne prace przyłączeniowe", "Plan zacisków" oraz "Schematy elektry-czne"

**WSKAZÓWKA** 

Bezpiecznik wewn. 6,3AT.

## INSTALACJA REGULATORA NAŚCIENNEGO

- Jeżeli nie uczyniono tego wcześniej zdjąć pokrywę obudowy regulatora...
- Strona 6, Kroki 🕘 🕤

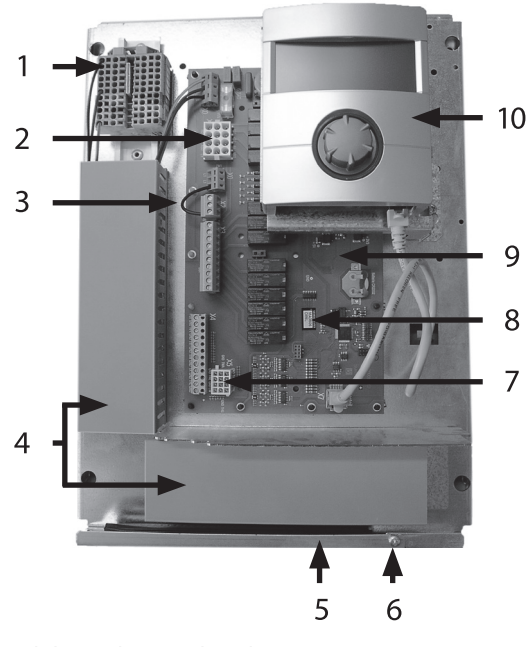

- 1 Blok zacisków pod zasilanie 1~/N/PE/230 V
- 2 Przyłącze przewodu sterowania 230 V do pompy ciepła (blok X1)
- 3 Mostek EVU (usunąć w przypadku podłączenia styku bezpotencjałowego)
- 4 Kanały kabli z osłonami

- 5 Wprowadzenie kabla z klapą
- 6 Śruba mocująca klapę
- 7 Przyłącze przewodu czujnika do pompy ciepła (blok X5)
- 8 Miejsce na montaż opcjonalnej płyty Comfort
- 9 Płyta główna regulatora
- 10 Panel obsługowy
- 2 Odkręcić śrubę mocującą klapę i odchylić klapę...
- ③ Zdjąć osłony kanałów kabli...
- ④ Wtyczkę przewodu sterowania 230 V, podłączonego do pompy ciepła, wprowadzić do bloku X1.

Następnie poprowadzić przewód sterowania przez kanał kabla do dołu i wyprowadzić na zewnątrz...

- ⑤ Wtyczkę przewodu czujnika wprowadzić do bloku X5. Przewód czujnika poprowadzić przez kanał kabla do dołu i wyprowadzić na zewnątrz...
- ⑥ Przewód zasilania 230 V podłączyć do bloku zacisków zasilania...

### 1 WSKAZÓWKA

Bezpiecznik wewn. 6,3AT. W blokach zacisków można zamocować przewody maksymalnie 2,5 mm<sup>2</sup>.

Zdjąć z przewodu tyle izolacji, żeby umieścić jego końcówkę w zacisku.

Podstawowe okablowanie:

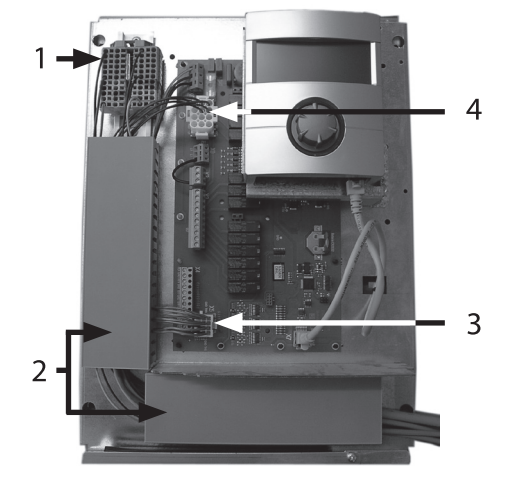

- 1 Podłączone zasilanie 1~/N/PE/230 V
- 2 Kable poprowadzone w kanałach
- 3 Podłączony do pompy ciepła przewód czujnika
- 4 Podłączone do pompy ciepła sterowanie 230 V
- ⑦ Podłączyć w razie potrzeby inne przewody...

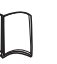

Instrukcja obsługi pompy ciepła, "Plan zacisków" oraz "Schematy elektryczne"

- ⑧ Nałożyć osłonę kanałów kabli. Zamknąć klapę i dokręcić śrubę mocującą...
- ⑨ Nałożyć pokrywę obudowy i przykręcić śruby mocujące.

### UWAGA

Wszystkie przewody przyłączane do regulatora, poprowadzić na zewnątrz regulatora w jednym kanale.

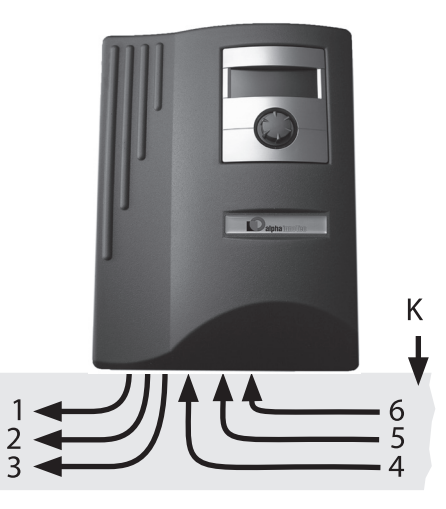

- 1 Przewód sterowania 230 V (od bloku X1 do pompy ciepła)
- 2 Przewód czujnika (od bloku X5 do pompy ciepła)
- 3 Dalsze wyjścia 230 V (pompy obiegowe, mieszacze, ...)
- 4 Doprowadzane przewody czujników (zewnętrzne)
- 5 Dalsze wejścia 230 V (styk EVU, ...)
- 6 Zasilanie 1~/N/PE/230V (do bloku zacisków); przekrój kabla maks. 2,5 mm<sup>2</sup>, bezpiecznik wewn. 6,3AT
- K Koryto przewodów

Wskazówki instalacyjne w instrukcji obsługi pompy ciepła

### WARIANTY PANELU REGULATORA

W zależności od typu pompy ciepła panel regulatora jest wyposażony w następujące gniazda:

### TYP 1

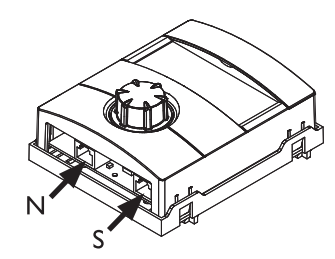

- N Połączenia sieciowe
- S Połączenie z płytą główną

### **TYP 2**

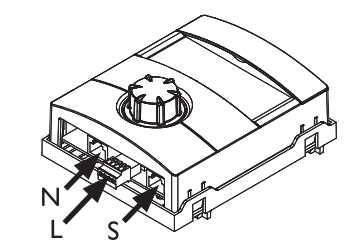

- N Połączenia sieciowe
- L LIN-BUS
  - S Połączenie z płytą główną

### **TYP 3**

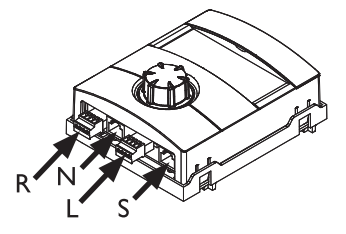

- R RS485 do podłączenia regulatora pokojowego (RBE)
- N Połączenia sieciowe
- L Połączenie LIN-BUS z płytą główną
- S Niewykorzystywane

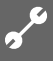

## MONTAŻ I INSTALACJA CZUJNIKÓW

### CZUJNIK ZEWNĘTRZNY

Czujnik zewnętrzny wchodzi w zakres dostawy i jest niezbędny do prawidłowego funkcjonowania instalacji.

### **1 WSKAZÓWKA**

W przypadku braku lub awarii czujnika zewnętrznego regulator automatycznie ustawia temperaturę zewnętrzną na -5°C. Dioda statusu panela świeci się na czerwono, a na wyświetlaczu pojawia się komunikat o awarii..

### ! UWAGA

Czujnik zewnętrzny należy zamontować na północnej lub północno-wchodniej ścianie budynku tak, aby nie był wystawiony bezpośrednio na promienie słoneczne.

① Otworzyć obudowę czujnika zewnętrznego i umocować co najmniej 2 m powyżej poziomu gruntu. Gniazdo przewodu musi znajdować się u dołu...

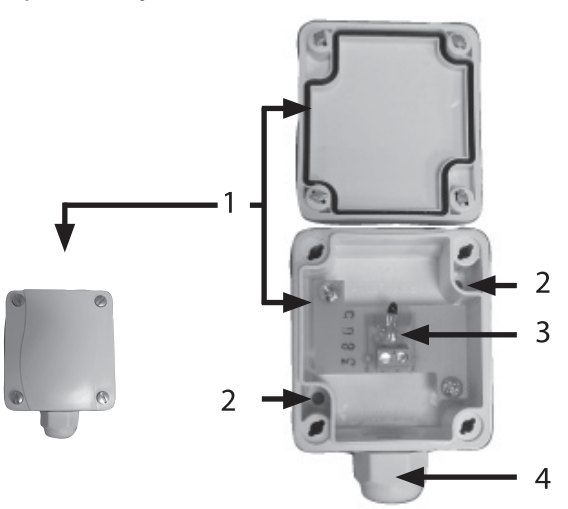

- 1 Obudowa czujnika zewnętrznego
- 2 Otwory do mocowania
- 3 Czujnik zewnętrzny
- 4 Gniazdo przewodu
- ② Zaznaczyć i wywiercić otwory na ścianie, a następnie zamocować w nich obudowę czujnika...

### **WSKAZÓWKA**

Kołki i śruby mocujące nie wchodzą w zakres dostawy.

- ③ Otworzyć gniazdo przewodu (u dołu obudowy), wprowadzić przez gniazdo do wnętrza obudowy kabel 2-żyłowy (przekrój jednej żyły ≤ 1,5 mm<sup>2</sup>, długość przewodu ≤ 50 m)...
- ④ Zacisnąć końcówkę kabla, dokręcić gniazdo przewodu i zamknąć obudowę.

### CZUJNIK C.W.U.

Czujnik c.w.u. jest wyposażeniem dodatkowym, niezbędnym tylko przy zastosowaniu zasobnika c.w.u. Należy stosować wyłącznie czujniki dostarczone lub zaakceptowane przez producenta pompy ciepła.

### ! UWAGA

**Przed podłączeniem** czujnika do płyty regulatora należy napełnić zasobnik c.w.u.

Jeżeli czujnik ( $\emptyset = 6 \text{ mm}$ ) nie został zamontowany fabrycznie, należy go umieścić w połowie wysokości zasobnika – koniecznie **powyżej** wewnętrznego wymiennika ciepła.

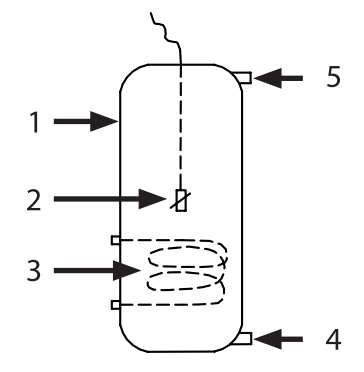

- 1 Zasobnik c.w.u.
- 2 Czujnik c.w.u. ( $\emptyset = 6 \text{ mm}$ )
- 3 Wymiennik ciepła
- 4 Przyłącze zimnej wody
- 5 Przyłącze ciepłej wody

### ZEWNĘTRZNY CZUJNIK POWROTU

Zewnętrzny czujnik powrotu (wyposażenie opcjonalne) jest niezbędny w przypadku podłączenia bufora równolegle. Należy go podłączyć tak, jak przedstawiono poniżej:

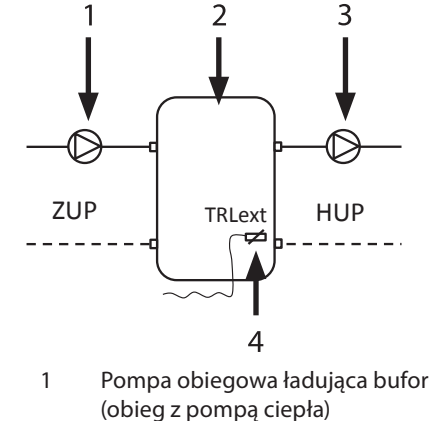

- 2 Bufor równoległy wzgl.
- zasobnik wielofunkcyjnyPompa obiegowa za buforem
- (obieg grzewczy) 4 Zewnetrzny czujnik powrotu
- Zewnętrzny czujnik powrotu
   (w buforze, Ø = 6mm)
- ZUP Pompa obiegowa ładująca bufor
- HUP Pompa obiegowa obiegu grzewczego

Przewód czujnika powrotu umieszczonego w buforze równoległym podłączyć do płyty regulatora pompy ciepła.

### NIEBEZPIECZEŃSTWO!

Niebezpieczeństwo śmiertelnego porażenia prądem! Prace elektryczne powinni przeprowadzać wyłącznie wykwalifikowani specjaliści.

Przed otworzeniem urządzenia należy odłączyć zasilanie oraz zabezpieczyć się przed przypadkowym włączeniem go w trakcie prac!

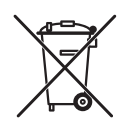

Jeżeli system pomp ciepła jest oznaczony tym znakiem, to po zakończeniu okresu użytkowania nie należy usuwać go wraz z odpadami domowymi. Nieprawidłowa utylizacja produktu przez użytkownika grozi karami administracyjnymi zgodnie z obowiązującymi przepisami. Należy je przekazać do specjalnego zakładu utylizacji odpadów lub sprzedawcy, który świadczy tego typu usługi.

### DEMONTAŻ BATERII ZASILAJĄCEJ

### ! UWAGA

Przed zezłomowaniem regulatora pompy ciepła należy wymontować baterię zasilającą, umieszczoną na płycie głównej. Baterię utylizować zgodnie z odpowiednimi przepisami dotyczącymi części elektronicznych.

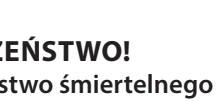

# Aktualizacja oprogramowania

Do regulatora (tylko pomp ciepła LWD... oraz SWP371-SWP691 i SWP291H-SWP561H) z oprogramowaniem w wersji  $\geq$  V2.63 nie wolno wgrywać wersji < V2.63.

Pompy ciepła powietrze/woda z regulacją mocy mogą pracować tylko z oprogramowaniem w wersji V3.xx.

# Pierwsze uruchomienie / pierwsze włączenie

Przy pierwszym włączeniu pojawi się najpierw menu wyboru języka obsługi.

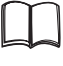

Wybór języka menu: Część 1 instrukcji obsługi regulatora pompy ciepła i c.o., rozdział "Podstawowe informacje o obsłudze"

Następnie pojawi się komunikat:

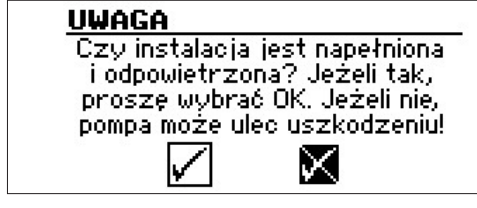

Komunikat pojawia się zawsze przy włączeniu regulatora lub przy przejściu do standardowego menu. Jeżeli pompa ciepła lub ZWE1 (drugie źródło ciepła 1) wskaże ponad 10 godzin pracy, ten ekran nie będzie się już pojawiać.

Dopóki komunikat nie zostanie zatwierdzony poprzez wybranie symbolu 🗹, regulator nie zezwoli na start drugiego źródła ciepła.

### **MSKAZÓWKA**

Podczas pracy pompy ciepła powietrze/woda w trybie zimnego startu nie będzie pracować żadne źródło ciepła (ani sprężarka, ani drugie źródło ciepła).

### ! UWAGA

Jeżeli komunikat zostanie zatwierdzony pomimo niewłaściwego przygotowania instalacji, może dojść do uszkodzenia pompy ciepłą.

Przy podłączeniu zasilania do regulatora pojawi się przy pompach ciepła LWD..., SWP371-SWP691 i SWP291H-SWP561H, SW, SWC...2 oraz WZS...2 następujący komunikat:

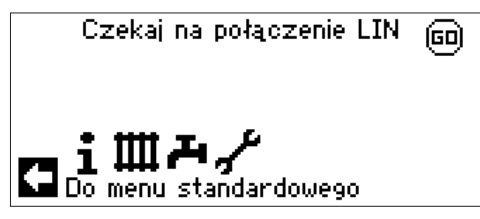

Po zniknięciu tego komunikatu regulator jest gotowy do pracy. Jeżeli komunikat nie zniknie, należy sprawdzić połączenie BUS.

Następnie pojawi się następujący ekran:

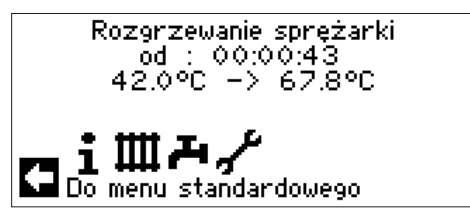

### 1 WSKAZÓWKA

Faza rozgrzewania sprężarki pompy ciepła powietrze/ woda przed jej pierwszym startem może potrwać kilka godzin.

### **Ů WSKAZÓWKA**

Przy pompach typu LWD podczas rozbiegu pompy obiegowej odbywa się sprawdzenie wielkości przepływu. Jeżeli jest on za mały, pompa ciepła się nie uruchomi bez zgłoszenia błędu. W takim przypadku należy sprawdzić wejście OSP: jeżeli nie jest w stanie "WŁ.", oznacza to, że przepływ jest za mały.

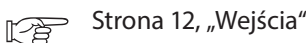

Przy pompach ciepła SWP 371 do SWP 691 oraz SWP 291H do SWP 561H pojawi się następnie pytanie o wybór dolnego źródła ciepła:

### **Ů WSKAZÓWKA**

[^}

Przy pompach ciepła SWP 371 do SWP 691 oraz SWP 291H do SWP 561H należy wybrać rodzaj dolnego źródła, w innym przypadku urządzenie się nie uruchomi. W przypadku wyboru solanki można zmienić minimalną temperaturę dolnego źródła na poziomie dostępu serwisu. Wartość wyzwalająca błąd niskiego ciśnienia: przy SWP z wodą 7 bar, przy SWP z solanką 4 bar.

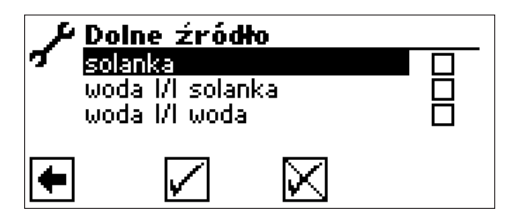

### solanka

To ustawienie należy wybrać w przypadku zastosowania solanki (mieszanki glikolu z wodą) jako medium na dolnym źródle. Nie ma znaczenia, czy kolektor gruntowy jest poziomy, czy pionowy (sondy).

### woda |/| solanka

To ustawienie należy wybrać w przypadku zastosowania pośredniego wymiennika ciepła, z pierwotnym obiegiem dolnego źródła napełnionym wodą i wtórnym napełnionym solanką.

### woda |/| woda:

To ustawienie należy wybrać w przypadku zastosowania pośredniego wymiennika ciepła, z pierwotnym i wtórnym obiegiem napełnionymi wodą. Przy tym ustawieniu temperatura wejścia z dolnego źródła musi wynosić co najmniej 7°C.

Dalsze informacje: strona 27, "Asystent uruchomienia" oraz strona 28, "Przywrócenie parametrów"

83055300eDE – Instrukcja obsługi (2.0) – Zastrzegamy możliwość zmian © ait-deutschland GmbH

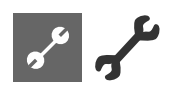

•Menu "Serwis عرب

### WYBÓR MENU

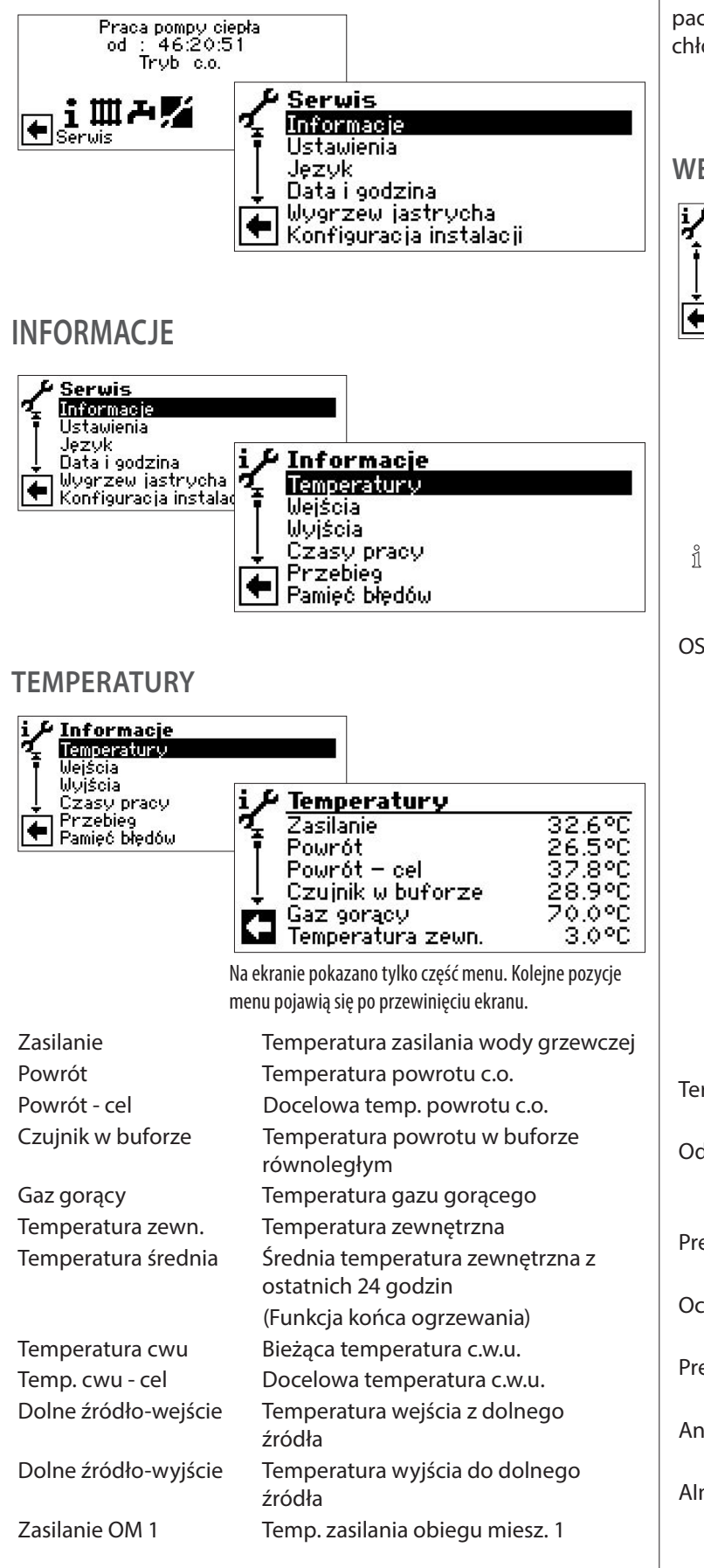

Zasilanie OM 1 - cel

Temp. pomieszczenia

Docelowa temperatura zasilania obiegu mieszanego 1 Pokazywana, gdy podłączono regulator pokojowy

W tym menu dodatkowo mogą się pojawić – przy niektórych typach pomp ciepła – informacje zbierane przez czujniki w obiegu chłodniczym.

### WEJŚCIA

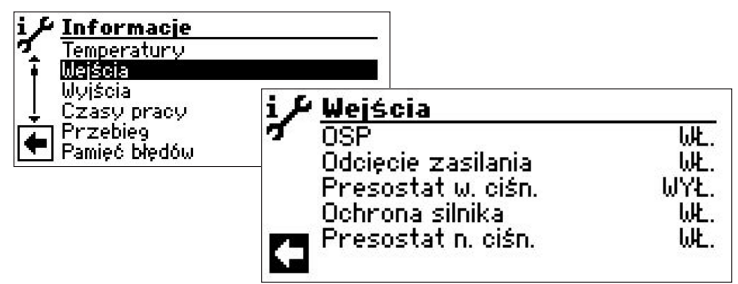

Na ekranie pokazano tylko część menu. Kolejne pozycje menu pojawią się po przewinięciu ekranu.

### **Ů WSKAZÓWKA**

To menu pokazuje stan wejść cyfrowych regulatora.

| OSP                | Odszranianie, Ciśnienie solanki,<br>Przepływ<br>Zależnie od typu pompy ciepła to<br>wejście może spełniać różne funkcje:<br>W pompach <i>LW</i><br>presostat końca odszraniania:<br>WŁ. = odszranianie zakończono<br>W pompach <i>LWD, SW i WW</i> z fabrycznie<br>zamontowanym czujnikiem przepływu:<br>WŁ. = przepływ prawidłowy<br>W pompach SW bez fabrycznie<br>zamontowanego czujnika przepływu<br>może być w tym miejscu podłączony<br>presostat ciśnienia solanki:<br>WŁ. = ciśnienie solanki wystarczające |
|--------------------|----------------------------------------------------------------------------------------------------|
| Termostat c.w.u.   | Termostat c.w.u.                                                                                                    |
| Odcięcie zasilania | Odcięcie zasilania przez zakład<br>energetyczny<br>WYŁ. = odciecie                                                                                                    |
| Presostat w. ciśn. | Presostat wysokiego ciśnienia<br>WYŁ. = ciśnienie prawidłowe                                                                                                    |
| Ochrona silnika    | Ochrona silnika<br>WŁ. = praca poprawna                                                                                                    |
| Presostat n. ciśn. | Presostat niskiego ciśnienia<br>Wł = ciśnienie prawidłowe                                                                                                    |
| Anoda ochronna     | Przyłącze anody ochronnej<br>(w niektórych typach pomp ciepła)                                                                                                    |
| Aln                | Wejście analogowe                                                                                                    |

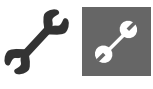

### WYJŚCIA

| Wyjścia<br>Zawór odszraniania<br>Pompa obiegowa cwu<br>Pompa ogrzew.podł. 1<br>Pompa c.o. | ԱԳŁ.<br>ԱԳŁ.<br>ԱŁ.<br>ԱŁ.                                                                                       |
|-------------------------------------------------------------------------------------------|----------------------------------------------------------------------------------------------------|
|                                                                                           | Wyjścia<br>Zawór odszraniania<br>Pompa obiegowa cwu<br>Pompa ogrzew.podł. 1<br>Pompa c.o.<br>Mieszacz 1 otworzyć |

Na ekranie pokazano tylko część menu. Kolejne pozycje menu pojawią się po przewinięciu ekranu.

| Zawór odszraniania      | Odwrócenie obiegu                     |
|-------------------------|---------------------------------------|
|                         | WŁ. = aktywny tryb odszraniania       |
|                         | względnie odwrócony obieg             |
| Pompa obiegowa cwu      | Pompa obiegowa c.w.u.                 |
| Pompa ob. miesz. 1      | Pompa obiegowa obiegu                 |
|                         | mieszanego 1                          |
| Pompa c.o.              | Pompa obiegowa c.o.                   |
| Mieszacz 1 otworzyć     | Mieszacz 1 otworzyć                   |
|                         | WŁ. = mieszacz się otwiera            |
|                         | WYŁ. = brak sygnału                   |
| Mieszacz 1 zamknąć      | Mieszacz 1 zamknąć                    |
|                         | WŁ. = mieszacz się zamyka             |
|                         | WYŁ. = brak sygnału                   |
| Wentylacja              | Wentylacja obudowy pompy ciepła       |
|                         | (niektóre typy pomp LW)               |
|                         | Dla pomp LW większych mocy (Kod       |
|                         | "L2G") 2. stopień wentylatora         |
| Went pompa d.źr.        | Wentylator, pompa głębinowa lub       |
|                         | pompa obiegowa dolnego źródła         |
| Sprężarka 1             | Sprężarka 1 pompy ciepła              |
| Sprężarka 2             | Sprężarka 2 pompy ciepła              |
| P. cyrkul.              | Pompa cyrkulacyjna                    |
| Pompa ład. bufor        | Pompa ładująca bufor                  |
| ll źr. ciepła 1         | Drugie źródło ciepła 1                |
| ll źr.ciepła 2-alarm    | Drugie źródło ciepła 2 - alarm awarii |
|                         | (Funkcja alarmu: ciągły stan WŁ.      |
|                         | przy awarii, taktuje co sekundę,      |
|                         | gdy błąd samoresetujący)              |
| Sygn.sterow.p.obieg.    | Bieżąca wydajność pompy obiegowej w % |
| Obroty wentylatora/min. | Bieżąca liczba obrotów wentylatora    |
|                         | pompy ciepła (na minutę)              |
| Obroty spręż./min.      | Bieżąca liczba obrotów sprężarki      |
|                         | pompy ciepła (na minutę)              |

### **CZASY PRACY**

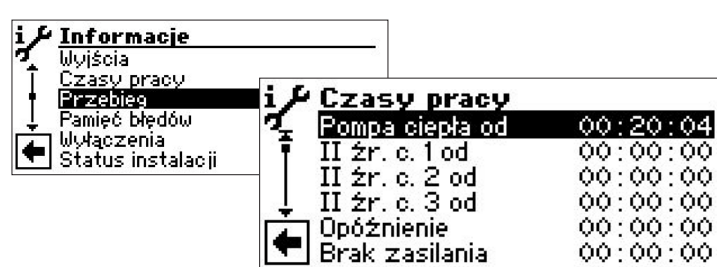

Na ekranie pokazano tylko część menu. Kolejne pozycje menu pojawią się po przewinięciu ekranu.

| Pompa ciepła od | Pompa ciepła pracuje od               |
|-----------------|---------------------------------------|
|                 | (wszystkie czasy podano w             |
|                 | formacie gg:mm:ss)                    |
| ll źr. c. 1 od  | Drugie źródło ciepła 1 pracuje od     |
| ll źr. c. 2 od  | Drugie źródło ciepła 2 pracuje od     |
| Opóźnienie      | Opóźnienie po powrocie zasilania      |
| Postój czasowy  | Postój pomiędzy cyklami pracy         |
|                 | sprężarki                             |
| Stan sprężarki  | Czas trwania obecnego stanu sprężarki |
| Czas HRM        | Czas do włączenia kolejnego stopnia   |
|                 | biwalentnego                          |
| Czas HRW        | Czas do wyłączenia kolejnego stopnia  |
|                 | biwalentnego                          |
| Term. dez. od   | Termiczna dezynfekcja trwa od         |
| Zakaz c.w.u.    | Zakaz pracy w trybie c.w.u.           |
| Odszr.          | Czas do następnego startu trybu       |
|                 | odszraniania (tylko pompy LW)         |

### PRZEBIEG

Czas pracy chłodz.

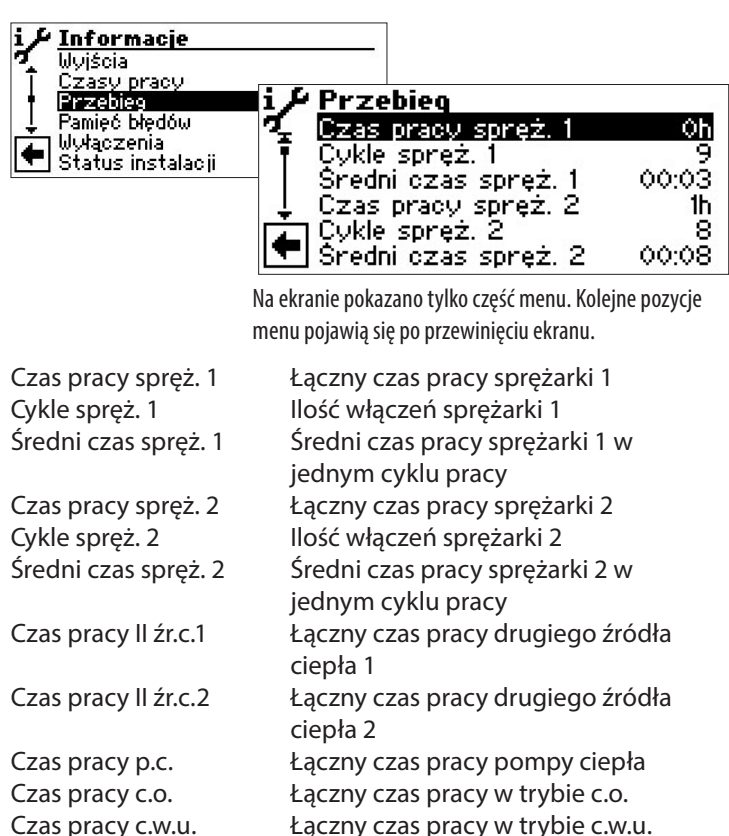

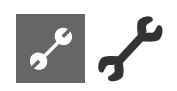

#### **WSKAZÓWKA** ñ

Kolejność włączania się sprężarek jest ustalana na podstawie liczby cykli pracy. W związku z tym mogą się pojawić różnice w łącznym czasie pracy obu sprężarek.

### PAMIĘĆ BŁĘDÓW

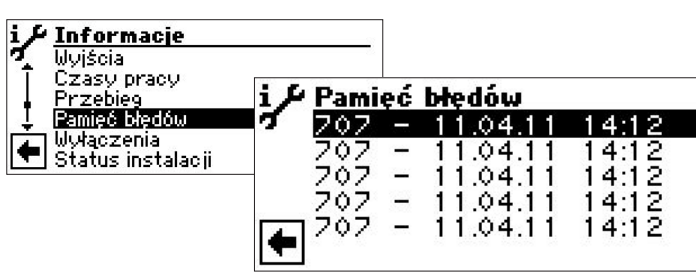

707

Kod błędu (wartość przykładowa)

### 23.11.07

Data pojawienia się błędu (wartość przykładowa)

### 10:02 / 10:01

Godzina pojawienia się błędu (wartość przykładowa)

Opis kodów od strony 29 

#### ñ **WSKAZÓWKA**

Pamięć błędów zawiera maksymalnie pięć ostatn błędów.

### WYŁĄCZENIA

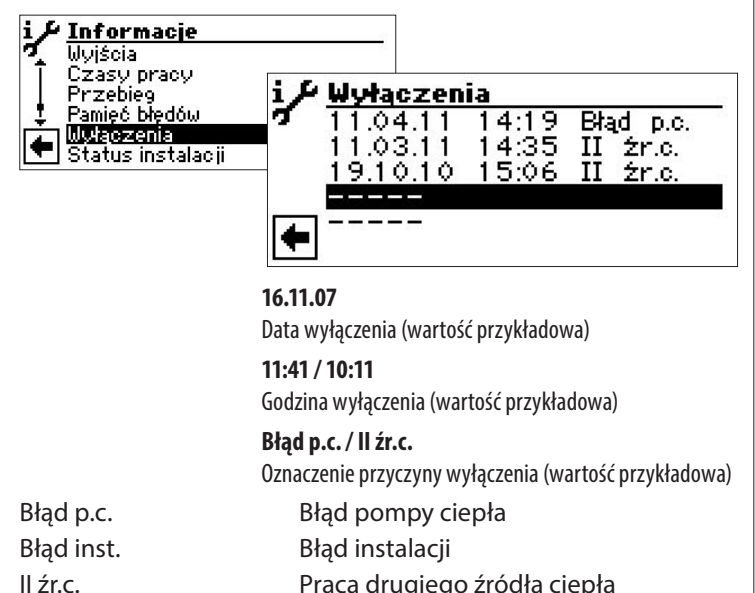

Praca drugiego źródła ciepła Odcięcie zasilania Odszranianie (tylko pompy LW) Maks. temperatura zastosowania Min. temperatura zastosowania (przy pompach LWD z rewersem możliwe wyłączenie z powodu ochrony przed zamarzaniem w trybie chłodzenia - temperatura parowania zbyt długo poniżej 0°C) Min.tzast Brak zap.

Dolna granica zastosowania Brak zapotrzebowania

#### ĩ **WSKAZÓWKA**

Menu wyłączeń jest menu pomocniczym i podanych tam informacji nie należy traktować jako wskazań błędów (dotyczy także wyłączeń z powodu błędu pompy ciepła lub instalacji). Jeżeli pompa ciepła wejdzie w stan awarii, odpowiedni komunikat pojawi się na wyświetlaczu oraz w menu pamięci błędów.

#### ĩ WSKAZÓWKA

Pamięć wyłączeń zawiera maksymalnie pięć ostatnich wyłączeń.

### STATUS INSTALACJI

|      | i                               | Status instalacji         Typ pompy ciepła       SW2         Wersja programu       V1.51         Stopień biwalentny       1         Stan pracy       Ogrzewanie |
|------|---------------------------------|----------------------------------------------------------------------------------------------------|
| ich  | Typ pompy ciepła                | Typ pompy ciepła                                                                                                    |
|      | Wersja programu                 | Wersja oprogramowania regulatora                                                                                                    |
|      | Stopień biwalentny              | Stopień biwalentny                                                                                                    |
|      |                                 | 1 = może pracować jedna sprężarka                                                                                                    |
|      |                                 | 2 = mogą pracować dwie sprężarki                                                                                                    |
|      |                                 | 3 = może pracować                                                                                                    |
|      | <i>c</i> .                      | dodatkowe źródło ciepła                                                                                                    |
|      | Stan pracy                      | Biezący tryb pracy                                                                                                    |
|      |                                 | Ogrzewanie                                                                                                    |
| - 27 |                                 | C.w.u.<br>Odszraniania                                                                                                    |
| -2   |                                 | Gusziamame                                                                                                    |
|      | Tylko przy pompach ciepła z reg | ulacją mocy:                                                                                                    |
|      | Wydajność                       | Bieząca dyspozycyjna moc grzewcza                                                                                                    |
|      |                                 | la moc grzewcza moze zostać                                                                                                    |
|      |                                 | wskazówek z instrukcji obsługi pompy                                                                                                    |
|      |                                 | ciepła) zaworu przelewowego przy                                                                                                    |
|      |                                 | instalacjach z buforem szeregowym.                                                                                                    |
| wa)  | Wydajność - cel                 | Wymagana przez regulator moc<br>grzewcza                                                                                                    |
|      | Wersja programu                 | Obecna wersja oprogramowania<br>regulatora inwertera                                                                                                    |
|      |                                 |                                                                                                    |

EVU

Odszr.

Tzast.max

Tzast.min

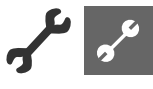

### ILOŚĆ CIEPŁA

Pomiar ilości energii w pompach ciepła typu LWD odbywa się za pomocą czujników ciśnienia w obiegu chłodniczym. W tych pompach ciepła ilość ciepła można odczytać bezpośrednio, pozostałe urządzenie z regulatorem Luxtronik 2.0 można rozbudować o zewnętrzny miernik ilości energii (wyposażenie dodatkowe).

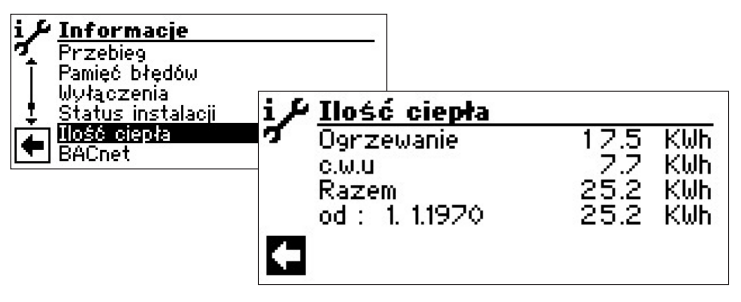

| Ogrzewanie    | Wyprodukowana ilość ciepła w trybie<br>c.o. w kWh                                          |
|---------------|--------------------------------------------------------------------------------------------|
| c.w.u.        | Wyprodukowana ilość ciepła w trybie<br>c.w.u. w kWh                                        |
| Razem         | Suma wyprodukowanej ilości ciepła w<br>kWh                                                 |
| od : 1.1.1970 | Wyprodukowana łącznie ilość ciepła<br>od ustawionej tu daty (pokazano<br>przykładową datę) |

Ostatnia linijka "od: …" działa jednocześnie jako reset. Po jej wybraniu licznik w tej linii wyzeruje się – w ten sposób można ustalić ilość energii wytworzonej w określonym przez siebie czasie (od pokazanej tu daty).

### 1 WSKAZÓWKA

Jeżeli regulator steruje także podgrzewaniem wody basenowej, w tym menu pojawi się kolejna pozycja, pokazująca ilość ciepła wyprodukowanego w trybie basenowym.

### **BACnet**

| Informacie<br>Czasy pracy<br>Przebieg<br>Panięć błędów<br>Wyłączenia<br>Status instalacji<br>BACnet | BAC BACnet wyłącz<br>net DeviceID<br>DeviceName<br>Modelname<br>Location<br>Port | ony<br><br><br>    |
|----------------------------------------------------------------------------------------------------|----------------------------------------------------------------------------------|--------------------|
| DeviceID                                                                                            | Unikalny numer identy<br>urządzenia w sieci BAC                                  | yfikacyjny<br>Enet |
| DeviceName                                                                                          | Nazwa urządzenia w s                                                             | ieci BACnet        |
| Modelname                                                                                           | Oznaczenie typu urząc                                                            | dzenia             |
| Location                                                                                            | Lokalizacja urządzenia                                                           | 1                  |
| Port                                                                                                | Port komunikacyjny B                                                             | ACnet urządzenia   |

### USTAWIENIA

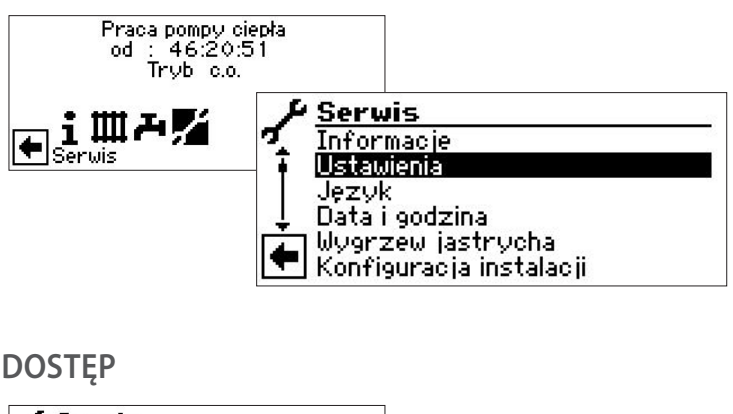

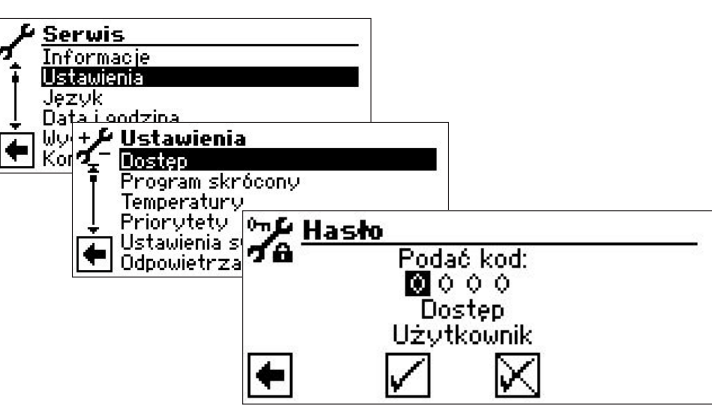

Wprowadzić cyfry

Pole do podania czterocyfrowego hasła:

Wybrać pole z pierwszą cyfrą hasła naciskając przycisk. Obracając przycisk wybrać odpowiednią cyfrę i zatwierdzić wybór, naciskając przycisk.

W identyczny sposób postąpić z kolejnymi cyframi hasła.

Wybierając 🗹 zatwierdzić całe hasło.

Po zatwierdzeniu wszystkie pola hasła się wyzerują, a kursor przejdzie automatycznie do pola ze strzałką nawigacyjną. Bieżący poziom dostępu jest pokazany w ostatniej linijce.

### Dostęp

Informacja o aktualnym poziomie dostępu (tutaj: użytkownik)

### ! UWAGA

Po zakończeniu prac serwisowych ograniczyć dostęp do poziomu użytkownika (wprowadzić kod 0000 i zatwierdzić).

Błędne, niezgodne ze stanem faktycznym instalacji ustawienia mogą prowadzić do zakłóceń w pracy oraz poważnie uszkodzić komponenty instalacji. Z tego powodu dostęp do ustawień systemowych musi być ograniczony i chroniony hasłem.

### **Ů WSKAZÓWKA**

Ani producent, ani sprzedawca nie odpowiadają za szkody powstałe na skutek błędnych ustawień systemu.

# <u>م</u>م مح

### PROGRAMY SKRÓCONE

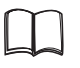

Część 1 instrukcji obsługi regulatora pompy ciepła i c.o., rozdział "Serwis", sekcja "Programy skrócone"

### TEMPERATURY

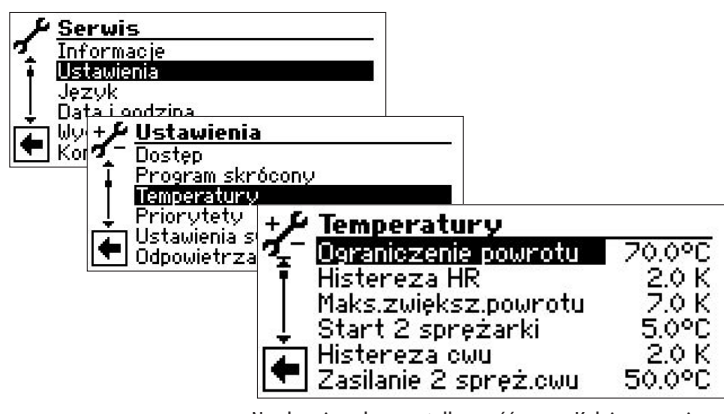

Na ekranie pokazano tylko część menu. Kolejne pozycje menu pojawią się po przewinięciu ekranu.

Przejść do wybranej pozycji menu, ustawić temperaturę i potwierdzić wartość naciskając przycisk. Następnie przewinąć menu do dołu. Zatwierdzić lub odwołać zmiany ustawień.

Ograniczenie powrotu Graniczenie powrotu Ustawienie maksymalnej temperatury powrotu w trybie c.o.

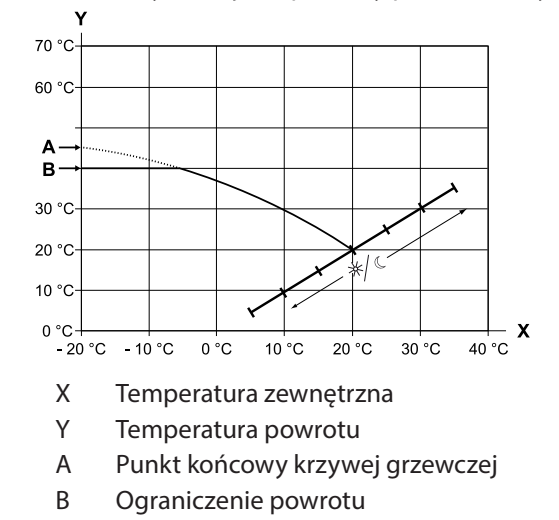

w pokazanym przykładzie: 40°C)

Histereza c.o. Histereza ogrzewania Ustawienie histerezy dla trybu ogrzewania Przy systemach grzewczych o mniejszej bezwładności ustawić większą, przy innych - mniejszą histerezę. Przykład: Histereza powrotu c.o. = 2K

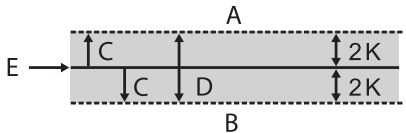

- A Przy temperaturze z tego zakresu nie zostanie zgłoszone zapotrzebowanie na c.o.
- B Przy temperaturze z tego zakresu zostanie zgłoszone zapotrzebowanie na c.o.
- C Histereza
- D Strefa neutralna
- E Docelowa temperatura powrotu

Histereza przy pompach ciepła z regulacją mocy

Przy pompach ciepła z regulacją mocy nie ma funkcji "Histerezy c.o.". Docelowa temperatura powrotu jest sterowana dzięki regulacji mocy sprężarki:

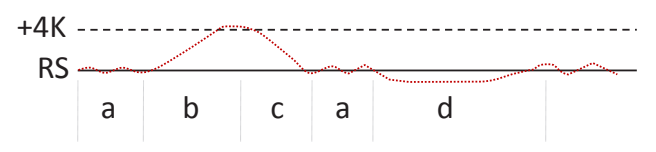

- RS Docelowa temperatura powrotu
- Ciągła praca pompy ciepła ze zmieniającą się mocą grzewczą
- b Wyłączenie po przekroczeniu o 4K temperatury docelowej
- c Włączenie po spadku temperatury poniżej docelowej
- d Włączenie dodatkowo drugiego źródła ciepła (po upływie ustawionego minimalnego czasu wymaganego do jego włączenia), gdy nie osiągnięto docelowej temperatury powrotu pomimo pracy sprężarki z maksymalną wydajnością; przełączenie na pracę samej sprężarki po osiągnięciu temperatury docelowej

Maks.zwiększ.powrotu 🌡

Maksymalne zwiększenie powrotu

Ustawienie maksymalnego dopuszczalnego przekroczenia temperatury powrotu. Po przekroczeniu temperatury powrotu c.o. o podaną tutaj wartość, wszystkie minimalne czasy pracy zostaną zignorowane, a wszystkie źródła ciepła zostaną wyłączone. Ustawić wyższą wartość niż w pozycji Histereza c.o.

Start 2 sprężarki Start 2 sprężarki Start 2 sprężarki Start 2 sprężarki Start 2 sprężarki Start 2 sprężarka z sprężarkami.

Jeżeli temperatura zewnętrzna spadnie poniżej podanej tu wartości, regulator będzie mógł, w zależności od zapotrzebowania, włączyć drugą sprężarkę w trybie c.o. Powyżej tej temperatury pompa ciepła w trybie c.o. będzie pracować tylko z jedną sprężarką.

Start II źr. ciepła 💩

Temperatura uruchomienia drugiego źródła ciepła

Jeżeli temperatura zewnętrzna spadnie poniżej podanej tu wartości, regulator będzie mógł, w zależności od zapotrzebowania, włączyć drugie źródło ciepła. Powyżej tej

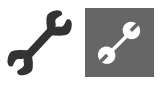

temperatury pompa ciepła nie będzie wspierana drugim źródłem ciepła.

Wyjątek:

W przypadku awarii i ustawieniu "Awaria z II źr.c." drugie źródła ciepła będą włączane bez względu na ustawioną tu wartość.

T-Odszr.

Temperatura odszraniania powietrzem Pozycja pokazywana tylko przy pompach ciepła LW, gdy włączone jest odszranianie powietrzem.

Ustawienie minimalnej temperatury zewnętrznej, powyżej której pompa ciepła będzie mogła uruchomić odszranianie powietrzem.

### **UWAGA**

Odszranianie powietrzem włączać tylko w pompach dostosowanych do tego typu odszraniania.

Temp. dezynfekcji-cel 
Temperatura docelowa termicznej dezynfekcji

Ustawienie docelowej temperatury termicznej dezynfekcji zasobnika c.w.u.

#### Histereza c.w.u. 💩 Histereza c.w.u.

Ustawienie histerezy c.w.u. (histereza ujemna).

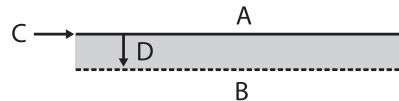

- Α Przy temperaturze z tego zakresu nie zostanie zgłoszone zapotrzebowanie na podgrzewanie ciepłej wody użytkowej
- В Przy temperaturze z tego zakresu zostanie zgłoszone zapotrzebowanie na podgrzewanie ciepłej wody użytkowej
- С Temperatura docelowa c.w.u.
- D Histereza ujemna

Zas. 2.spręż. c.w.u. 👹 Zasilanie 2. sprężarki - c.w.u.

Pozycja pokazywana tylko przy pompach ciepła z dwoma sprężarkami.

Ustawienie maksymalnej temperatury zasilania, do której pompa ciepła może przygotowywać c.w.u. przy pomocy dwóch spreżarek.

Tzew. max 🌡 Maksymalna temp. zewnętrzna

Pozycja pokazywana tylko przy pompach LW. Ustawienie maksymalnej temperatury zewnętrznej, powyżej której nie będzie pracować pompa ciepła.

W razie zapotrzebowania zostanie włączone drugie źródło ciepła.

Tzew. min 👹 Minimalna temp. zewnętrzna Pozycja pokazywana tylko przy pompach LW.

Ustawienie minimalnej temperatury zewnętrznej, poniżej której nie będzie pracować pompa ciepła.

W razie zapotrzebowania zostanie włączone drugie źródło ciepła.

Min.temp. dolnego źr. Minimalna temperatura dolnego źródła Wartość pokazywana tylko przy pompach SW i WW. Ustawienie minimalnej temperatury na wyjściu dolnego źródła z pompy ciepła.

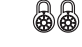

dla pomp SW:

Od poziomu dostępu serwisu można podwyższyć tę temperaturę powyżej -9 °C (niezbędne przy pośrednim wymienniku ciepła)

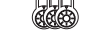

dla pomp WW: Zmiana ustawień tylko na poziomie dostępu producenta.

Maks.temp. gazu gor.

Maksymalna temperatura gazu goracego

Maksymalna dpuszczalna temperatura w obiegu chłodniczym pompy ciepła.

Temp.końca odszr. powietrzem

Pozycja pokazywana tylko przy pompach ciepła LW, gdy włączone jest odszranianie powietrzem.

Ustawienie temperatury na wyjściu z parownika, przy której zakończy się odszranianie.

Strona 34, "Przegląd: Cykle odszraniania, odszranianie powietrzem, maksymalna temperatura zasilania"

Obniżanie do 🚳 Minimalna temperatura zewnętrzna obniżenia nocnego

Ustawienie temperatury zewnętrznej, do której krzywe grzewcze będą korygowane o obniżenie nocne. Gdy temperatura zewnętrzna spadnie poniżej tej wartości, obniżanie nocne zostanie zignorowane.

Zasilanie maks.<sup>1)</sup> Maksymalna temperatura zasilania Przekroczenie na zasilaniu tej wartości spowoduje wyłączenie sprężarki pompy ciepła. Dotyczy wszystkich trybów pracy!

Strona 34, "Przegląd: Cykle odszraniania, odszranianie P powietrzem, maksymalna temperatura zasilania"

Zasilanie maks. OM1 🚳 Maksymalna temperatura zasilania za mieszaczem ładującym

Pozycja pokazywana tylko, gdy obieg mieszany 1 ustawiono jako ładujący. Wtedy czujnik zasilania podłączony do zacisku TB1 służy do ograniczenia temperatury zasilania za mieszaczem. Jeżeli temperatura mierzona przez ten czujnik przekroczy ustawioną w tej pozycji wartość, zawór mieszający zacznie sie zamykać.

Min. TWE/t.zas maks.<sup>2)</sup>

Zależne od temperatury dolnego źródła ustawienie maksymalnej temperatury zasilania

Podana tutaj wartość to minimalna temperatura zewnętrzna, przy której pompa ciepła może osiągnąć swoją maksymalną temperaturę zasilania.

Poniżej tej wartości rzeczywista maksymalna temperatura zasilania pompy ciepła obniża się liniowo do wartości "Zasil.-Granica zast.".

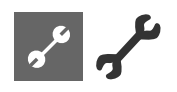

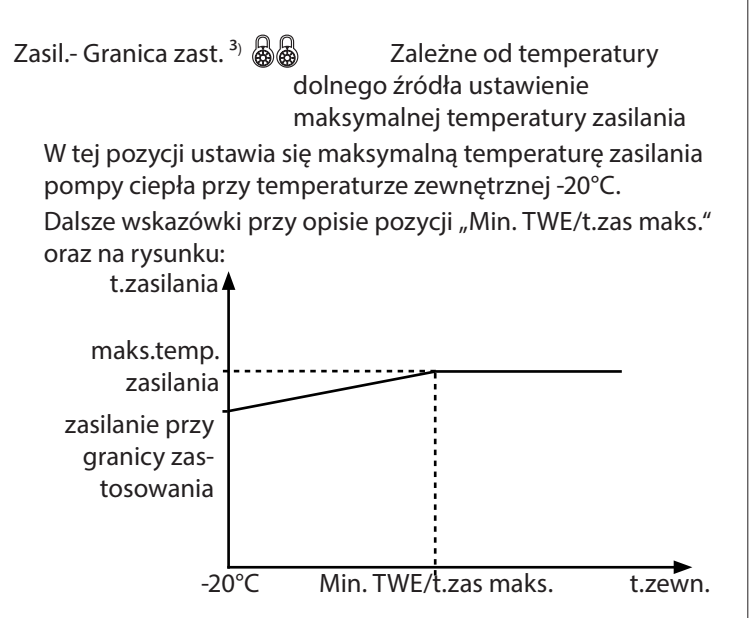

### Hist. skr. wł. 2 Spr. 💩 🛛 Histereza c.o.

Po jej przekroczeniu skrócony zostanie czas oczekiwania na włączenie drugiej sprężarki (patrz "Ustawienia systemu"). Dołączenie drugiej sprężarki:

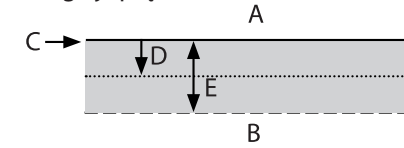

- A 2. sprężarka nie włączy się
- B skrócony czas do włączenia 2. sprężarki
- C docelowa temperatura powrotu
- D histereza c.o.
- E skrócona histereza c.o.

### C.w.u. maks. 💩

Maksymalna temperatura pożądana, jaką można ustawić w menu c.w.u.

Min.t.zas. chłodz. 👹

Minimalna temperatura zasilania w trrybie chłodzenia

Maksymalna temperatura c.w.u.

Jeżeli temperatura mierzona przez czujnik trybu chłodzenia (w zależności od hydrauliki TB1, TB2 lub TRL) spadnie poniżej tej wartości, wyłączony zostanie tryb chłodzenia (ustawienie fabryczne: 18°C). Pokazana wartość jest jednocześnie minimalną możliwą do ustawienia temperaturą docelową chłodzenia.

### Przewinąć menu do dołu. Zatwierdzić ustawienia.

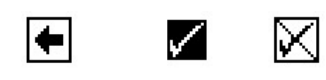

### PRIORYTETY

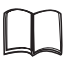

Część 1 instrukcji obsługi regulatora pompy ciepła i c.o., rozdział "Serwis", sekcja "Ustawianie priorytetów".

### USTAWIENIA SYSTEMU

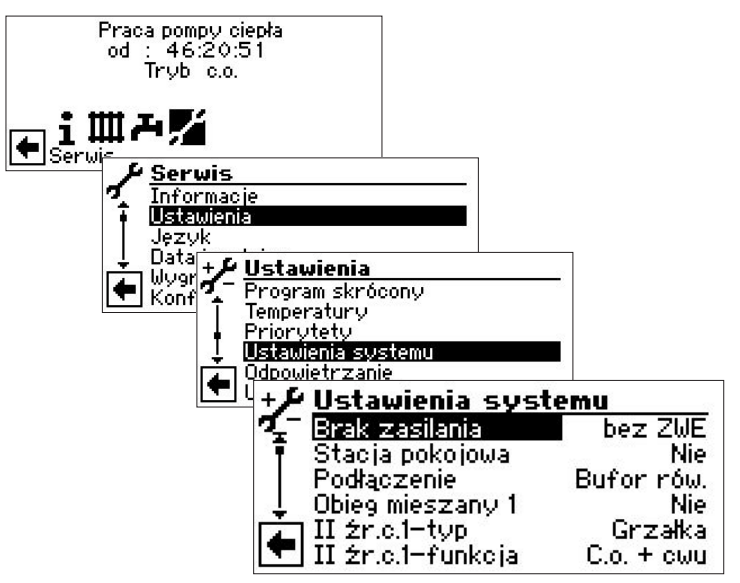

Na ekranie pokazano tylko część menu. Kolejne pozycje menu pojawią się po przewinięciu ekranu.

Przejść do wybranej pozycji menu, ustawić opcję i potwierdzić wartość naciskając przycisk. Następnie przewinąć menu do dołu. Zatwierdzić lub odwołać zmiany ustawień.

### ! UWAGA

Błędne, niezgodne ze stanem faktycznym instalacji ustawienia mogą prowadzić do zakłóceń w pracy oraz poważnie uszkodzić komponenty instalacji.

### **Ů WSKAZÓWKA**

Ani producent, ani sprzedawca nie odpowiadają za szkody powstałe na skutek błędnych ustawień systemu.

### **Ů WSKAZÓWKA**

Zapisać dokonane zmiany ustawień fabrycznych w zestawieniu "Ustawienia systemu przy pierwszym uruchomieniu".

Strona 35, "Ustawienia systemu przy pierwszym uruchomieniu"

| Odcięcie zasil. 💩  | Odcięcie zasilania przez zakład         |
|--------------------|-----------------------------------------|
|                    | energetyczny                            |
| bez II źrc         | drugie źródło ciepła nie pracuje przy   |
|                    | odcięciu zasilania sprężarek            |
| z II źr.c.         | drugie źródło ciepła może pracować      |
|                    | przy odciętym zasilaniu sprężarek       |
| Ustawienie ma znac | zenie iedvnie przy ustawieniu kotła lub |

termy jako typu drugiego źródła ciepła.

| Stacja pokojowa 🚳       | Stacja pokojowa                                                                    |
|-------------------------|------------------------------------------------------------------------------------|
| Nie<br>RFV              | nie podłączono stacji pokojowej<br>podłączono stację typu RFV                      |
| Podłączenie 💩<br>Powrót | Miejsce montażu czujnika c.o.<br>czujnik podłączony na powrocie do<br>pompy ciepła |

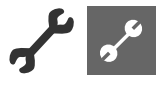

*Bufor rów.* (równoległy) czujnik zamontowany w buforze równoległym

### **i** WSKAZÓWKA

Przy buforze podłączonym równolegle niezbędny jest zewnętrzny czujnik powrotu.

Obieg mieszany 1 🚳 🔹 Obieg mieszany 1

Ustawienie funkcji zaworu mieszającego

Ładujący

mieszacz służy jako mieszacz ładujący, np. przy układzie z kotłem

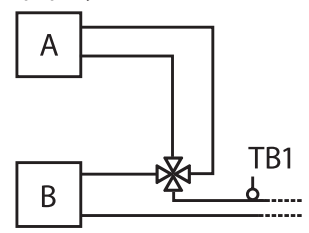

- A kocioł
- B pompa ciepła
- TB1 czujnik zasilania (opcjonalny)

Rozład.

mieszacz służy jako mieszacz rozładowujący, np. przy ogrzewaniu podłogowym

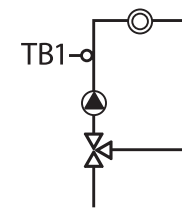

Chłodzący

Nie

TB1 czujnik zasilania mieszacz służy jako mieszacz dla

chłodzenia (pasywnego przy pompach ciepła SW, WW albo aktywnego przy pompach ciepła LWD z rewersem) brak funkcji mieszacza

### **Ů WSKAZÓWKA**

Przy pompach typu LWD z rewersem bez płyty Comfort można ustawić OM1 (na poziomie dostępu instalatora lub serwisu) także jako "Chłodzący" lub "C.o.+chł.". Chłodzenie jest sterowane w takim przypadku przez czujnik powrotu.

| ll źr.c.1-typ 💩 | Typ drugiego źródła ciepła 1                                                                                                    |
|-----------------|----------------------------------------------------------------------------------------------------|
| Nie             | nie podłączono drugiego źródła,<br>instalacja w układzie monowalentnym                                                                                                   |
| Grzałka         | jako drugie źródło podłączono<br>urządzenie spełniające funkcję grzałki<br>(np. grzałka, kocioł olejowy/ gazowy)                                                         |
| Kocioł          | drugie źródło ciepła podłączono<br>poprzez zawór ładujący; podczas pracy<br>drugiego źródła zawór jest otwarty w<br>100%, nie ma sterowania temperaturą                  |
| Terma           | jako drugie źródło podłączono<br>urządzenie spełniające funkcję grzałki,<br>przy tym ustawieniu drugie źródło<br>może pracować podczas odcięcia<br>zasilania stykiem EVU |

| źr.c.1-funkcja 💩 | Funkcja drugiego źródła ciepła 1                                                                                                  |
|------------------|----------------------------------------------------------------------------------------------------|
| Nie              | nie podłączono drugiego źródła,<br>instalacja w układzie monowalentnym                                                            |
| Ogrzewanie       | drugie źródło ciepła wspiera tylko tryb<br>ogrzewania (np. grzałka w buforze)                                                     |
| C.o. + cwu       | drugie źródło ciepła wspiera tryby<br>ogrzewania i przygotowywania c.w.u.<br>(np. grzałka wbudowana na zasilaniu<br>pompy ciepła) |

### ! UWAGA

Ш

Jeżeli w pompę ciepła wbudowano grzałkę elektryczną, funkcję drugiego źródła ciepła 1 należy ustawić jako "C.o. + *cwu*".

### 1 WSKAZÓWKA

Dla każdego drugiego źródła ciepła należy ustawić typ i funkcję.

| ll źr.c.2-typ 💩     | Typ drugiego źródła ciepła 2                                                  |
|---------------------|-------------------------------------------------------------------------------|
| Nie                 | nie podłączono drugiego źródła,<br>wyiście pełni funkcie alarmu błedów        |
| Grzałka             | grzałka jako drugie źródło, instalacja w<br>układzie monoenergetycznym        |
| ll źr.c.2-funkcja 💩 | Funkcja drugiego źródła ciepła 2                                              |
| Nie                 | nie podłączono drugiego źródła,<br>wyjście pełni funkcję alarmu błędów        |
| Ogrzewanie          | drugie źródło ciepła wspiera tylko tryb<br>ogrzewania (np. grzałka w buforze) |
| C.w.u.              | drugie źródło ciepła wspiera tylko tryb<br>c.w.u. (np. grzałka w zasobniku)   |

### ! UWAGA

Jeżeli typ IIŹC2 ustawiono na "Nie", wyjście służy do alarmu o błędach i nie można do niego podłączać żadnego źródła ciepła.

Sposób pracy alarmu: ciągły stan WŁ. przy awarii, taktowanie 1 x na sekundę, gdy błąd samoresetujący.

### ! UWAGA

Dopuszczalne są tylko następujące kombinacje drugich źródeł ciepła:

| ll źr.c.1-funkcja | ll źr.c.2-funkcja | Dozwolone    |
|-------------------|-------------------|--------------|
| Ogrzewanie        | Ogrzewanie        | $\checkmark$ |
| C.o. + cwu        | Ogrzewanie        | $\checkmark$ |
| Ogrzewanie        | C.w.u.            | $\checkmark$ |
| Nie               | C.w.u.            | $\checkmark$ |
| Nie               | Ogrzewanie        | Х            |
| C.o. + cwu        | C.w.u.            | $\checkmark$ |

| Awaria 💩   | Awaria                                                                                                    |
|------------|----------------------------------------------------------------------------------------------------|
| z II źr.c. | przy awarii pompy ciepła będą mogły<br>pracować przyłączone drugie źródła<br>ciepła (w obu trybach)                                                      |
| bez II źrc | przy awarii pompy ciepła drugie źródła<br>ciepła zostaną włączone tylko, gdy<br>temperatura powrotu < 15 °C (ochrona<br>przed zamarzaniem); (tylko c.o.) |

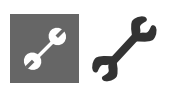

| C.w.u. 1 💰<br>Czujnik                                                                | opcja 1 trybu c.v<br>tryb c.w.u. będz<br>z czujnika w zas                                            | opcja 1 trybu c.w.u.<br>tryb c.w.u. będzie sterowany sygnałem<br>z czujnika w zasobniku c.w.u.                         |                                                                                           | godnie z danymi w instrukcji dla danej<br>nie podano tam takich danych, można<br>niniejszej instrukcji:                                                                         |
|--------------------------------------------------------------------------------------|----------------------------------------------------------------------------------------------------|----------------------------------------------------------------------------------------------------|-------------------------------------------------------------------------------------------|----------------------------------------------------------------------------------------------------|
| Termostat                                                                            | tryb c.w.u. będzie sterowany sygnałem<br>z termostatu w zasobniku c.w.u.                             |                                                                                                    | Strona 34, "Przegląd: Cykle odszraniania, odszranianie powietrzne, maks. temp. zasilania" |                                                                                                    |
| N WSKAZÓ<br>Termostat<br>czujnik c.v<br>bezpotenc<br>Termostat<br>c.w.u.             | <b>WKA</b><br>c.w.u. podłączyć do te<br>v.u. Termostat musi by<br>jałowy.<br>zamknięty (= Sygnał Wł. | go samego zacisku, co<br>ć wyposażony w styk<br>= zapotrzebowanie na                                                   | Odszranianie pow. 💩 💩<br>Opcja dostępna tylko<br><i>Nie</i><br>Tak                        | Odszranianie powietrzne<br>przy pompach ciepła powietrze/woda<br>Odszranianie powietrzne<br>niedozwolone<br>Odszranianie powietrzne dozwolone<br>powyżej ustawionej temperatury |
| C.w.u. 2 💩<br>P. cyrkul.                                                             | opcja 2 trybu c.v<br>Ustawienie <i>P. cy</i><br>sterowanie pom                                       | v.u.<br>rkul. oznacza<br>pą cyrkulacyjną.                                                                              | Dozwolone typy<br>ania, odszraniani<br><b>! UWAGA</b><br>Przy pozostałych i               | : strona 34, "Przegląd: Cykle odszrani-<br>ie powietrzne, maks. temp. zasilania"<br>typach pompy ciepła nie właczać "Odsz-                                                      |
| cyrkulacy<br>pompy ci                                                                | inej w części 1 instru<br>prej w części 1 instru<br>epła i c.o., rozdział "Mer                       | wziąc z opisu pompy<br>kcji obsługi regulatora<br>nu c.w.u.", sekcja "Cyrku-                                           | raniania powietrzi                                                                        | nego".                                                                                                    |
| lacja".                                                                              |                                                                                                    |                                                                                                    | Odszr. pow. maks. @@                                                                      | odszraniania powietrznego                                                                                                    |
| p.ład. cwu                                                                           | Ustawienie <i>p.łac</i><br>zacisku ZIP poja<br>pracy trybu c w                                       | Ustawienie <i>p.ład. cwu</i> oznacza, że na<br>zacisku ZIP pojawia się sygnał podczas<br>pracy trybu cywu wydaczapy 30 |                                                                                           | przy pompach ciepła powietrze/woda<br>dszranianie powietrzne.                                                                                                    |
|                                                                                      | sekund po zakończeniu trybu c.w.u.                                                                   |                                                                                                    | Odszranianie 2 ((1988))<br>Opcja dostępna tylko                                           | przy pompach ciepła powietrze/woda                                                                                                    |
| C.w.u. 3 💩                                                                           | opcja 3 trybu c.v                                                                                    | v.u.                                                                                                    | dwuspręzarkowych                                                                          |                                                                                                    |
| z ZUP                                                                                | pompa ZUP pra                                                                                        | cuje w trybie c.w.u.                                                                                                   | z I spręz.                                                                                | odszranianie tylko jedną sprężarką                                                                                                    |
| bez ZUP                                                                              | pompa ZUP nie pracuje w trybie c.w.u.                                                                |                                                                                                    | 2 2 spręz.                                                                                | jeżeli pracowały przed rozpoczęciem                                                                                                    |
| C.w.u. 4                                                                             | opcja 4 trybu c.v                                                                                    | V.U.                                                                                                    |                                                                                           | odszraniania                                                                                                    |
| wart.aocei                                                                           | pompa ciepła będzie próbowała<br>osiągnąć ustawioną wartość docelową<br>temperatury c w u            |                                                                                                    | Optym. pomp 🚳                                                                             | Optymalizacja pracy pomp<br>obiegowych                                                                                                    |
| C.w.u. 5 💩                                                                           | opcia 5 trybu cy                                                                                     | V.U.                                                                                                    | Nie                                                                                       | Pompy obiegowe c.o. pracują w trybie                                                                                                    |
| z HUP                                                                                | pompa HUP pra                                                                                        | cuje w trybie c.w.u.                                                                                                   |                                                                                           | clągłym, chyba ze aktywny jest inny                                                                                                    |
| bez HUP                                                                              | pompa HUP nie                                                                                        | pracuje w trybie c.w.u.                                                                                                |                                                                                           | jest wyłączona                                                                                                    |
|                                                                                      | Typ pompy ciepła                                                                                     | Ustaw. fabryczne                                                                                                    | Tak                                                                                       | Dozwolony czasowy postój pomp<br>obiegowych c.o.                                                                                                    |
|                                                                                      | SWC                                                                                                  | z HUP                                                                                                    |                                                                                           | Pompy obiegowe c.o. zostaną                                                                                                    |
|                                                                                      | LWC                                                                                                  | z HUP                                                                                                    |                                                                                           | wyłączone w przypadku braku                                                                                                    |
|                                                                                      | WZS                                                                                                  | z HUP                                                                                                    |                                                                                           | zapotrzebowania na pracę pompy                                                                                                    |
|                                                                                      | WWC                                                                                                  | z HUP                                                                                                    |                                                                                           | wtedy w cyklach 30-minutowych (5                                                                                                    |
|                                                                                      | LWD                                                                                                  | z HUP                                                                                                    |                                                                                           | minut pracy, 25 minut postoju), do                                                                                                    |
|                                                                                      | inne typy                                                                                            | bez HUP                                                                                                    |                                                                                           | momentu zgłoszenia zapotrzebowania<br>na prace pompy ciepła                                                                                                    |
| Cwu + p.c. maks. S maksymalny czas przygotowywania<br>c.w.u. przez sama pompe ciepła |                                                                                                    |                                                                                                    | Jeżeli temperatura zewnętrzna jest                                                        |                                                                                                    |
| Po upływie po<br>drugie źródło<br>zezwalają mu                                       | danego tutaj czasu pom<br>ciepła (pod warunkiem, i<br>na pracę w tym trybie).                        | pa ciepła uruchomi<br>że inne ustawienia                                                                               |                                                                                           | powrotu, pompy obiegowe c.o.<br>zostaną wyłączone na dłuższy czas.<br>Włączać się będą tylko na 1 minutę co<br>150 godzin.                                                      |
| Odszr. maks. 👹                                                                       | Czas cyklu odszraniania, maksymalny czas pomiedzy dwoma koleinymi                                    |                                                                                                    | Dostęp 🚳                                                                                  | Dostęp do ustawień                                                                                                    |

Ustawienie "Instalator" oznacza, że wszystkie parametry, które standardowo są dostępne do zmian tylko dla serwisu, będą mogły być zmieniane z poziomu dostępu instalatora.

uruchomieniami odszraniania

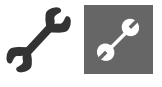

Ciśn.sol./przepł 💩 / 💩 Ciśnienie solanki, przepływ Opcja dostępna przy pompach solanka/woda, wzgl. woda/

woda

| Nie        | nie podłączono ani presostatu<br>ciśnienia solanki, ani czujnika<br>przepływu                                        |
|------------|----------------------------------------------------------------------------------------------------|
| Ciśn. sol. | przy pompach solanka/woda - na<br>wejściu ASD podłączono presostat<br>ciśnienia solanki                              |
| Przepływ   | przy pompach woda/woda - na wejściu<br>ASD podłączono czujnik przepływu                                              |
| Kontr.sieć | na wejściu ASD podłączono czujnik<br>zaniku i kolejności faz zasilania sprężarki                                     |
| Sieć+prz.  | na wejściu ASD podłączono szeregowo<br>czujnik zaniku i kolejności faz zasilania<br>sprężarki oraz czujnik przepływu |

### ! UWAGA

W niektórych urządzeniach fabrycznie wbudowano czujnik zaniku i kolejności faz. W tym przypadku trzeba ustawić w pozycji "Ciśn.sol./przepł" opcję "Kontr.sieć" lub "Sieć+prz.".

Niewłaściwe ustawienie może spowodować zakłócenia w pracy i poważne uszkodzenia pompy ciepła.

| Kontrola spręż. 💩 💩 | Kontrola sprężarki                    |
|---------------------|---------------------------------------|
| Wył.                | Kontrola sprężarki wyłączona          |
| Wł.                 | Kontrola sprężarki włączona, w        |
|                     | przypadku niewłaściwej kolejności faz |
|                     | na regulatorze pojawi się błąd "Sieć  |
|                     | Wł."                                  |

🚰 Błąd 729, Strona 30

W momencie startu sprężarki kontrola sprężarki sprawdza zmiany temperatury gazu gorącego. Jeżeli temperatura gazu nie będzie wzrastać, zostanie zgłoszona awaria.

### UWAGA

Kontrolę sprężarki wyłączać tylko przy diagnozowaniu błędów podczas przeglądu pompy ciepła.

Przy urządzeniach z wbudowanym czujnikiem zaniku i kolejności faz, pozycja jest ustawiona fabrycznie na "Wył.".

| Regulacja OG 🚳  | Sposób sterowania obiegiem<br>grzewczym                                                       |
|-----------------|-----------------------------------------------------------------------------------------------|
| Pogodowa        | Docelowa temperatura powrotu<br>jest ustalana na podstawie krzywej<br>grzewczej               |
| Temp.stała      | Stała docelowa temperatura powrotu,<br>ustawiana niezależnie od temperatury<br>zewnętrznej    |
| Regulacja OM1 🚳 | Sposób sterowania obiegiem<br>mieszanym 1                                                     |
|                 |                                                                                               |
| Pogodowa        | Docelowa temperatura zasilania tego<br>obiegu jest ustalana na podstawie<br>krzywej grzewczej |

| wygrzew Jastrychu 🛞                              |                                                                                                    |
|--------------------------------------------------|----------------------------------------------------------------------------------------------------|
| Opcja możliwa tylko p<br>na paliwo stałe, instal | orzy zewnętrznym źródle energii (kocioł<br>acja solarna z buforem równoległym, …)                                                                                  |
| z miesz.                                         | jeżeli mieszacz ustawiono jako<br>rozładowujący, działa on podczas<br>wygrzewu jastrycha na podstawie<br>ustawionych w programie wygrzewu<br>temperatur docelowych |
| bez miesz.                                       | jeżeli mieszacz ustawiono jako<br>rozładowujący, będzie on zawsze<br>otwarty                                                                                       |
| Anoda elektr. 巖 💩                                | Elektroniczna kontrola anody<br>ochronnej w zintegrowanym zasobniku<br>c.w.u.                                                                                      |
| Tak<br>Nie                                       | Zintegrowany zasobnik z anodą<br>Pompa ciepła bez zasobnika                                                                                                    |

### ! UWAGA

MA .....

W urządzeniach z anodą wbudowaną w zintegrowany z pompą ciepła zasobnik c.w.u., w tej opcji należy ustawić "Tak", żeby ochronić zasobnik przed korozją. Anodę należy podłączyć zgodnie z wytycznymi z instrukcji obsługi danej pompy ciepła.

### Granica grzania 🚳

Jeżeli ustawiono tu opcję "Tak", możliwe jest automatyczne włączanie i wyłączanie się trybu c.o. w okresie letnim.

Przy uruchomionej funkcji granicy ogrzewania w menu "Serwis -> Informacje -> Temperatury" będzie pokazana średnia temperatura zewnętrzna. Jednocześnie pojawi się w menu "c.o." nowy punkt - "Granica grzania". W tym miejscu należy ustawić temperaturę zewnętrzną, powyżej której pompa ciepła nie powinna pracować w trybie c.o. Po jej przekroczeniu, temperatura docelowa powrotu zostanie obniżona do wartości minimalnej, a pompy obiegowe c.o. zostaną wyłączone. Po spadku temperatury zewnętrznej poniżej tej granicy, tryb c.o. zostanie z powrotem aktywowany.

### Tryb równoległy 🌡

Nie Nadrzędna Podrzędna ustawienie standardowe, pompa nie połączona z innymi pompami ciepła pompa ciepła jest pompą nadrzędną (Master) w kaskadzie i steruje systemem c.o. w całej instalacji pompa ciepła pracuje jako podrzędna (Slave) w kaskadzie i jest sterowana z trybie c.o. przez pompę nadrzędną

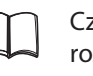

Część 1 instrukcji obsługi regulatora pompy ciepła i c.o., rozdział "Połączenia równoległe"

### Optym. pomp - czas 🚳

Gdy włączono optymalizację pracy pomp obiegowych, można tu określić czas, po jakim zostaną one wyłączone. Jeżeli przez ten czas pompa ciepła nie będzie pracować z powodu braku zapotrzebowania na c.o., pompy obiegowe zaczynają pracować w cyklach 30 min. postoju / 5 minut pracy, do momentu pojawienia się zapotrzebowania na c.o.

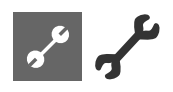

Przegląd zdalny 🚳

Tak Nie Zdalna obsługa włączona Zdalna obsługa wyłączona

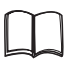

Informacje o funkcji zdalnej obsługi: Część 1 instrukcji obsługi regulatora pompy ciepła i c.o., rozdział "Serwis", sekcja "Przegląd zdalny".

### Rozruch-dolne źródło 💩

Określenie czasu rozbiegu pomp obiegowych dolnego źródła przed włączeniem się sprężarki w pompach ciepła typów solanka/woda i woda/woda. Przydatne, gdy osiągnięcie nominalnego przepływu trwa dłużej niż 30 sekund od włączenia się pompy.

Min.czas cykl odszr. A Minimalny czas pomiędzy dwoma kolejnymi uruchomieniami odszraniania

Opcja dostępna tylko przy pompach ciepła powietrze/woda Odpowiedni czas można znaleźć w instrukcji obsługi dla danej pompy ciepła.

Start 2 Spr-min.czas 💩

Skrócenie czasu do włączenia drugiej sprężarki

Czas, jaki musi upłynąć pomiędzy włączeniem pierwszej a drugiej sprężarki. Jeżeli różnica pomiędzy docelową i bieżącą temperaturą powrotu jest większa niż ustawiona w "Hist. skr. wł. 2 Spr." ("Ustawienia -> Temperatury"), druga sprężarka włączy się po podanym w tej pozycji czasie.

### 1 WSKAZÓWKA

Sprężarka może się włączyć maksymalnie trzy razy na godzinę. Jeżeli w ciągu ostatniej godziny włączyła się już trzy razy, rzeczywisty czas do włączenia drugiej sprężarki może być dłuższy!

Błąd term. dez. 💩

Zgłoszenie błędu trybu termicznej dezynfekcji

Ustawienie "Nie" oznacza, że zakłócenia trybu dezynfekcji (błąd 759) nie będą zgłaszane przez regulator.

Błąd 759, strona 30

Start II źr. ciepła 💩 Zezwolenie na pracę drugiego źródła ciepła

Czas, jaki musi upłynąć od włączenia się pierwszej sprężarki do ewentualnego uruchomienia drugiego źródła ciepła

| Dogrzewanie c.w.u. 💩 | Dogrzewanie c.w.u.                                             |
|----------------------|----------------------------------------------------------------|
| Nie                  | Funkcja dogrzewania c.w.u. wyłączona<br>(ustawienie fabryczne) |
| Tak                  | Funkcja dogrzewania c.w.u. włączona.                           |
|                      | Temperatura pożądana staje się                                 |
|                      | temperaturą docelową.                                          |

Część 1 instrukcji obsługi regulatora pompy ciepła i c.o., rozdział "Menu c.w.u.", sekcja "Dogrzewanie c.w.u."

Dogrz. c.w.u.-maks. Maksymalny czas dogrzewania c.w.u. Maksymalny czas dogrzewania c.w.u. Po jego przekroczeniu praca w tym trybie zostanie zakończona.

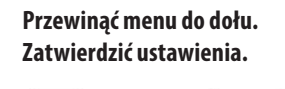

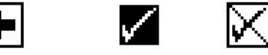

### **ODPOWIETRZANIE**

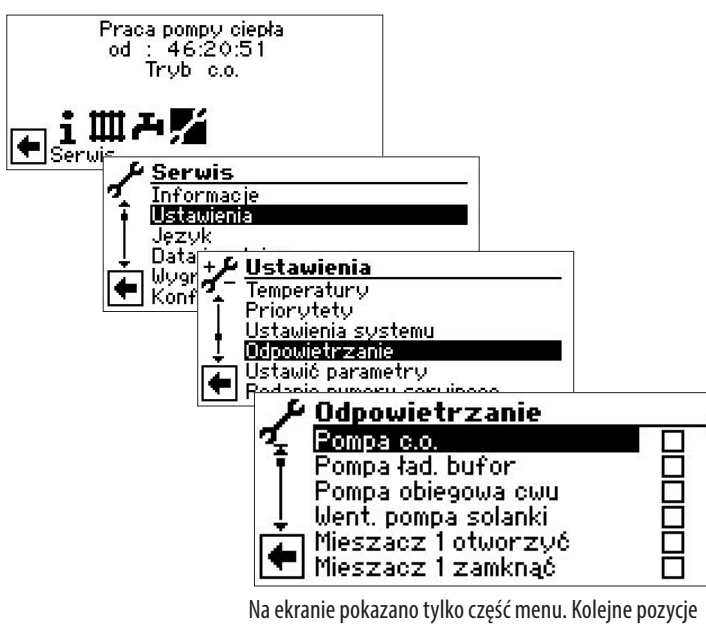

Na ekranie pokazano tylko część menu. Kolejne pozycje menu pojawią się po przewinięciu ekranu.

| Pompy obiegowe obiegów grzewczych                         |
|-----------------------------------------------------------|
| Pompa ładująca bufor równoległy                           |
| Pompa obiegowa c.w.u.                                     |
| Wentylator, pompa głębinowa lub<br>pompa obiegowa solanki |
| Otworzyć zawór mieszający 1                               |
| Zamknąć zawór mieszający 1                                |
| Pompa cyrkulacyjna                                        |
| Czas pracy w trybie odpowietrzania                        |
| Ręczne otworzenie zaworu                                  |
| rozprężnego                                               |
| Przy pompach ciepła serii LWD oraz                        |
| przy modelach SWP 371 - SWP 691                           |
| i SWP 291H - SWP 561H zawór                               |
| rozprężny porusza się w kierunku                          |
| otwórz przez ustawiony w tym menu                         |
| czas.                                                     |
|                                                           |

- ① Wybrać elementy instalacji do odpowietrzenia...
- ② Przewinąć menu na dół. Wybrać pozycję "Czas pracy" i ustawić długość pracy w trybie odpowietrzania (w godzinach).

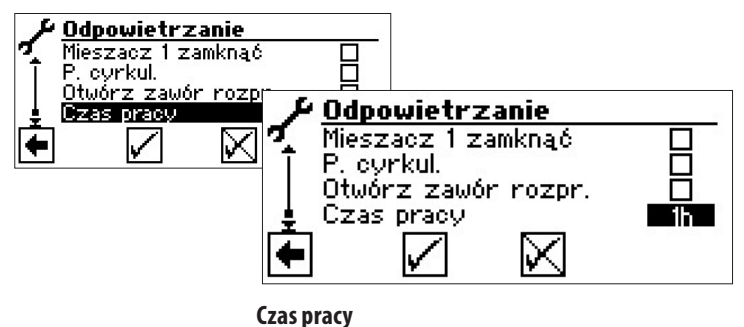

Ustawienie fabryczne: 1 godzina

### 1 WSKAZÓWKA

Zakres nastaw czasu pracy = 1 – 24 godziny.

Zatwierdzić ustawienia.

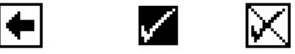

### **WSKAZÓWKA**

Po wybraniu pomp obiegowych, program uruchomi się natychmiast po zatwierdzeniu ustawień.

Odpowietrzanie działa w cyklach 5 minut pracy / 5 minut postoju.

### **Ů WSKAZÓWKA**

Dopóki aktywny jest program odpowietrzania, na ekranie nawigacyjnym będzie się znajdować odpowiedni symbol **?**:

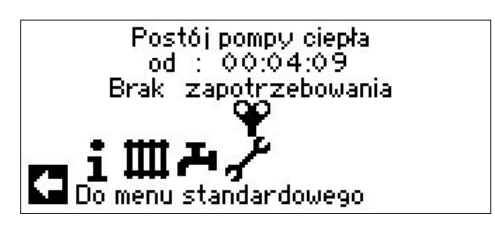

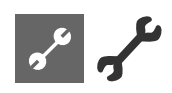

### **USTAWIENIE PARAMETRÓW**

### 1 WSKAZÓWKA

Funkcja "Ustawić parametry" jest dostępna od poziomu serwisu.

Istnieje możliwość zapisania ustawień dokonanych przy pierwszym uruchomieniu (= ustawienie parametrów). Dzięki temu w łatwy sposób można szybko wrócić do pierwotnych ustawień.

Dane są zapisywane na płycie wyświetlacza.

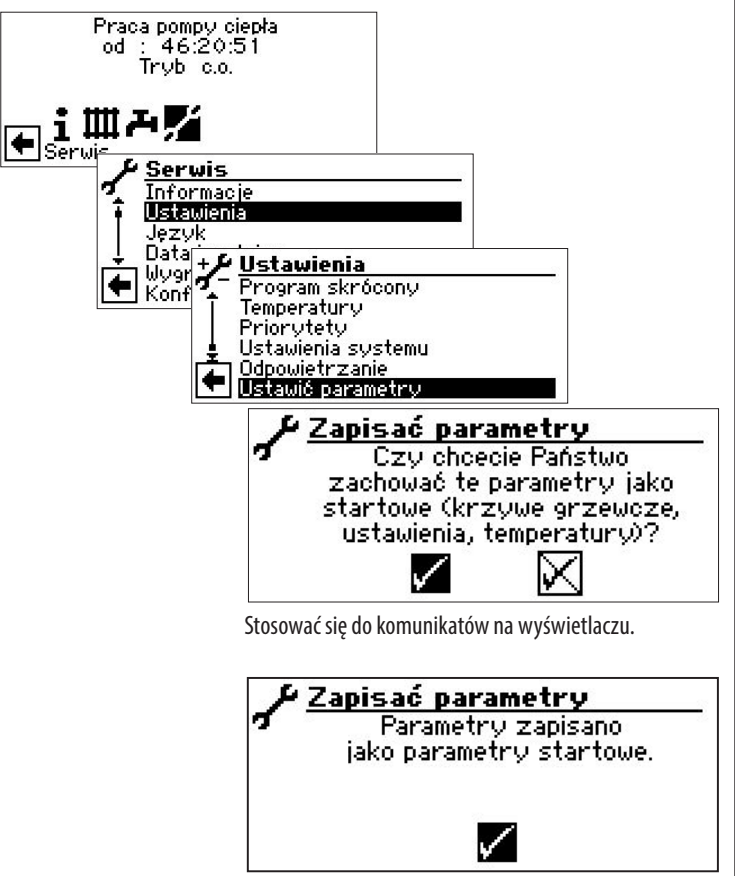

Dodatkowo można zapisać dane na pamięci przenośnej (pendrivie).

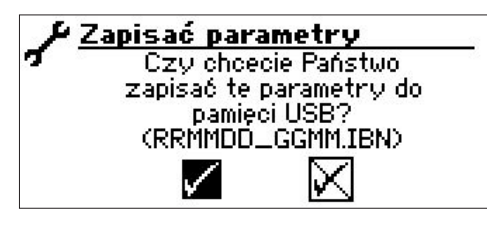

### JĘZYK OBSŁUGI

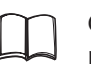

Część 1 instrukcji obsługi regulatora pompy ciepła i c.o., rozdział "Podstawowe informacje o obsłudze".

### DATA I GODZINA

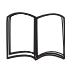

Część 1 instrukcji obsługi regulatora pompy ciepła i c.o., rozdział "Podstawowe informacje o obsłudze".

# ی مع

### WYGRZEW JASTRYCHU

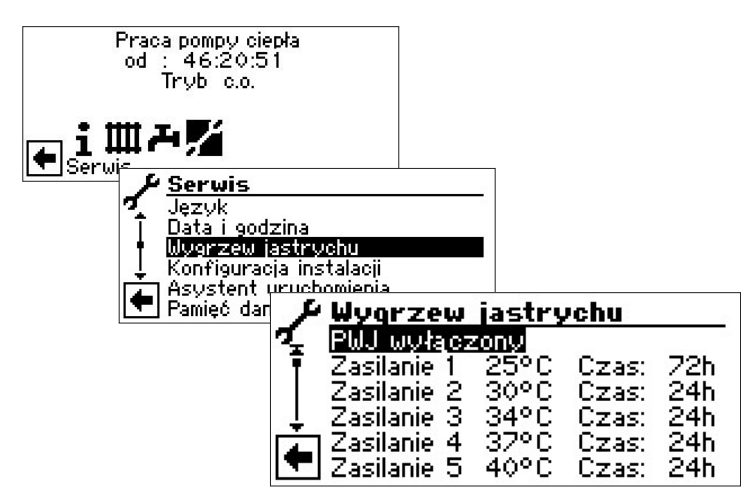

### 1 WSKAZÓWKA

W tym programie ustawia się temperatury zasilania, a pompa ciepła jest sterowana czujnikiem powrotu. Program ustala na nowo przy każdej zmianie temperatury odpowiednią różnicę temperatur. Dlatego też możliwe są niewielkie odchylenia od ustawionych temperatur.

### 1 WSKAZÓWKA

Przy pompach ciepła ze zmienną mocą program wygrzewu jest sterowany temperaturą zasilania, nie powrotu. Moc sprężarki jest tak dopasowywana, żeby osiągnąć ustawioną temperaturę zasilania.

### 1 WSKAZÓWKA

Ustawienia fabryczne oparte są na danych podanych przez niektórych producentów jastrychów, ale można je dopasować do właściwego produktu.

### ! UWAGA

Należy koniecznie sprawdzić, czy ustawione wartości (fabrycznie lub samodzielnie) są właściwe dla danego jastrychu.

### **USTAWIANIE TEMPERATUR I CZASÓW PRACY**

### Przykład:

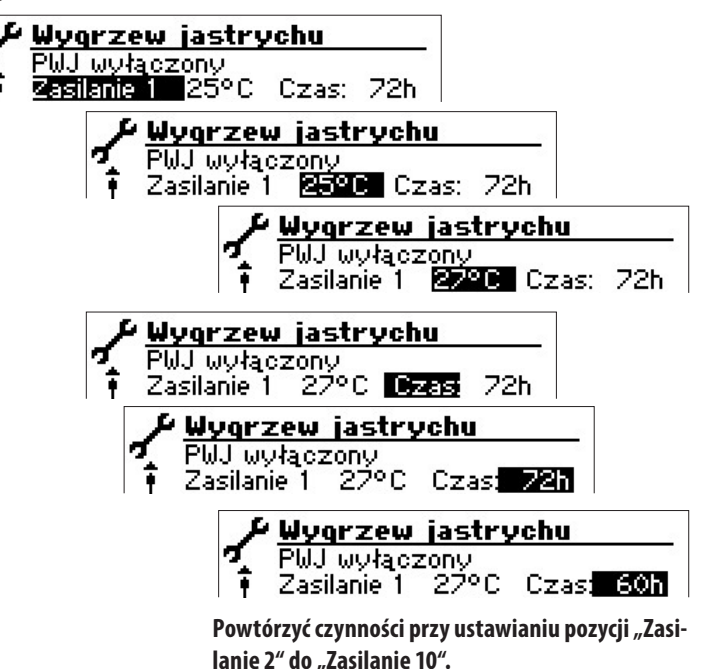

### **1 WSKAZÓWKA**

Jeżeli wygrzewanie jastrychu ma się odbyć w mniejszej ilości kroków, czas trwania nieużywanych stopni ustawić na "0h".

### ! UWAGA

Podczas pracy programu nie uruchamiać szybkiego ładowania c.w.u.

### **Ů WSKAZÓWKA**

Jeżeli temperatury w systemie grzewczym są już wyższe niż temperatura pierwszego stopnia programu wygrzewu, program należy uruchomić na stopniu o wyższej temperaturze, w innym wypadku - program może zgłosić błąd wygrzewu.

# URUCHAMIANIE PROGRAMU WYGRZEWU JASTRYCHU

### 1 WSKAZÓWKA

Podczas pracy programu na wyświetlaczu pokazywana będzie temperatura zewnętrzna -10°C. Nie będzie również możliwe przygotowywanie c.w.u.

### **i** WSKAZÓWKA

Przy pracy programu wygrzewu pompa ciepła będzie, w zależności od zapotrzebowania, wspierana przez wszystkie podłączone drugie źródła ciepła. Jednak należy pamiętać, że instalacja jest dobrana do pracy w trybie c.o., nie - w trybie wygrzewu jastrychu. Dlatego może być konieczne podłączenie na czas wygrzewu dodatkowych źródeł ciepła.

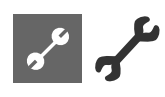

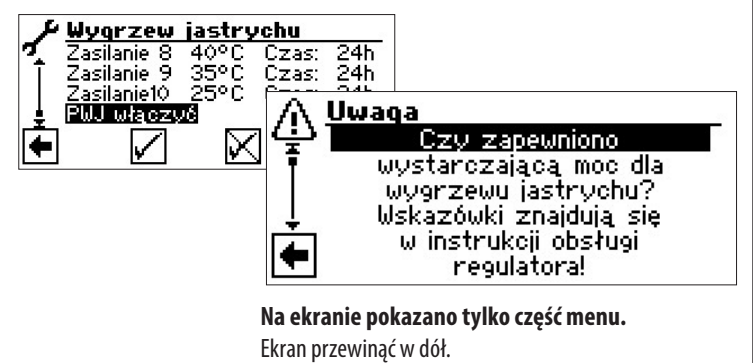

Odpowiedzieć na pytanie potwierdzające.

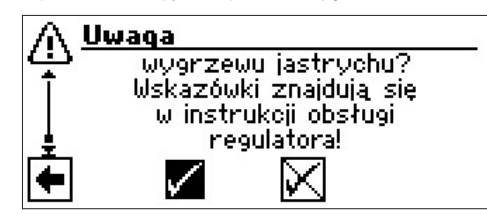

### 1 WSKAZÓWKA

Jeżeli zostanie wybrany symbol 🕅 , program wygrzewu nie wystartuje.

Po wybraniu symbolu I na wyświetlaczu pojawi się z powrotem menu "Serwis - Wygrzew jastrychu".

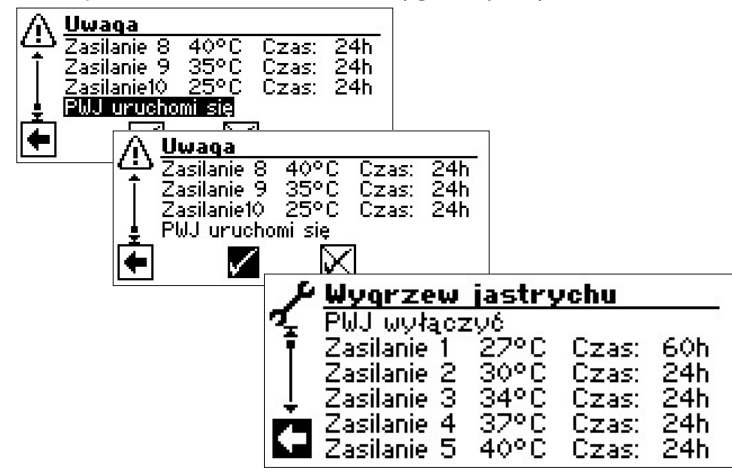

Po uruchomieniu, program będzie realizować kolejno wszystkie ustawione stopnie.

Ustawiony dla danego stopnia czas niekoniecznie będzie rzeczywistym czasem, potrzebnym do osiągnięcia temperatury zasilania z następnego stopnia. Zależnie od instalacji i mocy pompy ciepła, czas osiągnięcia kolejnego poziomu temperaturowego może się różnić.

Jeżeli z powodu zbyt małej mocy grzewczej nie zostanie osiągnięty poziom temperatury zasilania z któregoś stopnia, na wyświetlaczu pojawi się odpowiedni komunikat o błędzie. Poinformuje on także o tym, który stopień nie może być osiągnięty. Program nie przerwie jednak swojego działania i będzie próbować osiągnąć temperaturę z następnego stopnia.

### **WSKAZÓWKA**

Po zakończeniu danego stopnia, czas jego trwania zostanie ustawiony na "0h". Dzięki temu, w przypadku przerwy w zasilaniu, program wygrzewu będzie kontynuować pracę od pierwszego nieukończonego stopnia, a nie od początku.

### **1 WSKAZÓWKA**

Jeżeli pojawi się komunikat "Moc - wygrzew" (= numer błędu 730), będzie on wyłącznie informacją, że program nie był w stanie osiągnąć zadanej temperatury w określonym czasie.

Proces wygrzewu będzie jednak trwać dalej, a komunikat o błędzie można zatwierdzić albo po zakończeniu całego programu, albo przez ręczne wyłączenie programu wygrzewu.

### **1 WSKAZÓWKA**

Dopóki aktywny jest program wygrzewu, na ekranie nawigacyjnym będzie się znajdować symbol <u></u>

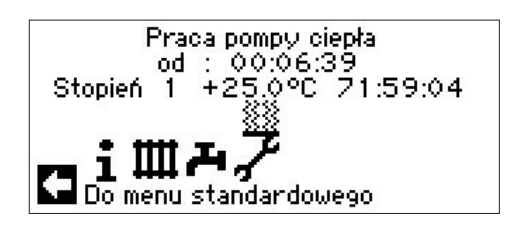

### RĘCZNE WYŁĄCZANIE PROGRAMU WYGRZEWU JASTRYCHU

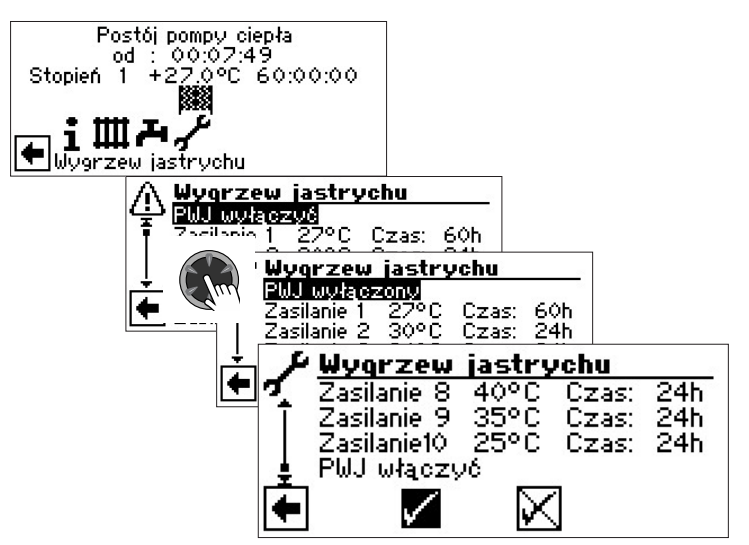

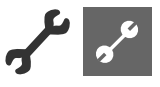

### KONFIGURACJA INSTALACJI

### **i** WSKAZÓWKA

Kiedy instalacja nie jest przewidziana do pracy w jakimś trybie, nie ma potrzeby, aby jego ikona pojawiała się na wyświetlaczu.

Przykład: Instalacja jest przewidziana wyłącznie do c.o. i nie zainstalowano żadnych elementów instalacji przygotowywania c.w.u. Niepotrzebny jest więc bezpośredni dostęp do menu "c.w.u.", czyli nie musi być ono pokazywane na wyświetlaczu. W menu "Konfiguracji instalacji" można usunąć to menu z pokazywanych danych.

### **WSKAZÓWKA**

Usunięcie menu z wyświetlania nie wpływa na funkcję, wzgl. pracę danego trybu. Jeżeli chce się (na przykład: tymczasowo) wyłączyć któryś tryb, należy to zrobić poprzez menu "Tryb pracy".

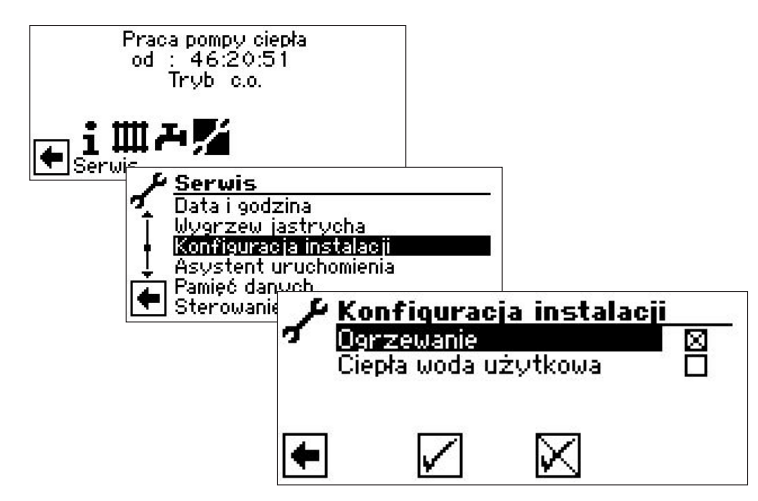

Odznaczyć niepotrzebne tryby pracy.

W pokazanym przykładzie na wyświetlaczu pojawi się tylko menu "c.o.", a nie będzie menu "c.w.u.".

ASYSTENT URUCHOMIENIA

Program regulatora został wyposażony w asystenta pierwszego uruchomienia, który podczas pierwszego włączenia pompy ciepła prowadzi przez najważniejsze ustawienia regulatora. W menu głównym pojawi się migający symbol "GO". Wybierając go, uruchamia się asystenta pierwszego uruchomienia. Symbol znika po zakończeniu pierwszego włączenia.

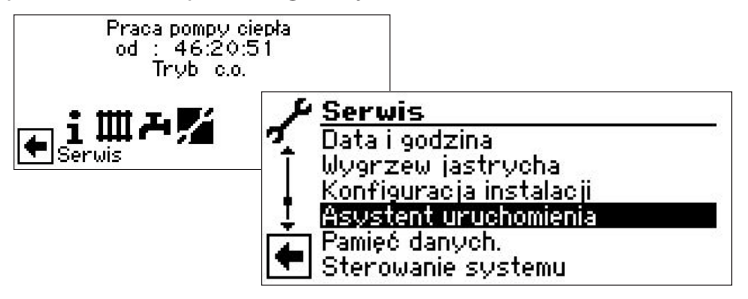

Krok po krok, asystent poprowadzi przez wiele opcji, które należy ustawić przy uruchamianiu instalacji.

Przykład:

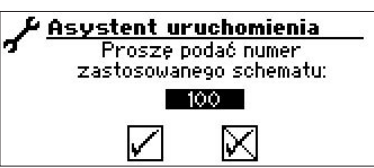

Numery schematów znajdują się w materiałach dodatkowych producenta: "Schematy hydrauliczne").

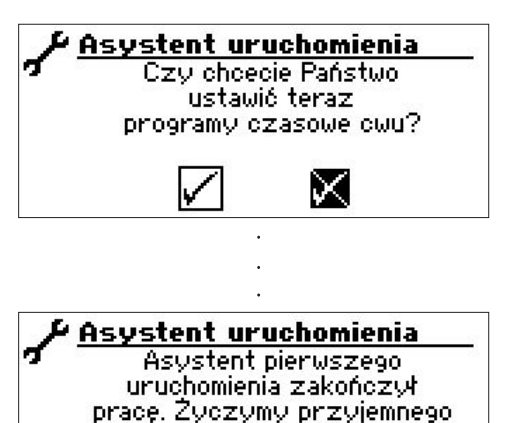

użýtkowania pompy ciepła! V

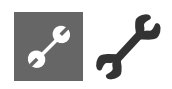

### PRZYWRÓCENIE PARAMETRÓW

Po pierwszym uruchomieniu pompy ciepła przez serwis, ustawione podczas niego parametry można zapisać w pamięci regulatora. Za pomocą tej opcji można je przywrócić.

Jest to środek zaradczy w sytuacji, gdy po zmianie ustawień instalacja zaczęła pracować nieprawidłowo. Prosimy pamiętać, że przywrócenie parametrów oznacza także przywrócenie takich ustawień, jak krzywe grzewcze, ustawienia systemu, temperatury docelowe itp.

Przywrócenie nie obejmuje programów czasowych.

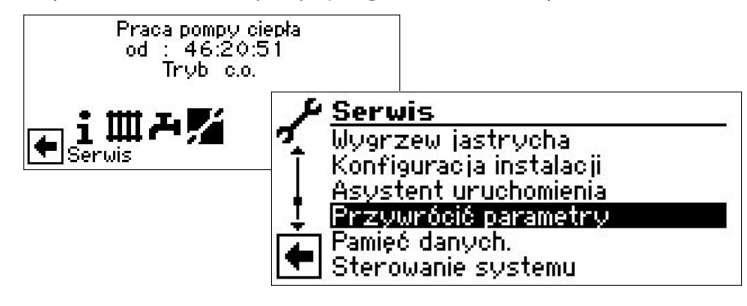

Po wybraniu tej opcji, program regulatora poprowadzi dalej użytkownika:

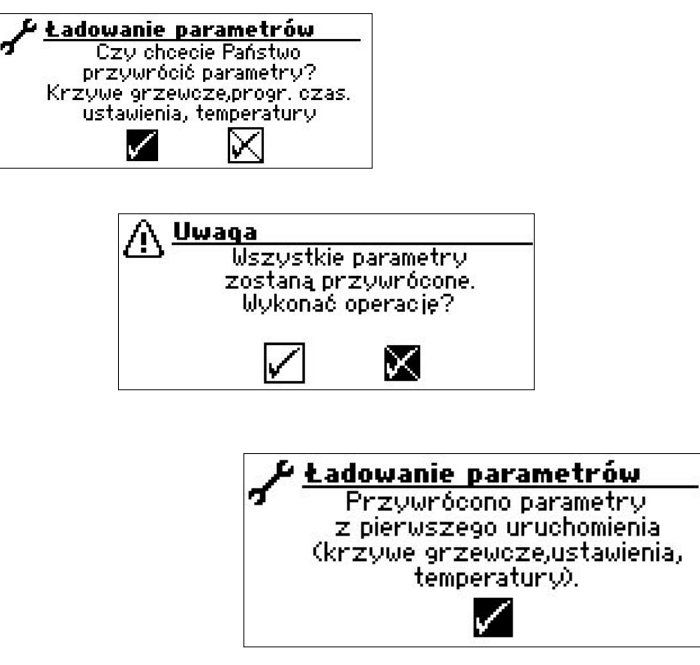

## PAMIĘĆ DANYCH

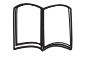

Część 1 instrukcji obsługi regulatora pompy ciepła i c.o., rozdział "Serwis", sekcja "Pamięć danych".

### **STEROWANIE SYSTEMU**

### **KONTRAST**

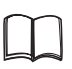

Część 1 instrukcji obsługi regulatora pompy ciepła i c.o., rozdział "Podstawowe informacje o obsłudze".

### SERWER

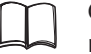

Część 1 instrukcji obsługi regulatora pompy ciepła i c.o., rozdział "Serwis", sekcja "Sterowanie systemu / Serwer".

### PRZEGLĄD ZDALNY

Część 1 instrukcji obsługi regulatora pompy ciepła i c.o., rozdział "Serwis", sekcja "Sterowanie systemu / Przegląd zdalny".

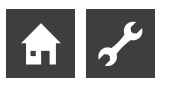

# Diagnoza błędów / Komunikaty o błędach

| Nr  | Komunikat                                   | Opis                                                                                                    | Porada - co sprawdzić                                                                                             |
|-----|---------------------------------------------|----------------------------------------------------------------------------------------------------|----------------------------------------------------------------------------------------------------|
| 701 | Niskie ciśnienie<br>Wezwać instalatora      | Niskie ciśnienie w obiegu chłodniczym: kilkakrotnie (LW) lub<br>ponad 20 sekund (SW)                                                                                          | Szczelność obiegu chłodniczego, preso-<br>stat, odszranianie i odszrmin                                           |
| 702 | Blokada - n.ciśn.<br>RESET automatyczny     | Niskie ciśnienie w obiegu chłodniczym, pompa ciepła wystartuje ponownie                                                                                                    | Szczelność obiegu chłodniczego, preso-<br>stat, odszranianie i odszrmin                                           |
| 703 | Ochrona zamarz.<br>Wezwać instalatora       | Temperatura zasilania < 5°C podczas pracy pompy ciepła:<br>ochrona przed zamarzaniem                                                                                          | Wydajność pompy ciepła, zawór odszrani-<br>ania, instalację c.o.                                                  |
| 704 | Gaz gorący<br>Reset za hh:mm                | Przekroczona maks. temp. gazu gorącego w obiegu chłodniczym.<br>Pompa ciepła wystartuje ponownie po hh:mm                                                                     | llość środka chłodniczego, odparo-<br>wanie, przegrzanie, zasilanie, powrót i<br>temperaturę min. dolnego źródła  |
| 705 | Ochr. mot. WEN<br>Wezwać instalatora        | Zgłosiło się zabezpieczenie silnika wentylatora                                                                                                    | Wentylator                                                                                                    |
| 706 | Ochr.mot. BSUP<br>Wezwać instalatora        | Zgłosiło się zabezpieczenie silnika pompy głębinowej lub pompy<br>obiegowej solanki lub sprężarki                                                                             | Ustawienia, sprężarkę, pompę dolnego<br>źródła                                                                    |
| 707 | Kodowanie PC<br>Wezwać instalatora          | Awaria lub krótkie spięcie w oporniku kodującym typ pompy<br>ciepła po pierwszym uruchomieniu                                                                                 | Opornik kodujący pompę ciepła, wtyczkę<br>i przewody                                                              |
| 708 | Czujnik powrotu<br>Wezwać instalatora       | Awaria lub krótkie spięcie czujnika powrotu                                                                                                    | Czujnik powrotu, wtyczkę i przewody                                                                               |
| 709 | Czujnik zasilania<br>Wezwać instalatora     | Awaria lub krótkie spięcie czujnika zasilania. Pompy SW i WW<br>będą pracować dalej                                                                                           | Czujnik zasilania, wtyczkę i przewody                                                                             |
| 710 | Czujnik gg.<br>Wezwać instalatora           | Awaria lub krótkie spięcie czujnika gazu gorącego                                                                                                    | Czujnik gazu gorącego, wtyczkę i prze-<br>wody                                                                    |
| 711 | Czujnik tzewn.<br>Wezwać instalatora        | Awaria lub krótkie spięcie czujnika temp. zewnętrznej. Pompa<br>będzie dalej pracować. Temp. zewn. zostanie ustawiona na -5°C                                                 | Czujnik temp. zewnętrznej, wtyczkę i prze-<br>wody                                                                |
| 712 | Czujnik c.w.u.<br>Wezwać instalatora        | Awaria lub krótkie spięcie czujnika c.w.u. Pompa będzie dalej<br>pracować                                                                                                    | Czujnik c.w.u., wtyczkę i przewody                                                                                |
| 713 | Czujnik DŹĆ We<br>Wezwać instalatora        | Awaria lub krótkie spięcie czujnika dolnego źródła (wejście)                                                                                                    | Czujnik dolnego źródła, wtyczkę i prze-<br>wody                                                                   |
| 714 | GG. c.w.u.<br>Reset za hh:mm                | Przekroczenie maksymalnej temperatury gazu gorącego w<br>trybie c.w.u. Blokada trybu c.w.u. na hh:mm. Błąd zgłaszany tylko<br>podzcas pracy sprężarki                         | Przepływ c.w.u., wymiennik ciepła,<br>temperaturę c.w.u. i pompę obiegową                                         |
| 715 | Blokada - w.ciśn.<br>RESET automatyczny     | Wysokie ciśnienie w obiegu chłodniczym, pompa ciepła wystar-<br>tuje ponownie                                                                                                 | Przepływ c.o., zawór przelewowy,<br>temperaturę i skraplanie                                                      |
| 716 | Wys.ciśn.<br>Wezwać instalatora             | Kilkukrotne wysokie ciśnienie w obiegu chłodniczym                                                                                                    | Przepływ c.o., zawór przelewowy,<br>temperaturę i skraplanie                                                      |
| 717 | Przepływ-DŹC<br>Wezwać instalatora          | Błąd przepływu dolnego źródła (pompy WW) podczas rozruchu<br>lub pracy                                                                                                    | Przepływ, ustawienia czujnika przepływu,<br>filtry, zapowietrzenie dolnego źródła                                 |
| 718 | Maks. Tzewn.<br>RESET automatyczny          | Temperatura zewnętrzna wyższa od maksymalnej (tylko pompy<br>LW). Pompa ciepła wystartuje ponownie.                                                                           | Temperaturę zewnętrzną i ustawioną<br>wartość maksymalną                                                          |
| 719 | Min. Tzewn.<br>RESET automatyczny           | Temperatura zewnętrzna niższa od minimalnej (tylko pompy<br>LW). Pompa ciepła wystartuje ponownie.                                                                            | Temperaturę zewnętrzną i ustawioną<br>wartość minimalną                                                           |
| 720 | Temp. DŹC<br>RESET automatyczny za<br>hh:mm | Temperatura na wyjściu parownika pompy ciepła po stronie dol-<br>nego źródła kilkukrotnie spadła poniżej granicy bezpieczeństwa.<br>Pompa ciepła wystartuje ponownie po hh:mm | Przepływ, filtry, zapowietrzenie dolnego<br>źródła, temperaturę                                                   |
| 721 | Wył. n.ciśn.<br>RESET automatyczny          | Niskie ciśnienie w obiegu chłodniczym, pompa ciepła wystartuje ponownie (SW i WW)                                                                                             | Presostat, przepływ po stronie dolnego<br>źródła                                                                  |
| 722 | Różn.temp.c.o.<br>Wezwać instalatora        | Ujemna różnica temperatur w trybie c.o. (=błędna)                                                                                                    | Stan i umiejscowienie czujników zasilania<br>i powrotu                                                            |
| 723 | Różn.temp.c.w.u.<br>Wezwać instalatora      | Ujemna różnica temperatur w trybie c.w.u. (=błędna)                                                                                                    | Stan i umiejscowienie czujników zasilania<br>i powrotu                                                            |
| 724 | Różn.temp.Odszr.<br>Wezwać instalatora      | Różnica temperatur w obiegu c.o. podczas trybu odszraniania ><br>15 K (=ochrona przed zamarzaniem)                                                                            | Stan i umiejscowienie czujników zasilania<br>i powrotu, wydajność pompy HUP, zawór<br>przelewowy, instalację c.o. |
|     |                                             |                                                                                                    |                                                                                                    |

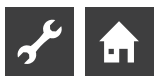

| Nr  | Komunikat                                               | Opis                                                                                                    | Porada - co sprawdzić                                                                                                    |
|-----|---------------------------------------------------------|----------------------------------------------------------------------------------------------------|----------------------------------------------------------------------------------------------------|
| 725 | Błąd c.w.u.<br>Wezwać instalatora                       | Błąd w trybie c.w.u, temperatura c.w.u. spadła znacznie poniżej<br>ustawionej                                                               | Pompę obiegową c.w.u., napełnienie za-<br>sobnika c.w.u., armaturę odcinającą, zawór<br>trójdrożny. Odpowietrzyć obiegi c.o. i<br>c.w.u. |
| 726 | Czujnik OM1<br>Wezwać instalatora                       | Awaria lub krótkie spięcie czujnika obiegu mieszanego 1                                                                                     | Czujnik obiegu mieszanego, wtyczkę i<br>przewody                                                                                         |
| 727 | Ciśn.solanki<br>Wezwać instalatora                      | Niewłaściwe ciśnienie na dolnym źródle podczas rozbiegu lub<br>pracy                                                                        | Ciśnienie i presostat dolnego źródła                                                                                                    |
| 728 | Czujnik DŹĆ Wy<br>Wezwać instalatora                    | Awaria lub krótkie spięcie czujnika dolnego źródła (wyjście)                                                                                | Czujnik dolnego źródła, wtyczkę i prze-<br>wody                                                                                          |
| 729 | Błąd obr.<br>Wezwać instalatora                         | Po włączeniu sprężarka nie pracuje                                                                                                    | Kolejność faz, sprężarkę                                                                                                    |
| 730 | Moc PWJ<br>Wezwać instalatora                           | Program wygrzewu jastrychu nie mógł osiągnąć zadanej tempe-<br>ratury zasilania w ustawionym czasie. Program wygrzewu konty-<br>nuuje pracę | Moc grzewczą dla trybu wygrzewu                                                                                                    |
| 731 | Przekr. czasu TDI                                       | Nie można było osiągnąć ustawionej temperatury docelowej<br>termicznej dezynfekcji zasobnika c.w.u.                                         |                                                                                                    |
| 732 | Błąd Chłodz.<br>Wezwać instalatora                      | Temperatura wody grzewczej spadła kilkukrotnie poniżej 16°C                                                                                 | Mieszacz i pomp obiegową c.o.                                                                                                    |
| 733 | Błąd anody<br>Wezwać instalatora                        | Błąd anody ochronnej zasobnika c.w.u.                                                                                                    | Przewody anody i potencjostat, stan<br>napełnienia zasobnika c.w.u.                                                                      |
| 734 | Błąd anody<br>Wezwać instalatora                        | Błąd 733 utrzymuje się od dwóch tygodni. Blokada trybu c.w.u.                                                                               | Zatwierdzić tymczasowo komunikat<br>o błędzie, aby odblokować tryb c.w.u.<br>Usunąć przyczyny błędu 733                                  |
| 735 | Czujnik ZZE<br>Wezwać instalatora                       | Awaria lub krótkie spięcie czujnika zewnętrznego źródła energii                                                                             | Czujnik zewnętrznego źródła energii,<br>wtyczkę i przewody                                                                               |
| 736 | Czujnik kol.sol<br>Wezwać instalatora                   | Awaria lub krótkie spięcie czujnika kolektora solarnego lub tem-<br>peratura zewnętrzna poniżej zakresu pomiarów czujnika                   | Czujnik kolektora solarnego, wtyczkę i<br>przewody                                                                                       |
| 737 | Czujnik zas.sol.<br>Wezwać instalatora                  | Awaria lub krótkie spięcie czujnika zasobnika solarnego                                                                                     | Czujnik zasobnika solarnego, wtyczkę i<br>przewody                                                                                       |
| 738 | Czujnik OM2<br>Wezwać instalatora                       | Awaria lub krótkie spięcie czujnika obiegu mieszanego 2                                                                                     | Czujnik obiegu mieszanego 2, wtyczkę i<br>przewody                                                                                       |
| 739 | Czujnik OM3<br>Wezwać instalatora                       | Awaria lub krótkie spięcie czujnika obiegu mieszanego 3                                                                                     | Czujnik obiegu mieszanego 3, wtyczkę i<br>przewody                                                                                       |
| 750 | Zewn.czujnik powr.<br>Wezwać instalatora                | Awaria lub krótkie spięcie czujnika w buforze                                                                                               | Czujnik w buforze, wtyczkę i przewody                                                                                                    |
| 751 | Kolejn.faz                                              | Błąd zgłoszony przez czujnik kolejności faz                                                                                                 | Kolejność faz i czujnik kolejności faz                                                                                                   |
| 752 | Kolejn.faz/ Przepł.                                     | Błąd kolejności faz lub błąd przepływu dolnego źródła                                                                                       | Patrz błędy 751 i 717                                                                                                    |
| 755 | Brak połączenia z pompą<br>podrz.<br>Wezwać instalatora | Jedna z pomp podrzędnych nie zgłasza się od ponad 5 minut                                                                                   | Połączenie między pompami, switch,<br>adresy IP. Uruchomić menu szukania pomp<br>ciepła.                                                 |
| 756 | Brak połączenia z pompą<br>nadrz.<br>Wezwać instalatora | Pompa nadrzędna nie zgłasza się od ponad 5 minut                                                                                            | Połączenie między pompami, switch,<br>adresy IP. Uruchomić menu szukania pomp<br>ciepła.                                                 |
| 757 | Błąd n.ciśn. pompy WW                                   | Presostat niskiego ciśnienia pompy woda/woda zgłosił błąd<br>kilkakrotnie lub dłużej niż przez 20 sekund                                    | Po trzykrotnym wystąpieniu tego błędu<br>instalacja może być uruchomiona<br>wyłącznie przez autoryzowany serwis!                         |
| 758 | Błąd odszraniania                                       | Tryb odszraniania pięć razy pod rząd zakończył się z powodu<br>zbyt niskiej temperatury zasilania                                           | Przepływ, czujnik zasilania                                                                                                    |
| 759 | Błąd TDI                                                | Trzy razy pod rząd nie można było prawidłowo przeprowadzić<br>termicznej dezynfekcji                                                        | Ustawienia drugiego źródła ciepła i<br>bezpiecznik termiczny grzałki                                                                     |
| 760 | Błąd odszraniania                                       | Odszranianie pięć razy pod rząd zakończyło się z powodu<br>przekroczenia maksymalnego czasu odszraniania (silny wiatr<br>wieje na parownik) | Wentylator i parownik osłonić przed silnym<br>wiatrem                                                                                    |
| 761 | Zerwane połączenie LIN                                  | Przekroczenie czasu połączenia LIN                                                                                                    | Przewód / styk                                                                                                    |

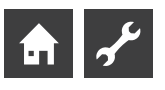

| Nr  | Komunikat                          | Opis                                                                                                    | Porada - co sprawdzić                                                                                                    |
|-----|------------------------------------|----------------------------------------------------------------------------------------------------|----------------------------------------------------------------------------------------------------|
| 762 | Czujnik temperatury<br>odparowania | Błąd czujnika Tü (przy sprężarce)                                                                                                    | Czujnik                                                                                                    |
| 763 | Czujnik temperatury na<br>ssaniu   | Błąd czujnika Tü1 (przy parowniku)                                                                                                    | Czujnik                                                                                                    |
| 764 | Czujnik temperatury<br>sprężarki   | Błąd czujnika ogrzewania sprężarki                                                                                                    | Czujnik                                                                                                    |
| 765 | Przegrzanie                        | Przegrzanie poniżej 2K przez ponad 5 minut                                                                                                    | Przy pierwszym włączeniu;<br>kolejność faz, jeżeli prawidłowa,<br>skontaktować się z serwisem                              |
| 766 | Granice zastosowania spr.          | Przez pięć minut praca poza granicami zastosowania sprężarki                                                                                                    | Kolejność faz i fazy                                                                                                    |
| 767 | Termik grzałki                     | Blokada grzałki przez termik                                                                                                    | Grzałkę; zresetować zabezpieczenie                                                                                         |
| 768 | Kontrola przepływu                 | Pięciokrotnie za niski przepływ przed startem trybu odszraniania                                                                                                    | Przepływ na górnym źródle, zawór<br>przelewowy                                                                             |
| 769 | Sterowanie pompy                   | Brak sygnału o przepływie z pompy obiegowej. Reset<br>automatyczny.                                                                                                    | Przewody zasilania i sterowania pompy obiegowej                                                                            |
| 770 | Niskie przegrzanie                 | Przegrzanie przez dłuższy czas poniżej wartości granicznej                                                                                                    | Czujniki temperatury i ciśnienia, zawór<br>rozprężny                                                                       |
| 771 | Wysokie przegrzanie                | Przegrzanie przez dłuższy czas powyżej wartości granicznej                                                                                                    | Czujniki temperatury i ciśnienia, zawór<br>rozprężny, ilość czynnika chłodniczego                                          |
| 776 | Granice zastosowania<br>sprężarki  | Praca sprężarki przez dłuższy czas poza granicami zastosowania                                                                                                    | Parametry obiegu termodynamicznego                                                                                         |
| 777 | Zawór rozprężny                    | Uszkodzenie zaworu rozprężnego                                                                                                    | Zawór rozprężny, przewód i płytę SEC                                                                                       |
| 778 | Czujnik niskiego ciśnienia         | Uszkodzenie czujnika niskiego ciśnienia                                                                                                    | Czujnik, wtyczkę i przewody                                                                                                |
| 779 | Czujnik wysokiego<br>ciśnienia     | Uszkodzenie czujnika wysokiego ciśnienia                                                                                                    | Czujnik, wtyczkę i przewody                                                                                                |
| 780 | Czujnik wtrysku                    | Uszkodzenie czujnika wtrysku                                                                                                    | Czujnik, wtyczkę i przewody                                                                                                |
| 781 | Czujnik ciecz. przed<br>zaworem    | Uszkodzenie czujnika temperatury przed zaworem rozprężnym                                                                                                    | Czujnik, wtyczkę i przewody                                                                                                |
| 782 | Czujnik ssania                     | Uszkodzenie czujnika temperatury na ssaniu                                                                                                    | Czujnik, wtyczkę i przewody                                                                                                |
| 783 | Połączenie SEC - inwerter          | Zakłócona komunikacja pomiędzy płytą SEC i inwerterem                                                                                                    | Przewody, kondensatory<br>przeciwzakłóceniowe i okablowanie                                                                |
| 784 | Odcięcie zasilania inwertera       | Blokada pracy inwertera                                                                                                    | Odłączyć całe urządzenie od zasilania na<br>2 minuty. W razie ponowego wystąpienia<br>błędu sprawdzić inwerter i sprężarkę |
| 785 | Awaria płyty SEC                   | Błąd płyty SEC                                                                                                    | Wymienić płytę SEC                                                                                                    |
| 786 | Połączenie SEC - inwerter          | Zakłócona komunikacja pomiędzy płytami SEC i główną                                                                                                    | Przewody między płytami główną i SEC                                                                                       |
| 787 | Alarm sprężarki                    | Zgłoszenie błędu przez sprężarkę                                                                                                    | Zatwierdzić błąd. W przypadku<br>kilkukrotnego wystąpienia błędu<br>skontaktować się z serwisem                            |
| 788 | Poważna awaria inwertera           | Błąd inwertera                                                                                                    | Inwerter                                                                                                    |
| 789 | Nie znaleziono LIN/<br>kodowania   | Wyświetlacz regulatora nie rozpoznał typu pompy ciepła. Brak<br>komunikacji LIN lub błąd opornika kodującego                                                                | Przewody LIN / opornik kodujący                                                                                            |
| 790 | Poważna awaria inwertera           | Awaria zasilania elektrycznego inwertera / sprężarki                                                                                                    | Przewody, inwerter i sprężarkę                                                                                             |
| 791 | Zerwane połączenie<br>ModBus       | Wyświetlacz od co najmniej 10 sekund nie ma komunikacji<br>MOD-Bus z inwerterem lub brak sygnałów zwrotnych z<br>inwertera na kolejnych pakietów danych. Reset automatyczny | Przewody MOD-Bus od inwertera do wyświetlacza                                                                              |
| 792 | Zerwane połączenie LIN             | Nie znaleziono płyty głównej - brak danych konfiguracji                                                                                                    | Wtyczkę kodującą na płycie (płytach) LIN                                                                                   |
| 793 | Poważna awaria inwertera           | Błąd temperatury inwertera. Co najmniej pięciokrotnie w ciągu<br>24 h za wysoka temperatura inwertera.                                                                      | Błąd sam się zresetuje                                                                                                    |
| 794 | Wysokie napięcie                   | Za wysokie napięcie na inwerterze                                                                                                    | Zasilanie inwertera                                                                                                    |
| 795 | Niskie napięcie                    | Za niskie napięcie na inwerterze                                                                                                    | Zasilanie inwertera                                                                                                    |

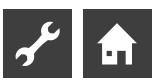

| Nr  | Komunikat                    | Opis                                                                                                    | Porada - co sprawdzić                                                                                                    |
|-----|------------------------------|----------------------------------------------------------------------------------------------------|----------------------------------------------------------------------------------------------------|
| 796 | Wyłączenie ochronne          | Zgłosiło się zabezpieczenie<br>1 - awaria inwertera<br>reset automatyczny<br>2 - wyłączenie przez presostat wysokiego ciśnienia<br>reset automatyczny<br>3 - tylko przy LWDV - wahania napięcia poza dopuszczalnym<br>zakresem | 1 - inwerter<br>2 - przepływ na górnym źródle, zawór<br>przelewowy, czujnik zasilania i czujnik<br>wysokiego ciśnienia<br>3 - ręczny reset bezpiecznika |
| 797 | Brak obsługi MLRH            | Niemożliwe sterowanie regulacją mocy grzałki                                                                                                    | -                                                                                                    |
| 798 | ModBus wentylator            | Brak połączenia MOD-Bus z wentylatorem przez co najmniej 10<br>sekund. Reset automatyczny.                                                                                                    | Przewody ModBus wentylatora                                                                                                    |
| 799 | ModBus ASB                   | Brak połączenia MOD-Bus z płytą ASB przez co najmniej 10<br>sekund. Reset automatyczny.                                                                                                    | Przewody ModBus płyty ASB                                                                                                    |
| 800 | Błąd GG                      | Temperatura na wymienniku wykorzystania gazu gorącego<br>≥ 80°C pięciokrotnie w ciągu 24 godzin.                                                                                                    | Obniżyć temperaturę w zasobniku.<br>Spadek temperatury poniżej < 80°C<br>umożliwia ponowne włączenie się<br>sprężarki                                   |
| 802 | Skrz. rozdz. wentylatora     | Temperatura w skrzynce rozdzielczej ≥ 80°C. Ponowny start<br>możliwy przy temperaturze poniżej 70°C. Reset automatyczny.                                                                                                    | Wentylator, przewody elektryczne,<br>czujnik, drożność otworów<br>wentylacyjnych skrzynki                                                               |
| 803 | Skrz. rozdz. wentylatora     | Zgłaszany po trzykrotnym wystąpieniu błędu 802 w ciągu 24 h.<br>Wymagany reset ręczny. Jeżeli po resecie temperatura dalej<br>wynosi ≥ 80°C, błąd zgłosi się natychmiast ponownie                                              | Wentylator, przewody elektryczne,<br>czujnik, drożność otworów<br>wentylacyjnych skrzynki                                                               |
| 806 | ModBus SEC                   | Brak łączności MOD-Bus z płytą SEC od co najmniej 10 sekund<br>lub brak odpowiedzi na co najmniej 10 kolejnych wysłanych<br>pakietów. Reset automatyczny                                                                       | Przewody ModBus płyty SEC                                                                                                    |
| 807 | Zerwane połączenie<br>ModBus | Utrzymujące się przez co najmniej 10 sekund wszystkie błędy<br>MOD-Bus. Reset automatyczny.                                                                                                    | Przyłącze ModBus wyświetlacza,<br>przewody do rozdzielacza ModBus,<br>rozdzielacz ModBus, wszystkie przewody<br>Modbus                                  |

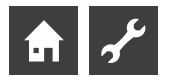

### ZATWIERDZANIE KOMUNIKATU O BŁĘDZIE

Jeżeli na wyświetlaczu pojawi się komunikat o błędzie, należy:

- 1. Zanotować numer błędu.
- Komunikat o błędzie zatwierdzić, naciskając przycisk nawigacyjny (przez 7 sekund).
- Na wyświetlaczu pojawi się ponownie ekran nawigacyjny.
- Po ponownym wystąpieniu tego samego błędu zapisać na pendrive'a dane z regulatora (Menu Serwis -> Pamięć danych) i skontaktować się z instalatorem. Podać numer błędu i uzgodnić dalszy tok postępowania. Dane należy zapisać w ciągu 48 godzin od wystąpienia błędu.

### OBJAŚNIENIA STANU DIOD NA PŁYCIE REGULATORA

Tylko LWD... oraz SWP 371 do SWP 691 i SWP 291H do SWP 561H:

| Zielona dioda miga w odstępach<br>sekundowych | wszystko w porządku                                |
|-----------------------------------------------|----------------------------------------------------|
| Czerwona dioda miga szybko                    | przesyłanie danych przez<br>połączenie LINBus      |
| Świecą się czerwona i zielona dioda           | płyta gotowa na przyjęcie<br>nowego oprogramowania |

Podczas aktualizacji oprogramowania zielona dioda świeci sią ciągle, a czerwona miga szybko

## Dane techniczne

### MONTAŻ

Wyłącznie w suchych pomieszczeniach, chronionych przed wpływem pogody i o dodatniej temperaturze.

Temperatura otoczenia: 0 °C – 35 °C

| Zasilanie | : | 230 V AC, 18 VA, 0,1 A                                           |
|-----------|---|------------------------------------------------------------------|
|           |   | (maks. pobór mocy przez regulator bez<br>przyłączonych urządzeń) |

### WYJŚCIA

| Styki przekaźników:     | 8 A / 230 V                    |
|-------------------------|--------------------------------|
| Zabezpieczenie:         | 6,3 AT (dla wszystkich wyjść)  |
| Do wyjść można podłączy | yć urzadzenia do maks. 1450 VA |

### WEJŚCIA

| Optokoppler:       | 230 V                       |
|--------------------|-----------------------------|
| Wejścia czujników: | czujniki NTC 2,2 kΩ / 25 °C |

### PRZYŁĄCZA

| Przewód sterowania: | 12-żyłowy, wyjście 230 V   |
|---------------------|----------------------------|
| Przewód czujnika:   | 12-żyłowy, niskie napięcie |
| Zacisk:             | 1-żyłowy                   |

### GNIAZDA

| USB:      | wersja USB: 2.0 (USB 2.0)          |
|-----------|------------------------------------|
|           | Host, typ A (tylko do pendrive'a!) |
| Ethernet: | 1 x 10 Base-T / 100 Base-TX        |
|           | (wtyczka RJ-45)                    |
|           |                                    |

### **STOPIEŃ OCHRONY**

Stopień ochrony: IP 20

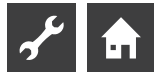

### CHARAKTERYSTYKA CZUJNIKÓW

| t/°C | R / kΩ |
|------|--------|
| -25  | 21,291 |
| -20  | 16,425 |
| -15  | 12,773 |
| -10  | 10,010 |
| -5   | 7,903  |
| +/-0 | 6,284  |
| +5   | 5,030  |
| +10  | 4,053  |
| +15  | 3,287  |
| +20  | 2,681  |
| +25  | 2,200  |
| +30  | 1,815  |
| +35  | 1,505  |
| +40  | 1,255  |
| +45  | 1,051  |
| +50  | 0,885  |
| +55  | 0,748  |
| +60  | 0,636  |
| +65  | 0,542  |
| +70  | 0,464  |
| +75  | 0,399  |
| +80  | 0,345  |
| +85  | 0,299  |
| +90  | 0,260  |
| +95  | 0,227  |
| +100 | 0,198  |
| +105 | 0,174  |
| +110 | 0,153  |
| +115 | 0,136  |
| +120 | 0,120  |
| +125 | 0,106  |
| +130 | 0,095  |
| +135 | 0,085  |
| +140 | 0,076  |

### ZAKRES POMIARU CZUJNIKÓW

| Typ czujnika | Zakres pomiaru      | Wartosć wskazywana przy<br>awarii |
|--------------|---------------------|-----------------------------------|
| PEX          | -40°C do 40°C       | _                                 |
| TA           | -50°C do 90°C       | -5 °C                             |
| TBW          | -45°C do 155°C      | 75 ℃                              |
| TFB1         | -20°C do 150°C      | 75 ℃                              |
| TRL ext      | -40°C do 40°C       | 5 °C                              |
| TVL          | 0°C do 100°C        | 5 °C                              |
| TVL2/TEH     | 0°C do 100°C        | 5 °C                              |
| TRL          | 0°C do 100°C        | 5 °C                              |
|              |                     |                                   |
| Płyta Comfo  | ort / rozszerzająca |                                   |
| TSS          | -20°C do 140°C      | 150°C                             |
| TSK          | -20°C do 140°C      | 150°C lub 5°C                     |
| TB2          | 0°C do 100°C        | 75°C                              |
| TB3          | 0°C do 100°C        | 75℃                               |
| TEE          | 0°C do 100°C        | 5°C                               |

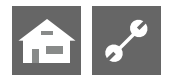

# Przegląd: Cykle odszraniania, odszranianie powietrzne, maks. temp. zasilania

|                 | Cykl odszraniania Odszranianie powietrzne |             | ie powietrzne     | Maksymalna temperatura zasilania |             |
|-----------------|-------------------------------------------|-------------|-------------------|----------------------------------|-------------|
|                 |                                           | od / koniec | zasilanie maks. 1 | min.t.zewn. zas.maks. 2          | zasil. EG 3 |
| LWC 60 M-I      | 45                                        | _           | 57                |                                  |             |
| LWC 80 M-I      | 45                                        | -           | 57                |                                  |             |
|                 |                                           |             |                   |                                  |             |
| LWC 60          | 60                                        | 7/6         | 61                | -7                               | 52          |
| LWC 80          | 60                                        | 7/6         | 61                | -7                               | 52          |
| LWC 100         | 60                                        | 7/6         | 57                |                                  |             |
| LWC 120         | 60                                        | 7/6         | 57                |                                  |             |
|                 |                                           |             |                   |                                  |             |
| LW 70 A         | 60                                        | -           | 57                |                                  |             |
| LW 80 A         | 60                                        | -           | 57                |                                  |             |
|                 |                                           |             |                   |                                  |             |
| LW 100(A)       | 60                                        | -           | 57                |                                  |             |
| LW 120(A)       | 60                                        | 7/6         | 57                |                                  |             |
| LW 150(A)       | 60                                        | -           | 59                |                                  |             |
| LW 190(A)       | 45                                        | -           | 59                |                                  |             |
|                 |                                           |             |                   |                                  |             |
| LW 250(L;A)     | 45                                        | -           | 61                | -4                               | 50          |
| LW 260(L;A)     | 45                                        | -           | 57                |                                  |             |
| LW 330(L;A)     | 60                                        | 7/6         | 59                |                                  |             |
|                 |                                           |             |                   |                                  |             |
| LW 100H(L;A)    | 45                                        | -           | 64                | -15                              | 60          |
| LW 180H(L;A)    | 45                                        | -           | 64                | -15                              | 60          |
| LW 150H(L;A)    | 45                                        | -           | 64                |                                  |             |
| LW 320H(L;A)    | 60                                        | -           | 64                |                                  |             |
|                 |                                           |             |                   |                                  |             |
| LW 90ARX        | 60                                        | 7/-         | 61                | -7                               | 50          |
| LW 140ARX       | 60                                        | 7/-         | 61                | -7                               | 50          |
|                 |                                           |             |                   |                                  |             |
| LW 90 (A) Solar | 45                                        | 9/8         | 61                | -7                               | 50          |
|                 |                                           |             |                   |                                  |             |
| LW 71 A         | 60                                        | -           | 57                |                                  |             |
| LW 81 A         | 60                                        | -           | 57                |                                  |             |
| LW 101 (A)      | 60                                        | 7/6         | 61                | -7                               | 50          |
| LW 121 (A)      | 60                                        | 7/6         | 61                | -7                               | 50          |
| LW 140 (L;A)    | 60                                        | 7/6         | 61                | -7                               | 50          |
| LW 180 (L;A)    | 60                                        | 7/6         | 61                | -7                               | 50          |
| LW 251 (L;A)    | 60                                        | 7/6         | 61                | -7                               | 50          |
| LW 310 (L)      | 60                                        | 7/6         | 59                |                                  |             |
| LW 310 A        | 60                                        | -           | 59                |                                  |             |

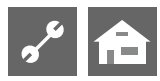

# Ustawienia przy pierwszym uruchomieniu

| Parametr                       | Ustaw. fabryczne        | Ustawienie                            | Zakres nastaw                                               | Dostęp             |
|--------------------------------|-------------------------|---------------------------------------|-------------------------------------------------------------|--------------------|
| Ogr.powr.                      | 45°C                    | °C *)                                 | 35°C – 70°C                                                 | 🌢 inst.            |
| Histereza c.o.                 | 2,0 K                   | K *)                                  | 0,5 – 6,0 K                                                 | ₿ inst.            |
| Maks. przekr.<br>temp. powrotu | 7,0 K                   | K *)                                  | 1,0 – 7,0 K                                                 | Serwis             |
| Spr. 2-start                   | 5°C                     | °C *)                                 | -20°C – 20°C                                                | ê inst.            |
| llŹC - start                   | S/W & W/W: -16°C        | °C *)                                 | -20°C – 20°C                                                | ₿ inst.            |
| T-odszr. powie-<br>trzne       | 10°C                    | °C *)                                 | 0°C – 20°C                                                  | Serwis             |
| Temp.TD-cel                    | 65°C                    | °C *)                                 | 50°C – 70°C                                                 | <b>ℰ</b> użytk.    |
| Histereza c.w.u.               | 2,0 K                   | K *)                                  | 1,0 – 30,0 K                                                | ₿ inst.            |
| Zas. 2 spręż. c.w.u.           | 50°C                    | °C *)                                 | 10°C – 70°C                                                 | ₿ inst.            |
| Tzewn max                      | 35°C                    | °C *)                                 | 10°C – 45°C                                                 | Serwis             |
| Tzewn min                      | -20°C                   | °C *)                                 | -20°C – 10°C                                                | ê inst.            |
| T-DŹC min                      | S/W: -9°C<br>W/W: 3,5°C | °C *)                                 | -20°C –10°C                                                 | Serwis prod.       |
| T-GG max                       | 130°C                   | °C *)                                 | 90°C – 140°C                                                | aprod.             |
| T-koniec odszr                 | 2°C                     | °C *)                                 | 2°C – 10°C                                                  | Serwis             |
| Obniż. do                      | -20°C                   | °C *)                                 | -20°C – 10°C                                                | 🖋 użytk.           |
| Zasilanie maks                 | zależy od typu          | °C *)                                 | 35°C − 75°C                                                 | 🖋 użytk.           |
| Zas-max OM1                    | 40°C                    | °C *)                                 | 25°C – 75°C                                                 | 𝒞 użytk.           |
| min. Tzewn. zas<br>max.        | -7°C                    | °C *)                                 | -20°C – 5°C<br>ustaw. możliwe tylko przy pompach z rewersem | Serwis             |
| Zasilanie EG                   | 50°C                    | °C *)                                 | 35°C − 75°C<br>ustaw. możliwe tylko przy pompach z rewersem | Serwis             |
| Hist.skr. wł. 2 Spr.           | 4,0°C                   | °C *)                                 | 2°C - 6°C                                                   | ₿ inst.            |
| C.w.u. maks.                   | 65°C                    | °C *)                                 | 30°C – 65°C                                                 | ₿ inst.            |
| Min.t.zas. chłodz.             | 18°C                    | °C *)                                 | 5℃ - 25℃                                                    | ₿ inst.            |
| Odcięcie zasilania             | bez II źrc              | bez ll źrc • z ll źr.c. *)            | bez ll źrc • z ll źr.c.                                     | ₿ inst.            |
| St.pok.                        | Nie                     | Nie • RFV *)                          | Nie • RFV                                                   | ể użytk.           |
| Podł.                          | Powrót                  | Powrót • Bufor rów. *)                | Powrót • Bufor rów.                                         | ê inst.            |
| Ob.miesz.1                     | Nie                     | Nie • Ładujący • Rozład. • Chłodz. *) | Nie • Ładujący • Rozład. • Chłodz.                          | ể użytk.           |
| Ob.miesz.1<br>(LWD z rewersem) | Nie                     | Nie • Ładujący • Rozład. • Chłodz. *) | Nie • Ładujący • Rozład. • Chłodz.                          | <b>&amp;</b> inst. |
| ll źr.ciepła                   | 60 min.                 | min *)                                | 20 - 120 min.                                               | ₿ inst.            |
| llŹC1 Typ                      | Grzałka                 | Nie • Grzałka • Kocioł • Terma *)     | Nie • Grzałka • Kocioł • Terma                              | <b>&amp;</b> inst. |
| IIŹC1 Fkc                      | C.o. + cwu              | Nie • c.o. • C.o. + cwu *)            | Nie • c.o. • C.o. + cwu                                     | ₿ inst.            |
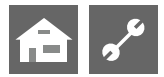

| Parametr                | Ustaw. fabryczne | Ustawienie                                                  | Zakres nastaw                                            | Dostęp               |
|-------------------------|------------------|-------------------------------------------------------------|----------------------------------------------------------|----------------------|
| IIŹC2 Typ               | Nie              | Nie • Grzałka *)                                            | Nie • Grzałka                                            | ₿ inst.              |
| IIŹC2 Fkc               | Nie              | Nie • c.o. • c.w.u. *)                                      | Nie • c.o. • c.w.u.                                      | ₿ inst.              |
| Awaria                  | z II źr.c.       | bez ll źrc • z ll źr.c. *)                                  | bez ll źrc • z ll źr.c.                                  | 🌡 inst.              |
| c.w.u. 1                | Czujnik          | Czujnik • Termostat *)                                      | Czujnik • Termostat                                      | 📽 użytk.             |
| c.w.u. 2                | P. cyrkul.       | P. cyrkul. • p.ład. cwu                                     | P. cyrkul. • p.ład. cwu                                  | ₿ inst.              |
| c.w.u. 3                | z ZUP            | bez ZUP • z ZUP *)                                          | bez ZUP • z ZUP                                          | 🕯 inst.              |
| c.w.u. 4                | Wart.docel       | Wart.docel • Wart.maks. *)                                  | Wart.docel • Wart.maks.                                  | 🍘 prod.              |
| c.w.u. 5                | zależy od typu   | bez HUP • z HUP *)                                          | bez HUP • z HUP                                          | 🕯 inst.              |
| c.w.u.+PC max           | 0 h              | h *)                                                        | 0 h – 8 h                                                | 📽 użytk.             |
| C.odszr.max             | 45 min           | min *)                                                      | 45 • 60 • 90 • 120 • 180 • 240 • 300 min                 | ଌ inst.              |
| Odsz.pow.               | Nie              | Nie • Tak *)                                                | Nie • Tak                                                | Serwis               |
| Odszr. pow. max         | 15 min           | min *)                                                      | 5 min – 30 min                                           | Serwis               |
| Odszr. 2                | z 1 spręż.       | z 1 spręż. • z 2 spręż. *)                                  | z 1 spręż. • z 2 spręż.                                  | 🍩 prod.              |
| Opt.pomp                | Tak              | Nie • Tak *)                                                | Nie • Tak                                                | 📽 użytk.             |
| Dostęp                  | Instalator       | Instalator • Serwis *)                                      | Instalator • Serwis                                      | Serwis               |
| Dolne źródło<br>ciepła  | Nie              | Nie • solanka • woda •<br>woda/sol. *)                      | Nie • solanka • woda •<br>woda/sol.                      | Serwis               |
| Ciśn.sol./przepł        | zależy od typu   | Nie • Przepływ • Ciśn. sol. •<br>Kontr. sieć • Sieć+prz. *) | Nie • Przepływ • Ciśn. sol. •<br>Kontr. sieć • Sieć+prz. | 88 serwis<br>8 inst. |
| Kontr. Spr.             | Wł.              | Wył. • Wł. *)                                               | Wył. • Wł.                                               | Serwis               |
| Regulacja c.o.          | Pogodowa         | Pogodowa • Temp.stała *)                                    | Pogodowa • Temp.stała                                    | 🕈 użytk.             |
| Regulacja OM1           | Pogodowa         | Pogodowa • Temp.stała *)                                    | Pogodowa • Temp.stała                                    | 📽 użytk.             |
| Wygrzew                 | z miesz.         | bez miesz. • z miesz. *)                                    | bez miesz. • z miesz.                                    | 📽 użytk.             |
| Anoda el.               | zależy od typu   | Nie • Tak *)                                                | Nie • Tak                                                | Serwis               |
| Granica grzania         | Tak              | Nie • Tak *)                                                | Nie • Tak                                                | 📽 użytk.             |
| Połączenie równ.        | Nie              | Nie • Podrzędna • Nadrzędna                                 | Nie • Podrzędna • Nadrzędna                              | ₿ inst.              |
| Czas optym.             | 180 min          | min *)                                                      | 5-180 min                                                | 📽 użytk.             |
| Zdalna obsługa          | Nie              | Nie • Tak *)                                                | Nie • Tak                                                | 📽 użytk.             |
| Rozruch-dolne<br>źródło | 1 min            | min *)                                                      | 1 - 5 min                                                | <b>&amp;</b> inst.   |
| Cykl odszr. min         | 45 min           | min *)                                                      | 45 • 60 • 90 • 120 • 180 • 240 • 300                     | 🍩 prod.              |
| Skr. 2. spr.            | 20 min           | min *)                                                      | 5 - 20 min                                               | ₿ inst.              |
| Błąd term. dez.         | Tak              | Nie • Tak *)                                                | Nie • Tak                                                | & inst.              |
| Start II źr. ciepła     | 60 min           | min *)                                                      | 20 min - 120 min                                         | ₿ inst.              |

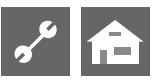

| Parametr              | Ustaw. fabryczne | Ustawienie   | Zakres nastaw    | Dostęp             |
|-----------------------|------------------|--------------|------------------|--------------------|
| Dogrzewanie<br>c.w.u. | Nie              | Nie • Tak *) | Nie • Tak        | <b>&amp;</b> inst. |
| Dogrz. c.w.umaks.     | _                | min *)       | 20 min - 120 min | ê inst.            |

\*) wprowadzić wartość wzgl. niepotrzebne skreślić

## 🔒 🖍 Ważne adresy

Wyłączny przedstawiciel w Polsce: Przedsiębiorstwo "Hydro-Tech" Konin

## Siedziba główna:

ul. Zakładowa 4D 62-510 Konin tel. 63 245 34 79 faks 63 242 37 28 hydro@hydro-tech.pl www.hydro-tech.pl www.alphainnotec.pl

## Oddziały regionalne:

Oddział Trójmiasto ul. Sportowa 8 81-300 Gdynia tel. 58 778 90 90 gdynia@hydro-tech.pl

Oddział Poznań ul. 28 Czerwca 1956 r. 404 61-441 Poznań tel. 61 830 03 52 poznan@hydro-tech.pl

Dział serwisu:

ul. 28 Czerwca 1956 r. 404 61-441 Poznań tel. 61 830 21 21 serwis@hydro-tech.pl

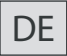

ait-deutschland GmbH Industriestraße 3 D-95359 Kasendorf

E info@alpha-innotec.de W www.alpha-innotec.de

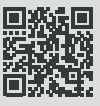

alpha innotec – marka pomp ciepła należąca do ait-deutschland GmbH